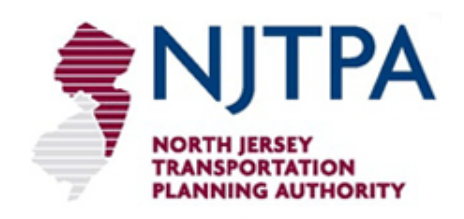

# DEFM User Guide Model Documentation and Training Examples

Demographic and Employment Model Update Project

Submitted by: The Louis Berger Group, Inc.

June 30, 2011

This document summarizes the basic steps in operation of the DEFM including scenario development, scenario management, output, and maintenance. It also documents the methods used in the allocation and describes the tabs in the DEFM spreadsheet.

[This page left intentionally blank.]

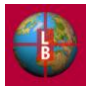

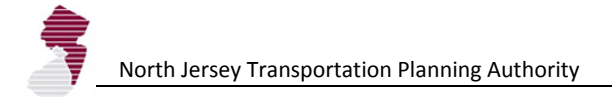

## DEFM OPERATIONS OVERVIEW

#### INTRODUCTION

NJTPA's Demographic-Economic Forecasting Model (DEFM) is a core tool in the agency's long-range transportation planning work activities. The household and employment forecasts that NJTPA develops with the tool form the basis for several federally mandated and mission-critical work products and all decisions made by the MPO on infrastructure investments. Determining the magnitude and location of future household and employment growth is the first step in the long-range transportation planning process.

Modifications to the structure and operations of the DEFM were documented in Technical Memoranda for Tasks 1 through 5. The main objectives of the update projects are as follows.

- Streamline Use and Update Process
- Integrate with GIS (Input and Output)
- Integrate with NJRTM-E (Accessibility)
- Allow for Expansion and Modification

The revised DEFM has several key features designed to achieve the project objectives. These new features include the following.

- Integration with a dedicated DEFM Geo-database
  - Static Data Sources (e.g., TAZ structure, land use, subarea density information)
  - Scenario Data Sources (e.g. future year transit nodes and highway corridors, accessibility)
  - Output Measures (e.g., households, population, land use change)
- Flexibility in Base Year and Forecast Year Definition
- Flexibility in Development Context Typology
- Capability for Additional Indicators
- Streamlined Known-Project Data Entry
- Integration of Municipal Adjustment Worksheets

#### WORKFLOW SEQUENCE

Routine use of the DEFM will likely fall into one of the following basic workflow categories:

- Workflow 1 Basic Scenario Development and Management
- Workflow 2 Expert Functions
- Workflow 3 Known Projects and Municipal Adjustments
- Workflow 4 General Data Maintenance

Examples of these workflow activities are outlines below, illustrated with screenshots from the DEFM.

#### Workflow 1: Basic Scenario Development and Management

The development of scenarios in the DEFM is initiated with the **<u>Start</u>** tab.

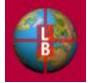

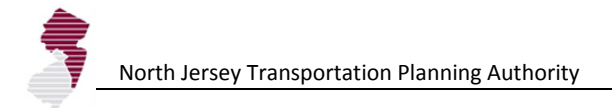

| <b>C</b> .                                                                                 |     | . 🔊                      | 12) v (2                                                                                                    |                                             | ) =       |               |         |              |       |                                                            |                                                                                                   | D                    | EFM_new_platfo                                                                   | orm_rev26.xl            | sm - Microsoff                      | Excel                |                      |          |                     |        |        |             |                                        |         |                    | × |
|--------------------------------------------------------------------------------------------|-----|--------------------------|----------------------------------------------------------------------------------------------------|---------------------------------------------|-----------|---------------|---------|--------------|-------|------------------------------------------------------------|---------------------------------------------------------------------------------------------------|----------------------|----------------------------------------------------------------------------------|-------------------------|-------------------------------------|----------------------|----------------------|----------|---------------------|--------|--------|-------------|----------------------------------------|---------|--------------------|---|
|                                                                                            | 1   | Home                     | Inse                                                                                                    | rt P                                        | age Layou | ut Fo         | ormulas | Data         | Revie | w Vie                                                      | w Dev                                                                                             | eloper               |                                                                                  |                         |                                     |                      |                      |          |                     |        |        |             |                                        | 0       | - • •              | × |
| Paste                                                                                      | e < | 🖌 Cut<br>🗎 Cop<br>🍠 Form | /<br>nat Painte                                                                                                    | Aria<br>B                                   | I U       | * 10<br>* 🗐 * | • A     |              |       | • ≫·<br>1 # #                                              | 📑 Wrap                                                                                            | Text<br>e & Center + | General<br>\$ - %                                                                | *<br>00. 0.⇒<br>0.€ 00. | Conditional<br>Formatting           | Format<br>as Table * | Normal 2<br>Normal 3 | No<br>No | rmal 2 2<br>ormal 4 | *      | Insert | Delete Forr | nat ∑ AutoSur<br>∑ Fill ▼<br>⊘ Clear ▼ | Sort &  | Find &<br>Select * |   |
|                                                                                            | Cli | pboard                   |                                                                                                    |                                             |           | Font          |         |              |       | Alignr                                                     | nent                                                                                              | RI.                  | Numbe                                                                            | r <sup>1</sup> 8        |                                     |                      | Styles               |          |                     |        |        | Cells       |                                        | Editing |                    |   |
|                                                                                            | ۸   | A38                      |                                                                                                    | • @                                         | J.        | ×             |         | C            | D     | E                                                          |                                                                                                   |                      |                                                                                  |                         |                                     |                      | IZ.                  |          |                     | 1      |        | M           |                                        | AL      | 0 5                | ¥ |
| $\begin{array}{c} 1\\ 2\\ 3\\ 4\\ 5\\ 7\\ 7\\ 7\\ 7\\ 7\\ 7\\ 7\\ 7\\ 7\\ 7\\ 7\\ 7\\ 7\\$ |     | Marr<br>Cur<br>Bas       | vage Sc Correcte Sc Correcte S | North<br>Trann<br>Pelanti<br>GeoDB<br>Model |           | Save Sci      | enario  | North<br>Dem | Edit  | y Tran:<br>phic : 6/27/20<br>Input Val<br>Den<br>Allocatio | sportati<br>and E<br>iiables:<br>iiables:<br>iiables:<br>iiables:<br>sty<br>nRules<br>trol Totals | on Planr<br>mploy    | view Sce<br>Popula<br>Employ<br>TAI<br>Contrr<br>Houshold<br>Populato<br>Employm | nario Output            | ating M<br>uts:<br>mary<br>c<br>cck | odel                 |                      |          |                     | Adiene |        |             |                                        |         |                    |   |
| Ready                                                                                      | , ( | alculat                  | e 🛄                                                                                                    |                                             |           |               |         |              | A     |                                                            |                                                                                                   |                      |                                                                                  |                         |                                     |                      |                      |          |                     |        |        | (IIII)      | 1四 100% 〇-                             | 0       |                    | 5 |

Select the **Create Scenario** button to develop a new allocation scenario in the DEFM. This will advance you to the Notes tab (see next page).

If you have previously created and saved a scenario select the **Load Scenario** button on the **Start** tab. You will be shown the standard Open File screen from Microsoft Excel and can navigate to the directory where you have stored an input file.

The DEFM automatically includes "\_INPUT" in the filename for ease of recognition. Input files also contain special header information embedded in the spreadsheet recognized by the DEFM. Spreadsheets not recognized by the DEFM as input files will not be loaded.

| Open                   |                                                                                                    |   |     |     |     | <u>?</u> × |
|------------------------|----------------------------------------------------------------------------------------------------|---|-----|-----|-----|------------|
| Look in:               | 🛅 njtpa test module                                                                                                    | • | ۰ 🕲 | - 🔰 | X 📬 | •          |
| My SharePoint<br>Sites | Shortout to test module<br>Shortout to DSG - Vecant Land<br>Scenario A, JNPU.T.xtx<br>Seenario A, JNPU.T.xtx<br>senaibivity<br>references |   |     |     |     |            |
| Documents<br>Desktop   | i place Type<br>ingtpa 2000 zones<br>geodatabase samples<br>backfile                                                                      |   |     |     |     |            |
| My Documents           |                                                                                                    |   |     |     |     |            |
| My Computer            | File game:<br>Files of type: Microsoft Excel Workbook (*.xlsx)                                                                            |   |     | •   |     |            |
| Too <u>l</u> s 🔻       |                                                                                                    |   | Ope | n   | Ca  | ncel       |

Once a scenario has been loaded you can select the **Run Model** button to apply the scenario assumptions and view the output results.

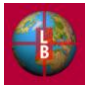

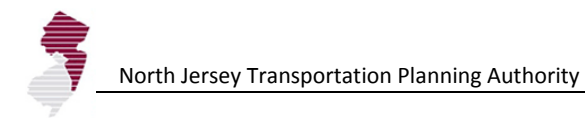

| F        |                 | ĭ S ₹     |                  |                |                 |                | DE       | FM_new_platform  | n_rev25.xls        | sm - Microsoft | Excel      |           |                  |         |        |               |              |                 | x |
|----------|-----------------|-----------|------------------|----------------|-----------------|----------------|----------|------------------|--------------------|----------------|------------|-----------|------------------|---------|--------|---------------|--------------|-----------------|---|
| <u> </u> | Home Insert     | Page      | Layout Formu     | las Data       | Review \        | View Develop   | er       |                  |                    |                |            |           |                  |         |        |               |              | 🥝 – 🖻           | x |
| ſ        | Cut 🖁           | Arial     | * 10 *           | A A            | = = >-          | Wrap Tex       | t        | General          | *                  |                |            | Normal 2  | Normal 2 2       |         |        | *             | Σ AutoSum    | 7 🖷             |   |
| Pa       | ste             | BI        | <u>u</u> - 🗄 - 👌 | • <u>A</u> • = |                 | 🖉 💀 Merge &    | Center 👻 | \$ - % ,         | €.0 .00<br>0.€ 00. | Conditional    | Format     | Normal 3  | Normal 4         | -       | Insert | Delete Format | Fill Y       | Sort & Find &   |   |
|          | Clipboard       |           | Font             | G              | Alig            | gnment         | Gi       | Number           | Fa                 | Formatting     | as lable * | Styles    |                  |         |        | Cells         | E            | filter * Select |   |
|          | C4              | - ()      | $f_{x}$          |                |                 |                |          |                  |                    |                |            |           |                  |         |        |               |              |                 | × |
|          | A               | В         | С                |                | D               |                | E        | F                | G                  | Н              | 1          | J         | K L              | М       | N      | 0             | P Q          | R               |   |
|          | Scenario No     | tes       |                  |                |                 |                |          |                  |                    |                |            |           |                  |         |        |               |              |                 |   |
| 1        |                 | _         |                  | 1              |                 |                |          |                  |                    |                |            |           |                  |         |        |               |              |                 | Ш |
| 2        | Scenario Name:  | Baseline  | •                | J              | < Back          |                | Next     | (Allocation Rule | s) >               |                |            |           |                  |         |        |               |              |                 | Ш |
| 3        | Notes:          |           |                  | 1              |                 |                |          |                  |                    |                |            |           | _                |         |        |               |              |                 | Ш |
| 5        |                 |           |                  |                |                 |                |          |                  |                    |                |            |           |                  |         |        |               |              |                 | Ш |
| 7        |                 |           |                  |                |                 |                |          |                  |                    |                |            |           |                  |         |        |               |              |                 | Ш |
| 9        |                 |           |                  |                |                 |                |          |                  |                    |                |            |           |                  |         |        |               |              |                 | Ш |
| 10       |                 |           |                  |                |                 |                |          |                  |                    |                |            |           |                  |         |        |               |              |                 | Ш |
| 12       |                 |           |                  |                |                 |                |          |                  |                    |                |            |           |                  |         |        |               |              |                 | Ш |
| 14       |                 |           |                  |                |                 |                |          |                  |                    |                |            |           |                  |         |        |               |              |                 |   |
| 15       |                 |           |                  |                |                 |                |          |                  |                    |                |            |           |                  |         |        |               |              |                 |   |
| 17       |                 |           |                  |                |                 |                |          |                  |                    |                |            |           |                  |         |        |               |              |                 | Ш |
| 19       |                 |           |                  |                |                 |                |          |                  |                    |                |            |           |                  |         |        |               |              |                 | Ш |
| 20       |                 |           |                  |                |                 |                |          |                  |                    |                |            |           |                  |         |        |               |              |                 | Ш |
| 22       |                 |           |                  |                |                 |                |          |                  |                    |                |            |           |                  |         |        |               |              |                 | Ш |
| 24       |                 |           |                  |                |                 |                |          |                  |                    |                |            |           |                  |         |        |               |              |                 | Ш |
| 26       |                 |           |                  |                |                 |                |          |                  |                    |                |            |           |                  |         |        |               |              |                 | Ш |
| 27       |                 |           |                  |                |                 |                |          |                  |                    |                |            |           |                  |         |        |               |              |                 | Ш |
| 29<br>30 |                 |           |                  |                |                 |                |          |                  |                    |                |            |           |                  |         |        |               |              |                 | Ш |
| 31       |                 |           |                  |                |                 |                |          |                  |                    |                |            |           |                  |         |        |               |              |                 | Ш |
| 33       |                 |           |                  |                |                 |                |          |                  |                    |                |            |           |                  |         |        |               |              |                 | Н |
| 34<br>35 |                 |           |                  |                |                 |                |          |                  | _                  |                |            |           |                  |         |        |               |              |                 |   |
| 36       |                 |           |                  |                |                 |                |          |                  |                    |                |            |           |                  |         |        |               |              |                 |   |
| 38       |                 |           |                  |                |                 |                |          |                  |                    |                |            |           |                  |         |        |               |              |                 |   |
| 39       | ► ► Start Notes | AllocRule | es / ExpertMode  | Time Defini    | ition / Density | / VacLandAdiSu | m / MCI  | O Summary HH     | MCD Su             | ummary Pop     | MCD Su     | mmary Emp | MCD Adj HH / MCD | Adj Emp | Contro | Total Check   | TAZ_Override | <               | • |
| Rea      | dy 🛅            |           |                  |                |                 |                |          |                  |                    |                |            |           |                  |         |        |               | 90% 🕞        |                 | Ð |

The next screen in the scenario development workflow is the <u>Notes</u> tab. This includes spaces for the entry of a scenario name, and notes to remind the user of the scenario purpose, description, or assumptions used to create the scenario.

Once you have entered the name and notes, select the **Next** button to advance to the <u>AllocRules</u> tab (see next page).

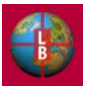

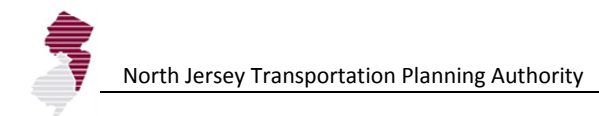

| <b>C</b>         | ) 🖬 🔣 🖻 - (ë - 🖬 )                    | <b>₩</b>                                                                                                    |                           | DE                       | EFM_new_platform_rev | 25.xlsm - Micros | oft Excel                    |                      |                        |       |                    |                                | - 7                             | x  |
|------------------|---------------------------------------|----------------------------------------------------------------------------------------------------|---------------------------|--------------------------|----------------------|------------------|------------------------------|----------------------|------------------------|-------|--------------------|--------------------------------|---------------------------------|----|
|                  | Home Insert Pa                        | ige Layout Formulas                                                                                                    | Data Review Vie           | w Developer              |                      |                  |                              |                      |                        |       |                    |                                | 0 - 🕫                           | x  |
| Past             | Cut<br>Copy<br>Copy<br>Format Painter |                                                                                                    | · = = = ≫·<br>• = = = # # | ₩rap Text                | General              | Conditio         | nal Format<br>g * as Table * | Normal 2<br>Normal 3 | Normal 2 2<br>Normal 4 |       | sert Delete Format | Σ AutoSum<br>Fill ▼<br>Clear ▼ | Sort & Find & Filter * Select * | -  |
|                  | Clipboard 🕞                           | Font                                                                                                    | Align                     | nent <sup>r</sup> *      | Number               |                  |                              | Styles               |                        |       | Cells              | E                              | diting                          |    |
|                  | G8 - C                                | Jx 20                                                                                                    |                           |                          |                      | M                | N                            | 0 0                  |                        |       |                    |                                |                                 | ÷  |
| 1<br>2<br>3<br>4 | Household an<br>Household / Po        | nd Employment Allo                                                                                                    | ocation Rules             | Employment:              | < Back               | Next (Density    | Assumptio                    | ns) >                |                        |       |                    |                                |                                 |    |
| 7                | Allocation Eactor M                   | laighte (Entor Values to Su                                                                                                    | m to 100                  | Allocation Factor Mai    | ahte (Entor Values t | Sum to 1001      |                              |                      |                        |       |                    |                                |                                 |    |
| 8                | Previous Share of G                   | rowth in Households                                                                                                    | 20                        | Previous Share of Grov   | with in Employment   | 5 Juni 10 100)   | 20                           |                      |                        |       |                    |                                |                                 |    |
| 9                | Share of Total House                  | eholds                                                                                                    | 20                        | Share of Total Employ    | ment                 |                  | 20                           |                      |                        |       |                    |                                |                                 |    |
| 10               | Accessibility Index -                 | - Highway                                                                                                    | 10                        | Accessibility Index - H  | lighway              |                  | 10                           |                      |                        |       |                    |                                |                                 |    |
| 11               | Accessibility Index -                 | - Transit                                                                                                    | 10                        | Accessibility Index - T  | ransit               |                  | 10                           |                      |                        |       |                    |                                |                                 |    |
| 12               | Vacant Developable                    | Land                                                                                                    | 15                        | Vacant Developable La    | and                  |                  | 15                           |                      |                        |       |                    |                                |                                 | 11 |
| 13               | State Plan Area Des                   | signation                                                                                                    | 20                        | State Plan Area Desig    | nation               |                  | 20                           |                      |                        |       |                    |                                |                                 |    |
| 14               | Proximity to Highwa                   | ly Comaor                                                                                                    | 0                         | Proximity to Highway     | Corridor             |                  | 0                            |                      |                        |       |                    |                                |                                 |    |
| 10               | Proximity to transit                  | Comdor                                                                                                    |                           | Proximity to transit Ci  | omdor                |                  | 0                            |                      |                        |       |                    |                                |                                 |    |
| 17               |                                       |                                                                                                    |                           |                          |                      |                  |                              |                      |                        |       |                    |                                |                                 |    |
| 18               |                                       |                                                                                                    | Total: 100                |                          |                      | Total:           | 100                          |                      |                        |       |                    |                                |                                 |    |
| 19               | Recalculate Tota                      | als                                                                                                    |                           |                          |                      |                  |                              |                      |                        |       |                    |                                |                                 |    |
| 20               |                                       |                                                                                                    |                           |                          |                      |                  |                              |                      |                        |       |                    |                                |                                 |    |
| 22               | Assign weight values                  |                                                                                                    |                           |                          |                      |                  |                              |                      |                        |       |                    |                                |                                 |    |
| 23               |                                       |                                                                                                    |                           |                          |                      |                  |                              |                      |                        |       |                    |                                |                                 |    |
| 24               | Households and Em                     | ployment. Use Recalculat                                                                                                    | te Totals button to refre | sh the total after a cha | nge is made.         |                  |                              |                      |                        |       |                    |                                |                                 |    |
| 25               |                                       |                                                                                                    |                           |                          |                      |                  |                              |                      |                        |       |                    |                                |                                 |    |
| 27               |                                       |                                                                                                    |                           |                          |                      |                  |                              |                      |                        |       |                    |                                |                                 |    |
| 28               |                                       |                                                                                                    |                           |                          |                      |                  |                              |                      |                        |       |                    |                                |                                 |    |
| 29               |                                       |                                                                                                    |                           |                          |                      |                  |                              |                      |                        |       |                    |                                |                                 |    |
| 30               |                                       |                                                                                                    |                           |                          |                      |                  |                              |                      |                        |       |                    |                                |                                 |    |
| 31               |                                       |                                                                                                    |                           |                          |                      |                  |                              |                      |                        |       |                    |                                |                                 |    |
| 32               |                                       |                                                                                                    |                           |                          |                      |                  |                              |                      |                        |       |                    |                                |                                 |    |
| 34               |                                       |                                                                                                    |                           |                          |                      |                  |                              |                      |                        |       |                    |                                |                                 |    |
| 35               |                                       |                                                                                                    |                           |                          |                      |                  |                              |                      |                        |       |                    |                                |                                 |    |
| 36               | Notas Aller                           | Pular ExpertMode                                                                                                    | a Definition Density      | Vaci and AdiSum          | D Summary Hill       | D Summary Dee    | MCD C                        |                      |                        | i Emo | optrol Total Check | TAZ Override                   | 4                               | ۲  |
| Ready            | y Calculate                           | And the second second s | e Deningon Z Density Z    | vaccanamajodini / Mic    |                      | ab Summary Pop   |                              |                      |                        |       |                    | 100% (-)-                      |                                 | ÷. |

The <u>AllocRules</u> tab provides the opportunity to assign weights to the Development Potential Indicators (Allocation Factors). The indicators and weights are listed in separate tables: one applicable to the Household and Population allocation and one to the Employment allocation. Weights should be entered as whole numbers in the column next to the indicator name. Although any combination of weights can be entered, we recommend entering two digit weights with a sum equaling 100. Select the Recalculate Totals button anytime after entering a change to update the table totals.

Once you have reviewed or altered the indicators, select the **Next** button to advance to the **Density** tab (see next page).

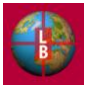

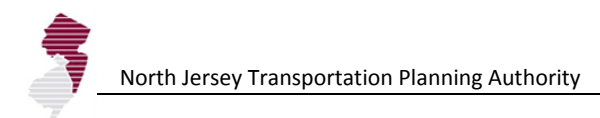

|          |                                           |                                  |                  |                  | DEFM_new_platfo          | rm_rev25.xlsm - I          | Microsoft Excel         |                 |                    |             |                  |              | -                        | - = x           |
|----------|-------------------------------------------|----------------------------------|------------------|------------------|--------------------------|----------------------------|-------------------------|-----------------|--------------------|-------------|------------------|--------------|--------------------------|-----------------|
|          | Home Insert Page Layout Form              | las Data                         | Review \         | (iew Develop     | per                      |                            |                         |                 |                    |             |                  |              | 🥑 –                      | σx              |
| <b>P</b> |                                           |                                  | K                |                  |                          |                            |                         |                 | Normal TA7d        |             |                  | Σ AutoSun    |                          | <b>m</b>        |
|          | Copy                                      | A A -                            |                  | E vvrap res      | Percentage               |                            |                         | ionnai_1Azc     | Normai_TA20        |             |                  | 🛃 Fill 👻     | Zru                      | n               |
| Paste    | Format Painter                            | <mark>» - A</mark> -    ≣        | e e e e e        | 📕 📴 Merge &      | Center * % *             | €.0 .00 Col<br>.00 ⇒.0 For | nditional Format        | Percent 2       | Normal             | ■ Insert    | Delete Format    | 🖉 Clear 🔻    | Sort & Fi<br>Filter * Sr | nd &<br>elect ▼ |
| 0        | lipboard 5 Font                           | Gi .                             | Alig             | Inment           | Number                   | r G                        |                         | Styles          |                    |             | Cells            |              | Editing                  |                 |
|          | E6 - <i>f</i> <sub>x</sub> 15%            |                                  |                  |                  |                          |                            |                         |                 |                    |             |                  |              |                          | *               |
|          | В                                         | С                                | D                | E F              | G                        | H I                        | J                       | K               | LMN                | 0 F         | Q                | R            | S                        | T               |
| 1        |                                           |                                  |                  |                  |                          |                            |                         |                 |                    |             |                  |              |                          | <b>2</b> 1      |
| 2        | Population and Em                         | ployme                           | ent Dens         | ity Assı         | umptions                 |                            |                         | < Back          | Next: Rur          | n Model >   |                  |              |                          |                 |
| 3        |                                           |                                  |                  |                  |                          |                            |                         |                 |                    |             | 1                |              |                          |                 |
|          |                                           |                                  |                  |                  |                          |                            | Redevelopment           |                 |                    |             |                  |              |                          |                 |
|          |                                           |                                  |                  |                  | Employment               |                            | Potential               |                 |                    |             |                  |              |                          |                 |
| 4        | Housing Unit Density                      |                                  |                  |                  | Density                  |                            | Allowance               |                 |                    |             |                  |              |                          |                 |
|          |                                           | Number of                        | Average          | %                | Average                  |                            |                         | Other Bui       | ilt                |             |                  |              |                          |                 |
| 5        | Development Context Type                  | Zones                            | HH Density       | Increase         | Emp Density %            | Increase                   | Industrial Lan          | d Lan           | ıd                 |             |                  |              |                          |                 |
| 6        | 01 Mature Metropolitan                    | 585                              | 8.5              | 15%              | 28.2                     | 15%                        | 30%                     | 6 205           | %                  |             |                  |              |                          |                 |
| 7        | 02 Metropolitan with Industry             | 47                               | 15.7             | 15%              | 22.4                     | 15%                        | 309                     | 6 209           | <mark>%</mark>     |             |                  |              |                          |                 |
| 8        | 03 Metropolitan with Office               | 72                               | 5.9              | 15%              | 30.6                     | 15%                        | 309                     | 6 155           | %                  |             |                  |              |                          |                 |
| 9        | 04 Metropolitan with Shopping Center      | 66                               | 4.5              | 15%              | 59.8                     | 15%                        | 20%                     | 6 109           | %                  |             |                  |              |                          |                 |
| 10       | 05 Urban Center                           | 170                              | 43.1             | 10%              | 44.7                     | 10%                        | 20%                     | 6 105           | %                  |             |                  |              |                          |                 |
| 11       | 06 Urban Area                             | 129                              | 37.9             | 10%              | 163.1                    | 10%                        | 20%                     | 6 109           | %                  |             |                  |              |                          |                 |
| 12       | 07 Suburb                                 | 274                              | 3.2              | 0%               | 36.2                     | 0%                         | 0%                      | 6 09            | %                  |             |                  |              |                          |                 |
| 13       | 08 Rural Town                             | 34                               | 1.5              | 10%              | 15.3                     | 10%                        | 10%                     | 6 155           | %                  |             |                  |              |                          |                 |
| 14       | 09 Rural Area                             | 124                              | 1.6              | 0%               | 17.6                     | 0%                         | 09                      | 6 09            | %                  |             |                  |              |                          |                 |
| 15       | 10 Vacation Area                          | 28                               | 2.1              | 10%              | 28.5                     | 10%                        | 10%                     | 6 105           | %                  |             |                  |              |                          |                 |
| 16       |                                           |                                  |                  |                  |                          |                            |                         |                 |                    |             |                  |              |                          |                 |
| 1/       |                                           |                                  |                  |                  |                          |                            |                         |                 |                    |             |                  |              |                          |                 |
| 10       |                                           |                                  |                  |                  |                          |                            |                         |                 |                    |             |                  |              |                          |                 |
| 20       |                                           |                                  |                  |                  |                          |                            |                         |                 |                    |             |                  |              |                          |                 |
| 21       |                                           |                                  |                  |                  |                          |                            |                         |                 |                    |             |                  |              |                          |                 |
| 22       |                                           |                                  |                  |                  |                          |                            |                         |                 |                    |             |                  |              |                          |                 |
| 23       |                                           |                                  |                  |                  |                          |                            |                         |                 |                    |             |                  |              |                          |                 |
| 24       |                                           |                                  |                  |                  |                          |                            |                         |                 |                    |             |                  |              |                          |                 |
| 25       |                                           |                                  |                  |                  |                          |                            |                         |                 |                    |             |                  |              |                          |                 |
| 26       |                                           |                                  |                  |                  |                          |                            |                         |                 |                    |             |                  |              |                          |                 |
| 27       |                                           |                                  |                  |                  |                          |                            |                         |                 |                    |             |                  |              |                          |                 |
| 28       | To allow for higher density development   | t in the future                  | than seen in the | e baseline enter | /edit values under the % |                            | mn for Housing Unit     | and             |                    |             |                  |              |                          |                 |
| 29       | Employment Density. To account for t      | ne potential of<br>ide under the | Podovolopmont    | Potontial Allow  | anco columno             | er a percentage            | e or these lands that : |                 |                    |             |                  |              |                          |                 |
| 31       | subject to redevelopment in luture pend   | us under the                     | Redevelopment    | Potential Allow  | ance columnis.           |                            |                         |                 |                    |             |                  |              |                          |                 |
| 32       |                                           |                                  |                  |                  |                          |                            |                         |                 |                    |             |                  |              |                          | -               |
|          | I Start / Notes / AllocRules / ExpertMode | : / Time Defin                   | ition Density    | VacLandAdjSu     | m MCD Summary HH         | / MCD Summar               | ry Pop 🦯 MCD Summa      | ary Emp / MCD / | Adj HH 🧹 MCD Adj E | mp / Contro | ol Total Check 📿 | TAZ_Override |                          | $\rightarrow$   |
| Ready    |                                           |                                  |                  |                  |                          |                            |                         |                 |                    |             |                  | 100% (-)-    |                          |                 |

The **<u>Density</u>** tab allows the user to review and edit the key assumptions on the number of household or employment units that can be assigned per acre of vacant developable land in a TAZ.

The density assumptions are displayed according to Development Context Type. Key metrics associated with each Type are displayed (i.e., number of zones and average density measures per acre) for reference.

The % Increase column is available for user input. This allows the user to specify a percentage increase in the household or employment density in the TAZs grouped into the Development Context Types. Increases in density are useful to represent changes in zoning or higher density development on newly developed land. Default entries reflect increases in density that are required to ensure that the model runs to completion.

This tab also provides the opportunity to enter an allowance for redevelopment in each Development Context Type area. The redevelopment allowance allows a percentage of land listed as Industrial or Other Build Land (i.e., commercial, residential) to be made available for the allocation of new households. This reflects an increased density and intensification of use that accompanies redevelopment.

Once you have reviewed or altered the density and redevelopment assumptions, select the **Next** button to run the model and advance to the **MCD Summary HH** tab (see next page).

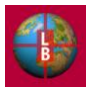

| 0.     |                                                                                                    | <b>v) •</b> (* • 📰 ) =                   |                                        |                     |                     |               | DEFM_r             | ew_platform | _rev25.xlsm       | - Microsoft   | Excel      |                 |              |                  |              |                     |              |                 |            | - ¤ x       |
|--------|----------------------------------------------------------------------------------------------------|------------------------------------------|----------------------------------------|---------------------|---------------------|---------------|--------------------|-------------|-------------------|---------------|------------|-----------------|--------------|------------------|--------------|---------------------|--------------|-----------------|------------|-------------|
|        | Home                                                                                                    | Insert Page Layout                       | Formulas Dat                           | a Review            | View                | Developer     | r                  |             |                   |               |            |                 |              |                  |              |                     |              |                 | 🥝 –        | ⊤ x         |
|        | 🛛 🔏 Cut                                                                                                    | a la la la la la la la la la la la la la |                                        |                     | » )                 | Network Truck |                    |             |                   | -             |            | Nam             | al 2         | Normal 4         |              |                     | ×            | Σ AutoSu        | m • A      | â           |
|        |                                                                                                    | v Arial V                                | 10 ° A A                               |                     | **** E              | vvrap Text    | Ger                | ierai       |                   | - ST          | - <u>A</u> | Norm            | ars          | Normal 4         |              |                     |              | 🔳 Fill 👻        | Z          |             |
| Past   | e 🦪 Forn                                                                                                    | nat Painter B I U -                      | 🗄 • 🔕 • 🗛 •                            | E = =               | 律律 🔤                | Merge & Ce    | enter - \$         | - % ,       | 00. 0.            | Conditional   | Format     | Norm            | nal 5        | Normal_C         | '0S 👳        | Insert D            | elete Format | Clear *         | Sort & F   | ind &       |
| Ť      | Clinhoard                                                                                                    | Eon Fon                                  | et 54                                  |                     | Alignment           |               | 5                  | Number      | 5                 | •ormatting •  | as lable   |                 | Styles       |                  |              |                     | ells         | CZ CICUI        | Editing    | elect *     |
|        | A 4                                                                                                    |                                          | ······································ |                     | / ingrinierie       |               |                    | Training Cr |                   |               |            |                 | 219112       |                  |              |                     |              |                 | Luting     |             |
|        | AI                                                                                                    | Jx                                       |                                        |                     |                     |               |                    |             |                   |               |            |                 |              |                  |              |                     |              |                 |            | Ŷ           |
| 1      | в                                                                                                    | U                                        |                                        | E                   | F I                 | Li .          | н                  |             | J                 | K             | L          | -               | M            | N                | 0            | P                   | ų –          | н               | 8          |             |
| 2      | NJTPA Ho                                                                                                    | usehold Forecast by County               | and Municipality                       | < Back              | Next >              |               |                    |             |                   |               |            |                 |              |                  |              |                     |              |                 |            |             |
| 3      |                                                                                                    |                                          |                                        |                     |                     |               |                    |             |                   |               |            |                 |              |                  |              |                     |              |                 |            |             |
| 4      |                                                                                                    |                                          |                                        | 2000                | 200                 | )5            |                    | 10          |                   | 2015          |            |                 |              | 2025             |              |                     | )            | 2035            |            |             |
| -      | o                                                                                                    |                                          |                                        | 11                  |                     | Avg Annual    |                    | Avg Annual  |                   | Avg Ann       | ual        |                 | Avg Annual   |                  | Avg Annual   |                     | Avg Annual   |                 | Avg Annual |             |
| 6      | Bergen Court                                                                                                    | e MCUName<br>tu Allendale borouch        | 3400300700                             | Households<br>2 110 | Households<br>2 158 | Change<br>10  | Households<br>2172 | Change      | Household<br>2.20 | is Unar<br>Iñ | nge Hous   | 2 267           | Change<br>13 | 2 357            | Change<br>18 | Households<br>2 455 | Change<br>20 | 2.566           | Change H   | cusenc<br>2 |
| 7      | Bergen Cour                                                                                                    | ty Alpine borough                        | 3400301090                             | 708                 | 736                 | 6             | 743                | 1           | 75                | 7             | 3          | 790             | 7            | 834              | 9            | 882                 | 10           | 938             | 11         |             |
| 8      | Bergen Cour                                                                                                    | ty Bergenfield borough                   | 3400305170                             | 8,981               | 9,146               | 33            | 11,000             | 371         | 11,38             | 10            | 76         | 11,685          | 61           | 11,822           | 27           | 11,878              | 11           | 11,878          | 0          | 11,:        |
| 9      | Bergen Cour                                                                                                    | ity Bogota borough                       | 3400306490                             | 2,874               | 2,913               | 8             | 2,927              | 3           | 2,95              | 15            | 6          | 3,022           | 13           | 3,111            | 18           | 3,209               | 20           | 3,321           | 22         | 3,          |
| 10     | Bergen Cour                                                                                                    | ty Cliffside Bark borough                | 3400310480                             | 2,353               | 2,436               | 3             | 2,401              | 3           | 2,40              | 10            | 17         | 2,001           | 40           | 2,646            | 53           | 2,752               | 59           | 2,875           | 66         | 2,          |
| 12     | Bergen Cour                                                                                                    | ty Closter borough                       | 3400313810                             | 2,789               | 2,842               | 11            | 2,859              | 4           | 2,85              | 14            | 7          | 2,979           | 17           | 3,093            | 23           | 3,186               | 19           | 3,231           | 9          | 3,          |
| 13     | Bergen Cour                                                                                                    | ty Cresskill borough                     | 3400315820                             | 2,630               | 2,666               | 7             | 2,678              | 2           | 2,7               | 01            | 5          | 2,759           | 11           | 2,811            | 10           | 2,811               | 0            | 2,811           | 0          | 2           |
| 14     | Briggin Councy         Constration councy         540003580         2,789         2442         11         2,898         4         2,874         7         2,779         17         3,083         23         3,88         19         3,231         9         3,           Briggin Councy         Organization         2,610         2,650         2,676         2,676         1         2,676         1         2,610         2         2,758         11         2,011         10         2,610         2         2,758         11         2,011         10         2,210         2         2,776         11         2,011         10         2,210         2         2,776         11         2,011         10         2,211         0         2         1,012         11         10         2,211         0         2         1,012         1,012         10         2,318         10         2,318         10         2,318         10         2,318         10         2,318         10         2,318         10         2,318         10         2,318         10         2,318         10         2,318         10         2,318         10         2,318         10         2,318         10         1,318         10                                                                                                    |                                          |                                        |                     |                     |               |                    |             |                   |               |            |                 |              |                  |              |                     |              |                 |            |             |
| 15     | Bright-County         Construction         #40035820         2,476         Carter         Construction         Autor         Construction         Autor         Construction         Construction |                                          |                                        |                     |                     |               |                    |             |                   |               |            |                 |              |                  |              |                     |              |                 |            |             |
| 17     | Bergen Cour                                                                                                    | ity Edgewater horough                    | 340033510                              | 3,044               | 4.052               | 43            | 4.097              | 9           | 3,71              | R0            | 17         | 4 300           | 24           | 4 417            | 23           | 4,050               | 26           | 4,104           | 30         |             |
| 18     | Bergen Cour                                                                                                    | tu Elmwood Park borough                  | 3400321300                             | 7.089               | 7,230               | 28            | 7,280              | 10          | 7.3               | 81 :          | 20         | 7.627           | 49           | 7,956            | 66           | 8,318               | 72           | 8,734           | 83         | 8           |
| 19     | Bergen Cour                                                                                                    | ity Emerson borough                      | <sup>5</sup> 3400321450                | 2,373               | 2,412               | 8             | 2,426              | 3           | 2,4               | 13            | 5          | 2,520           | 13           | 2,576            | 11           | 2,576               | 0            | 2,576           | 0          | 2,          |
| 20     | Bergen Cour                                                                                                    | ity Englewood city                       | 3400321480                             | 9,273               | 9,444               | 34            | 9,502              | 11          | 9,6               | 16 :          | 23         | 9,895           | 56           | 10,267           | 74           | 10,676              | 82           | 11,145          | 94         | 11,         |
| 21     | Bergen Cour                                                                                                    | ity Englewood Cliffs borough             | 3400321510                             | 1,818               | 1,845               | 5             | 1,855              | 2           | 1,87              | 5             | 4          | 1,923           | 10           | 1,987            | 13           | 2,057               | 14           | 2,137           | 16         | 2.          |
| 22     | Bergen Cour                                                                                                    | ky Fair Lawn borough                     | 2400322470                             | 11,806              | 12,033              | 40            | 12,108             | 10          | 12,23             | 10            | 10         | 12,616<br>E 14E | 24           | 5 209            | 36           | 13,626              | 106          | 14,233<br>E COA | 121        | 14,1<br>5 1 |
| 24     | Bergen Cour                                                                                                    | ty Fort Lee borough                      | 3400324420                             | 16.544              | 16 805              | 52            | 16.882             | 15          | 17.02             | 12 :          | 30         | 17.379          | 69           | 17.762           | 77           | 18.023              | 52           | 18 261          | 48         | 18          |
| 25     | Bergen Cour                                                                                                    | ty Franklin Lakes borough                | 3400324990                             | 3,322               | 3,416               | 19            | 3,441              | 5           | 3,48              | 18            | 9          | 3,603           | 23           | 3,757            | 31           | 3,925               | 34           | 4,118           | 39         | 4           |
| 26     | Bergen Cour                                                                                                    | ty Garfield city                         | 3400325770                             | 11,250              | 11,465              | 43            | 11,542             | 16          | 11,69             | 19            | 31         | 12,082          | 76           | 12,593           | 102          | 12,980              | 77           | 13,241          | 52         | 13,:        |
| 27     | Bergen Cour                                                                                                    | ity Glen Rock borough                    | 3400326640                             | 3,977               | 4,051               | 15            | 4,079              | 6           | 4,13              | 16            | 11         | 4,275           | 28           | 4,461            | 37           | 4,665               | 41           | 4,900           | 47         | 5,1         |
| 28     | Bergen Cour                                                                                                    | ity Hackensack city                      | 3400328680                             | 18,113              | 18,475              | 72            | 18,584             | 22          | 18,75             | 18 ·          | 43         | 19,257          | 92           | 19,777           | 104          | 20,316              | 108          | 20,882          | 113        | 20          |
| 30     | Bergen Cour                                                                                                    | tu Hasbrouck Heights borough             | 3400330420                             | 4.521               | 4.604               | 17            | 4.632              | 6           | 4.65              | 10<br>19      | 11         | 4.828           | 28           | 5.012            | 37           | 5,215               | 41           | 5.448           | 47         | 51          |
| 31     | Bergen Cour                                                                                                    | ty Haworth borough                       | 3400330540                             | 1,134               | 1,160               | 5             | 1,170              | 2           | 1,1               | 91            | 4          | 1,241           | 10           | 1,308            | 13           | 1,381               | 15           | 1,466           | 17         | U           |
| 32     | Bergen Cour                                                                                                    | ty Hillsdale borough                     | 3400331920                             | 3,502               | 3,579               | 15            | 3,605              | 5           | 3,65              | 18            | 10         | 3,785           | 26           | 3,956            | 34           | 4,050               | 19           | 4,158           | 22         | 4,          |
| 33     | Bergen Cour                                                                                                    | ity Ho-Ho-Kus borough                    | 3400332310                             | 1,433               | 1,471               | 8             | 1,485              | 3           | 1,5               | 12            | 5          | 1,577           | 13           | 1,665            | 18           | 1,730               | 13           | 1,730           | 0          | U           |
| 34     | Bergen Cour                                                                                                    | ity Leonia borough                       | 3400340020                             | 3,2/1               | 3,324               | 11            | 3,345              | 4           | 3,38              | 8             | 9          | 3,492           | 21           | 3,631            | 28           | 3,783               | 31           | 3,959           | 30         | 4,          |
| 36     | Bergen Cour                                                                                                    | tu Lodi borough                          | 3400340680                             | 9,528               | 9,692               | 33            | 9,746              | 11          | 9.85              | i5 :          | 22         | 10.119          | 53           | 10.472           | 71           | 10.858              | 77           | 11.163          | 61         | 11          |
| 37     | Bergen Cour                                                                                                    | ty Lyndhurst township                    | 3400342090                             | 7,877               | 8,048               | 34            | 8,102              | 11          | 8,2               | 10            | 22         | 8,472           | 52           | 8,822            | 70           | 9,206               | 77           | 9,445           | 48         | 9,          |
| 38     | Bergen Cour                                                                                                    | ty Mahwah township                       | 3400342750                             | 9,340               | 9,612               | 54            | 9,668              | 11          | 9,77              | no :          | 20         | 10,017          | 49           | 10,345           | 66           | 10,703              | 72           | 11,110          | 82         | 11,:        |
| 39     | Bergen Cour                                                                                                    | ity Maywood borough                      | 3400344880                             | 3,710               | 3,781               | 14            | 3,809              | 6           | 3,86              | 7             | 12         | 4,009           | 28           | 4,199            | 38           | 4,369               | 34           | 4,526           | 31         | 4.1         |
| 40     | Bergen Cour                                                                                                    | ty Midland Park borough                  | 3400346110                             | 2,613               | 2,649               | (             | 2,661              | 3           | 2,68              | 17<br>10      | 2          | 2,750           | 13           | 2,835            | 22           | 2,927               | 18           | 3,033           | 21         | 30          |
| 42     | Bergen Cour                                                                                                    | tu Moonachie borough                     | 3400347510                             | 2,009               | 1059                | 4             | 1,068              | 2           | 2,60              | 18            | 4          | 1.136           | 10           | 1,202            | 13           | 1,275               | 15           | 1359            | 17         | 1           |
| 43     | Bergen Cour                                                                                                    | ty New Milford borough                   | 3400351660                             | 6,346               | 6,453               | 21            | 6,494              | 8           | 6,57              | 7             | 17         | 6,779           | 40           | 7,049            | 54           | 7,346               | 59           | 7,687           | 68         | 72          |
| 44     | Bergen Cour                                                                                                    | ty North Arlington borough               | 3400352320                             | 6,392               | 6,515               | 25            | 6,549              | 7           | 6,6               | 14            | 13         | 6,770           | 31           | 6,970            | 40           | 7,122               | 30           | 7,295           | 35         | 7.          |
| 45     | Bergen Cour                                                                                                    | ty Northvale borough                     | 3400353430                             | 1,575               | 1,619               | 9             | 1,634              | 3           | 1,65              | 13            | 4          | 1,680           | 5            | 1,716            | 7            | 1,730               | 3            | 1,730           | 0          | ť           |
| 46     | Bergen Cour                                                                                                    | ky Norwood borough                       | 3400353610                             | 1,857               | 1,899               | 8             | 1,910              | 2           | 1,9               | 31<br>IE      | 12         | 4,595           | 10           | 2,046            | 13           | 2,118               | 14           | 2,200           | 50         | 2,          |
| 48     | Bergen Cour                                                                                                    | tu Old Tappan borough                    | 3400354870                             | 1,778               | 1.825               | . 9           | 1,836              | 2           | 1.85              | 6             | 4          | 1.904           | 10           | 1.968            | 13           | 2.037               | 14           | 2.117           | 16         | 2 -         |
| 14 4 1 | H / E                                                                                                    | pertMode Time Definition                 | Density VacLan                         | ndAdjSum            | 1CD Summar          | ry HH M       | CD Summary Po      | p / MCD     | Summary E         | mp / MCD      | Adj HH 🔬   | MCD Ad          | lj Emp 🦯 (   | Control Total Ch | neck TA      | Z_Overrides         | ProjectDat   | ta / Pop (Ba    |            |             |
| Read   | / 🔠 🚽                                                                                                    |                                          |                                        | _                   | _                   | _             | _                  | _           | _                 | _             | _          | _               | _            | _                | _            | _                   | 🔲 🖽 🖬 🗉      | 75% 🕞           |            |             |

The <u>MCD Summary HH</u> is the first of three output screens that summarize the allocations by municipality. Municipalities are listed alphabetically by name and are sorted by county. Other screens display outputs for population (<u>MCD Summary Pop</u>) and employment (<u>MCD Summary Emp</u>). You can navigate between the screens by using the Next > and < Back buttons at the top of the tab.

Note that these municipal totals include any adjustments attributable to the splitting of TAZs by municipal boundaries (as specified in the GeoDatabase and linked to the DEFM through the <u>Link MCD-TAZ Splits</u> tab).

Cycle through the **<Back** button to return to the <u>Start</u> tab.

Choose the TAZ Summary button to display the <u>**Pop Output**</u> tab and access TAZ-level output results for households and employment (by using the **Next** > and < **Back** buttons).

If you are satisfied with your scenario results, and wish to save the input parameters for future use, select the **Save Scenario** button on the <u>Start</u> tab. You will be shown the standard Save File screen from Microsoft Excel and can navigate to the directory where you wish to store an input file for future use.

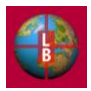

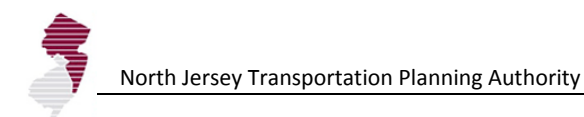

|                                                                                                    | - 13                    | 12) - (2                  | - 13              | ) =                          |        |         |            |               |               |                    |                    |                    |                      | DE            | FM_new            | platfor                                            | m_rev26.:                       | xlsm - Mici                  | osoft E         | Excel              |          |                |        |                    |          |       |                  |           |          |                           |       |           |       | x |
|----------------------------------------------------------------------------------------------------|-------------------------|---------------------------|-------------------|------------------------------|--------|---------|------------|---------------|---------------|--------------------|--------------------|--------------------|----------------------|---------------|-------------------|----------------------------------------------------|---------------------------------|------------------------------|-----------------|--------------------|----------|----------------|--------|--------------------|----------|-------|------------------|-----------|----------|---------------------------|-------|-----------|-------|---|
|                                                                                                    | Home                    | Inse                      | rt P              | age Lay                      | out    | Formula | 15         | Data          | Rev           | iew                | View               | D                  | eveloper             |               |                   |                                                    |                                 |                              |                 |                    |          |                |        |                    |          |       |                  |           |          |                           |       | 0 -       | •     | × |
| Paste                                                                                                    | ∦ Cut<br>≧ Cop<br>∮ For | y<br>nat Paint            | er B              | I<br>I <u>U</u>              | • 1    | • 🔗     | A A        |               | = ;           | <b>-</b> 8         |                    | Wra<br>Mei         | ap Text<br>rge & Cer | nter +        | Genera<br>\$ -    | , %                                                | ₹.0.00.                         | Condit                       | ional<br>ting * | Format<br>as Table | Norm     | nal 2<br>nal 3 |        | Normal :<br>Normal | 2 2<br>4 | *     | t<br>Insert<br>▼ | Delet     | e Format | ∑ Auto<br>Fill ▼<br>Clear | Sum - | Sort & Fi | ind & |   |
|                                                                                                    | A 20                    | 1                         | - 6               |                              | Font   |         |            | <u> </u>      |               |                    | Alignme            | int                |                      | 19            | r                 | umber                                              |                                 | <u> </u>                     |                 |                    |          | Styles         |        |                    |          |       |                  | Cells     |          |                           | Editi | ng        |       | × |
| A                                                                                                    | ASO                     |                           | • (0              | В                            | Jx     |         |            | С             | D             |                    | E                  | F                  | G                    | Н             |                   | 1                                                  |                                 | J                            |                 |                    | K        |                |        |                    | L        |       |                  |           | M        |                           | N     | 0         | F     | Ť |
| 1<br>2<br>3<br>4<br>5<br>7<br>7<br>10                                                                                                    |                         | Ż                         | NORT              | H JERSE<br>SPORTA<br>NING AU |        | 4       | No<br>D    | orth J<br>emc | lerse<br>ogra | ey T<br>aph<br>6/2 | iransı<br>IIC A    | porta<br>nd        | tion F<br>Emp        | olann<br>DOYI | ing A<br>ment     | uthor<br>t Fo                                      | <sup>ity</sup><br>reca          | sting                        | Mc              | del                |          |                |        |                    |          |       |                  |           |          |                           |       |           |       |   |
| 11                                                                                                    | Ma                      | nage Sc                   | enarios           |                              |        |         | _          |               | Ed            | lit Inpu           | ut Varia           | bles:              | _                    |               | Viev              | v Scen                                             | ario Out                        | puts:                        |                 |                    |          |                |        |                    |          |       |                  |           |          |                           |       |           |       |   |
| 13                                                                                                    |                         | reate S                   | cenario           |                              | Save S | cenario |            |               |               |                    | Densit             | y                  |                      |               | F                 | opulati                                            | on Sum                          | mary                         |                 |                    |          |                |        |                    |          |       |                  |           |          |                           |       |           |       |   |
| 14                                                                                                    | E                       | xport to                  | GeoDB             | Т                            | Load S | cenario |            |               |               | Allo               | ocation            | Rules              |                      |               | Er                | nploym                                             | ent Sur                         | nmary                        |                 |                    |          |                |        |                    |          |       |                  |           |          |                           |       |           |       |   |
| 16<br>17<br>18<br>19<br>20<br>21<br>22<br>23<br>24                                                                                                    | Cu<br>Ba                | rent Sce<br>seline<br>Run | enario N<br>Model | ame:                         |        |         |            |               |               | Count<br>Enter     | y Contr<br>r Exper | rol Tota<br>t Mode | ls                   |               | Hou<br>Pop<br>Emp | TAZ :<br>Control<br>sholds:<br>ulation:<br>oloymer | Summa<br>Total Cl<br>C<br>nt: C | ny<br>heck<br>DK<br>DK<br>DK |                 |                    |          |                |        |                    |          |       |                  |           |          |                           |       |           |       |   |
| 24     25       25     26       27     28       29     30       31     32       33     34       35     36       36     37       37     37       30     4       4     ▶ ▶ | Sta                     | t_Note                    | s 🖌 Alic          | cRules                       | Exper  | tMode   | <u>Tīm</u> | e Definit     | ion 🗸         | Dens               | ity ∠'             | VacLand            | AdjSum               | <u> </u>      | D Summa           | ry HH                                              |                                 | Summary P                    | op 🗸            | MCD St             | ummary E | imp            | MCD Ad | <u>j HI /</u>      | MCD Adj  | j Emp | Cont             | rol Total | Check /  | TAZ_Oven                  | ide)  |           |       | • |
| Ready                                                                                                    | carcula                 | te 🛄                      |                   |                              |        |         |            |               |               |                    |                    |                    |                      |               |                   |                                                    |                                 |                              |                 |                    |          |                |        |                    |          |       |                  |           |          | 100%                      | 9     | ~         | 6     | 9 |

The **Control Total Check** button on the <u>Start</u> tab gives the user the opportunity to navigate to the <u>Control</u> <u>Total Check</u> tab (see page 16 for illustration and description). This tab provides a set of tables that indicate the difference between the county control totals for the key output measures (households, population, and employment), and the model results.

When the allocation process is functioning normally, this difference should be zero. Indicators on the <u>Start</u> tab below the **Control Total Check** button allow for a check of the allocation status at a glance. A display of "OK" in green indicates full allocation of the control totals in all the time steps.

A display of "Error" in red indicates that the full control total was not allocated in at least one of the timesteps. Select the **Control Total Check** button to see the detailed table in the event of an "Error" indicator. Non-zero results in the control total check table are an indication that the allocation of the control total was constrained by the availability of vacant developable land (i.e., the sum of the development capacity in a county's TAZs was lower than the capacity required by the control total).

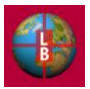

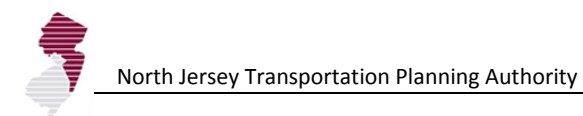

|                                                                                                    | 🚽 🔣 H) = (H = 📰 ) = 🗌                                                                         |                                   | DE                                                                                   | FM_new_platform_rev25.xlsr    | m - Microsoft Excel                           |                                    |                   |                 |                       | _ = ×                              |
|----------------------------------------------------------------------------------------------------|-----------------------------------------------------------------------------------------------|-----------------------------------|--------------------------------------------------------------------------------------|-------------------------------|-----------------------------------------------|------------------------------------|-------------------|-----------------|-----------------------|------------------------------------|
|                                                                                                    | Home Insert Page La                                                                           | yout Formulas Data                | Review View Developer                                                                |                               |                                               |                                    |                   |                 |                       | 😢 – 🖷 🗙                            |
| Paste                                                                                                    | <pre>     K Cut     Arial     Copy     Format Painter     B     Z </pre>                      |                                   | = ● ≫ * ■ Wrap Text<br>= ■ 津 詳 ■ Merge & Center *                                    | General *                     | Conditional Format<br>Formatting * as Table * | lormal 2 Normal<br>lormal 3 Normal | 2 2 1<br>4 v      | t Delete Format | ∑ AutoSum *<br>Fill * | Sort & Find &<br>Filter * Select * |
|                                                                                                    | lipboard 💌                                                                                    | Font                              | Alignment                                                                            | Number                        |                                               | Styles                             |                   | Cells           | Edi                   | ting                               |
|                                                                                                    | QI + C                                                                                        | Jx                                | DEECH                                                                                |                               |                                               | 4                                  |                   | M               | N                     | •                                  |
| 1<br>2<br>3<br>4<br>5<br>7<br>5<br>10                                                                                                    | NJT<br>NORTH JEAN<br>PLANNING                                                                 | North Je<br>Demos<br>Version 2.25 | ersey Transportation Plann<br>graphic and Employr<br>6 0/132011<br>Map Datafile Name | ing Authority<br>nent Forecas | ting Model                                    | ×                                  |                   |                 |                       | =                                  |
| 11<br>12<br>13<br>14<br>15<br>16<br>17<br>18<br>19                                                                                                    | Manage Scenarios:<br>Create Scenario<br>Export to GeoDB<br>Current Scenario Name:<br>Baseline | Save Scenario<br>Load Scenario    | Ec Rename geodatabase ou                                                             | tput file?                    | Can                                           | K                                  |                   |                 |                       |                                    |
| 20<br>21<br>22<br>23<br>24<br>26<br>27<br>28<br>29<br>30<br>31<br>32<br>33<br>34<br>35<br>36<br>37<br>37<br>2°<br>1°<br>4°<br>4°<br>4°<br>4°<br>4°<br>4°<br>4°<br>5°<br>30<br>31<br>32<br>33<br>34<br>35<br>36<br>37<br>37<br>37<br>37<br>37<br>37<br>37<br>37<br>37<br>37 | Run Model                                                                                     | <u></u>                           | Enter Expert Mode                                                                    | D Summary HH 🏒 MCD Sur        | mary Pop 🏒 MCD Summa                          | ry Einp _ < MCD Adj 141 _ <        | MCD Adj Emp 🦯 Cor | trai Total Cled | TA2-Overndel          |                                    |
| Ready                                                                                                    | <b>*</b>                                                                                      |                                   |                                                                                      |                               |                                               |                                    |                   |                 | 100% 🕞 —              |                                    |

In addition to saving scenario parameters to an input file that may be reviewed separately, or reloaded for future use, scenario output measures (e.g., households by TAZ, for each timestep) can be saved as .xls files for automatic reference by the GeoDatabase.

Select the **Export to GeoDB** button to export two datafiles to the directory that contain the GeoDatabase. You will be provide with the opportunity to name the files. We recommend:

- *DEFM\_Output* for the baseline file,
- *DEFM\_Output\_ScenarioA* for the first comparison file, and
- *DEFM\_Output\_ScenarioB* for a second comparison file.

These output files are automatically connected to the *NJTPA\_Basemap.mxd* (see next page) file if they are located in the same directory.

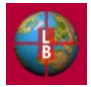

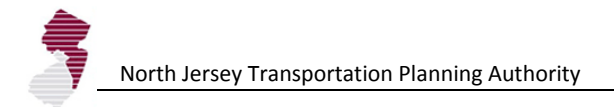

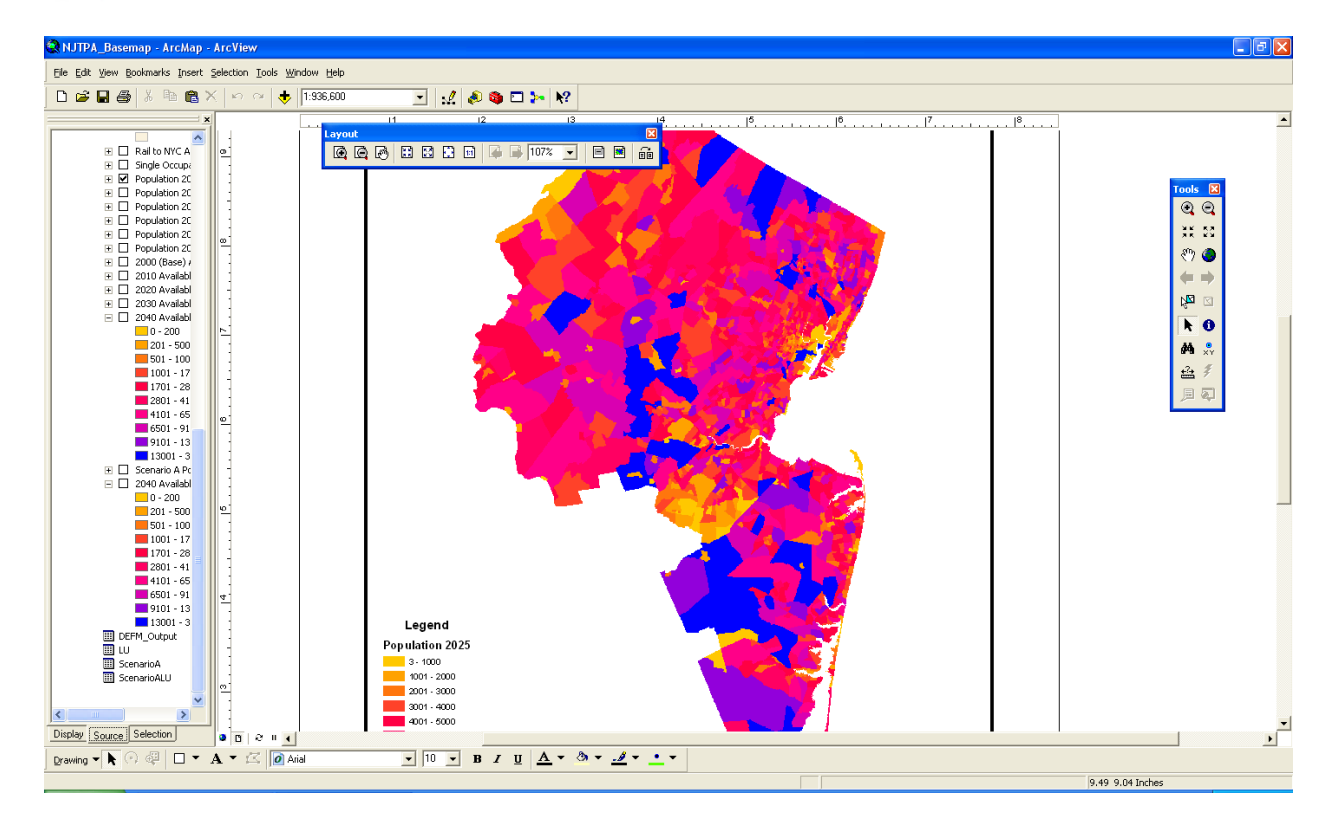

In ArcMap, the *NJTPA\_Basemap.mxd* may be displayed to view and edit output displays. Templates have been created for thematic and point maps, and timestep animations. Other data (e.g., infrastructure and environmental features from the NJTPA GeoPortal) are also included in the .mxd file. The file may be edited and adapted at will by the user.

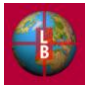

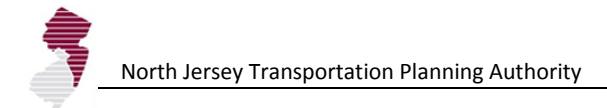

### Workflow 2: Expert Functions

The <u>Start</u> tab contains a button that allows access to certain features not required for ordinary scenario development. This expert workflow is outlined below. The features may be viewed by selecting the **Enter Expert Mode** button to navigate to the <u>ExpertMode</u> tab.

| 0.    |                                              | <b>N</b> 17           | ~ (° ~    | =                      |              |            |             |           |         |                         | DEFM_nev   | w_platform_ | rev25.xls      | m - Microsof             | ft Excel  |                      |          |                        |             |        |              |       |         |        | -         | . = x |
|-------|----------------------------------------------|-----------------------|-----------|------------------------|--------------|------------|-------------|-----------|---------|-------------------------|------------|-------------|----------------|--------------------------|-----------|----------------------|----------|------------------------|-------------|--------|--------------|-------|---------|--------|-----------|-------|
|       | н                                            | lome                  | Insert    | Page Layout            | Formula      | s Dat      | a Revie     | w Vie     | w D     | eveloper                |            |             |                |                          |           |                      |          |                        |             |        |              |       |         |        | - 🕥       | ≖ x   |
| Paste |                                              | Cut<br>Copy<br>Format | Painter   | B I U -                | * 10 *       | A* A*      | = = =       | ≫*<br>##  | e Wra   | ap Text<br>rge & Center | r - S -    | ral %       | v<br>0.00,00   | Conditiona<br>Formatting | al Format | Normal 2<br>Normal 3 |          | Normal 2 2<br>Normal 4 | *<br>*<br>* | Insert | Delete F     | ormat | Σ AutoS | um * , | ort & Fir | nd &  |
|       | Clip                                         | board                 | Fa        | F                      | ont          | Ga         |             | Alignr    | ment    |                         | 5          | Number      | G <sub>2</sub> |                          |           | Style                | 25       |                        |             |        | Cells        |       |         | Editi  | ng        |       |
|       |                                              |                       | •         | ( <i>f<sub>x</sub></i> |              |            |             |           |         |                         |            |             |                |                          |           |                      |          |                        |             |        |              |       |         |        |           | *     |
| 1     | A                                            | -                     | В         |                        | _            | С          | _           |           | DE      | _                       | F          |             | 3              | Н                        | 1         | J                    | K        | L                      | M           | N      | 0            |       | P       | Q      | R         |       |
| 2     |                                              | Expe                  | ert Mo    | de Option              | s            |            |             |           |         |                         |            |             |                |                          |           |                      | < Ba     | ck                     |             |        |              |       |         |        |           |       |
| 3     |                                              |                       |           |                        |              |            |             |           |         |                         |            |             |                |                          |           |                      |          |                        |             |        |              |       |         |        |           |       |
| 4     |                                              | Hous                  | sehold    | Allocation             | Options:     |            |             |           |         | Househo                 | old Size   | Options     |                |                          | Expert l  | Function             | s:       |                        |             |        |              |       |         |        |           |       |
| 5     |                                              |                       | TDUE      | Apply Cou              | inty Control | Totale to  | TAZ Alloca  | tione     |         |                         |            | 4           | 20             |                          | De        | fine Time S          | teps     |                        |             |        |              |       |         |        |           |       |
| 7     |                                              |                       | INOL      | Apply Cod              | inty control | rotais to  | TAL ANOCA   | tions     |         | Upper Limit             |            |             | 20             |                          |           |                      |          |                        |             |        |              |       |         |        |           |       |
| 8     |                                              | <b>•</b>              |           | Apply Vac              | ant Land Lir | mits to TA | Z Allocatio | ins       |         | Replaceme               | ent Value: | 2.          | 75             |                          | Vacar     | nt Land Adj          | ustment  |                        |             |        |              |       |         |        |           |       |
| 9     |                                              |                       |           |                        |              |            |             |           |         |                         |            |             |                |                          |           |                      |          | _                      |             |        |              |       |         |        |           |       |
| 10    |                                              | Empl                  | loymer    | nt Allocatioi          | n Options    | s:         |             |           |         | Employn                 | nent De    | nsity Op    | tions:         |                          | Kno       | wn Projects          | s List   |                        |             |        |              |       |         |        |           |       |
| 12    |                                              |                       | TRUE      | Apply Cou              | inty Control | Totals to  | TAZ Alloca  | tions     |         | ower Limit              |            | 1.          | 50             |                          | MODI      | Annual Artic         |          |                        |             |        |              |       |         |        |           |       |
| 13    |                                              |                       |           |                        | ,            |            |             |           |         | Lower Linin             |            |             |                |                          | WICD I    | vianuai Adju         | ustment  |                        |             |        |              |       |         |        |           |       |
| 14    |                                              | <b>V</b>              | TRUE      | Apply Vac              | ant Land Lir | mits to TA | Z Allocatio | ns        |         |                         |            |             |                |                          |           |                      |          |                        |             |        |              |       |         |        |           |       |
| 16    |                                              |                       |           |                        |              |            |             |           |         |                         |            |             |                |                          |           |                      |          |                        |             |        |              |       |         |        |           |       |
| 17    | Household and Employment Allocation Options: |                       |           |                        |              |            |             |           |         |                         |            |             |                |                          |           |                      |          |                        |             |        |              |       |         |        |           |       |
| 19    |                                              |                       | Jonrola   |                        | <i>y</i>     | looution   | r oplion    |           |         |                         |            |             |                |                          |           |                      |          |                        |             |        |              |       |         |        |           |       |
| 20    |                                              | <b>V</b>              | TRUE      | Use Availa             | able Compos  | site Zonin | g           | _         |         |                         |            |             |                |                          | View      | / All Works          | heets    |                        |             |        |              |       |         |        |           |       |
| 22    |                                              | <b>v</b>              | TRUE      | Apply Ave              | rage Density | y Adjustm  | nent        |           |         |                         |            |             |                |                          | Refresh D | Database Co          | onnectio | ons                    |             |        |              |       |         |        |           |       |
| 23    |                                              |                       |           | _                      |              |            |             |           |         |                         |            |             |                |                          |           |                      |          |                        |             |        |              |       |         |        |           |       |
| 24    |                                              |                       |           | _                      |              |            |             |           |         |                         |            |             |                |                          |           |                      |          |                        |             |        |              |       |         |        |           |       |
| 26    |                                              | User S                | Setting:  | Manual                 |              |            |             | _         |         |                         |            |             |                |                          |           |                      |          |                        |             |        |              |       |         |        |           |       |
| 27    |                                              | Currer                | nt State: | : Manual               |              |            |             |           |         |                         |            |             |                |                          |           |                      |          |                        |             |        |              |       |         |        |           |       |
| 29    |                                              | Red                   | calc On/  | Off                    |              |            |             |           |         |                         |            |             |                |                          |           |                      |          |                        |             |        |              |       |         |        |           |       |
| 31    |                                              |                       |           |                        |              |            |             |           |         |                         |            |             |                |                          |           |                      |          |                        |             |        |              |       |         |        |           |       |
| 32    |                                              |                       |           |                        |              |            | Correct (1  |           |         | 1. di 2. ma             | MCD C      |             | MOD C.         |                          | MCD C     | -                    |          |                        |             | Gent   |              |       | 747.0   |        |           | -     |
| Ready | Са                                           | lculate               | Notés /   | Allockules [ E         | xpertflode   | / Time De  |             | Jensity / | vacLand | Aajsum 🤇                | MCD Summ   | iary HH /   | MCD Su         | immary Pop               | ∠ MCD Su  | mmary Emp            | <u> </u> | аајнн 🦯 МС             | U Aaj Emp   | Contr  | or rotal Che |       | 100% (- |        | -0        | -+    |

The following features are available for selection:

- Apply County Control Totals to TAZ Allocations (Household and Employment) This checkbox enables or disables the county control total constraint for TAZ allocations—the default recommendation is TRUE.
- Apply Vacant Land Limits to TAZ Allocations (Household and Employment) This checkbox enables or disables the vacant land constraint. Default is TRUE but the user may change to FALSE to facilitate sensitivity testing or to eliminate errors that arise when the constraint is reached in a county within the forecast period.
- Use Available Composite Zoning This checkbox enables or disables the use of any composite zoning or buildout densities provided by the subregions (through GeoDatabase Link). Default is TRUE but the user may change to FALSE to use the observed or average density parameters.
- Apply Average Density Adjustment This checkbox enables or disables use of Development Context Type average density rather than effective density by TAZ. Default is TRUE but the user may change to FALSE to incorporate localized conditions rather than regional level smoothing of density assumptions.
- **Recalc On/Off** Toggle for automatic or manual recalculation (manual to avoid delay).

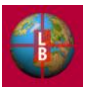

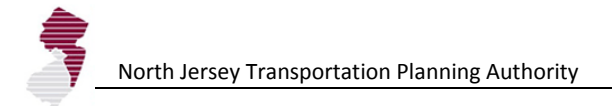

- Household Size Options provide ceiling for assumed HH size and replacement value for missing or error values.
- Employment Density Options are used to set floor for assumed density.

The Vacant Land Adjustment button on the ExpertMode tab leads to the VacLandAdjSum tab.

|                  |          | 四、(二、日            | Ŧ              |               |             |           |                   |                  | DEFM_new_p  | platform_rev25.x | lsm - Microsof | ft Excel     |                |              |            |          |                  |              |            | - ¤ x    |
|------------------|----------|-------------------|----------------|---------------|-------------|-----------|-------------------|------------------|-------------|------------------|----------------|--------------|----------------|--------------|------------|----------|------------------|--------------|------------|----------|
|                  | Home     | Insert I          | Page Layout    | Formulas      | Data        | Revie     | w View            | Developer        |             |                  |                |              |                |              |            |          |                  |              | 🥑 –        | ⇒ x      |
| Paste            | Cut      | ari D             | al             | • 10 • /      |             |           | 89 1<br>25- 25- 1 | Wrap Text        | Percenta    | ige ≁            | Conditiona     | Eormat       | Comma [0]      | Currency     |            | the sert | Delete Format    | ∑ AutoSun    | Sort & E   | Find &   |
| Ť                | V For    | mat Painter       | <u> </u>       |               |             |           |                   | Merge & center   |             | 0 7 .00 *.0      | Formatting     | * as Table * | ouncircy [0]   | I CICCIII    | -          | v        | * *              |              | Filter * S | select * |
|                  | Clipboar |                   | F              | ont           |             |           | Alignmer          | 10               |             | imber '*         |                |              | Styles         |              |            |          | Cells            |              | Editing    |          |
|                  | Eb       | •@                | Jx             | 20%           | 0           |           | D                 | <b>_</b>         | -           | 0                |                |              |                |              |            | NI       | 0                | D            | 0          | ×<br>n □ |
| 1<br>2<br>3<br>4 | A        | Vacant D          | evelopa        | able Lar      | nd          |           | D                 | E                | F           | G                |                | < Back       | JK             |              | IVI        | N        | 0                | F            |            | R _      |
|                  |          |                   |                |               |             |           | Avera             | age              |             |                  |                |              |                |              |            |          |                  |              |            |          |
|                  |          | Development       |                |               | Nurr        | ber of    | Vacant La         | and %            |             |                  |                |              |                |              |            |          |                  |              |            |          |
| 6                |          | 01 Mature Met     | ronclitan      | e             |             | 20nes     | 2 10tal (Acre     | 72 Increase      |             | Apply Va         | cant Land Adii | ustment      |                |              |            |          |                  |              |            |          |
| 7                |          | 02 Metropolitar   | n with Indus   | trv           |             | 47        |                   | 61 15%           |             |                  |                |              |                |              |            |          |                  |              |            |          |
| 8                |          | 03 Metropolitar   | n with Office  | 9             |             | 72        | 1                 | 74 15%           |             |                  |                |              |                |              |            |          |                  |              |            |          |
| 9                |          | 04 Metropolitar   | n with Shop    | ping Center   |             | 66        | 6                 | 21 15%           |             |                  |                |              |                |              |            |          |                  |              |            |          |
| 10               |          | 05 Urban Cente    | er             |               |             | 170       |                   | 18 30%           |             |                  |                |              |                |              |            |          |                  |              |            |          |
| 11               |          | 06 Urban Area     |                |               |             | 129       |                   | 17 30%           |             |                  |                |              |                |              |            |          |                  |              |            | -        |
| 12               |          | 07 Suburb         |                |               |             | 274       | 5                 | 33 0%            |             |                  |                |              |                |              |            |          |                  |              |            |          |
| 13               |          | 08 Rural Town     |                |               |             | 34        | 2,4               | 89 10%           |             |                  |                |              |                |              |            |          |                  |              |            |          |
| 14               |          | 09 Rural Area     |                |               |             | 124       | 3,1               | 08 0%            |             |                  |                |              |                |              |            |          |                  |              |            |          |
| 15               |          | 10 Vacation Ar    | rea            |               |             | 28        |                   | 64 10%           |             |                  |                |              |                |              |            |          |                  |              |            |          |
| 16               |          |                   |                |               |             |           |                   |                  |             |                  |                |              |                |              |            |          |                  |              |            |          |
| 17               |          |                   |                |               |             |           |                   |                  |             |                  |                |              |                |              |            |          |                  |              |            |          |
| 18               |          |                   |                |               |             |           |                   |                  |             |                  |                |              |                |              |            |          |                  |              |            |          |
| 20               |          |                   |                |               |             |           |                   |                  |             |                  |                |              |                |              |            |          |                  |              |            |          |
| 20               |          |                   |                |               |             |           |                   |                  |             |                  |                |              |                |              |            |          |                  |              |            |          |
| 22               |          |                   |                |               |             |           |                   |                  |             |                  |                |              |                |              |            |          |                  |              |            |          |
| 23               |          |                   |                |               |             |           |                   |                  |             |                  |                |              |                |              |            |          |                  |              |            |          |
| 24               |          |                   |                |               |             |           |                   |                  |             |                  |                |              |                |              |            |          |                  |              |            |          |
| 25               |          |                   |                |               |             |           |                   |                  |             |                  |                |              |                |              |            |          |                  |              |            |          |
| 26               |          |                   |                |               |             |           |                   |                  |             |                  |                |              |                |              |            |          |                  |              |            |          |
| 27               |          | *Includes allowan | ce for urban r | redevelopment |             |           |                   |                  |             |                  |                |              |                |              |            |          |                  |              |            |          |
| 28               |          |                   |                |               |             |           |                   |                  |             |                  |                |              |                |              |            |          |                  |              |            |          |
| 29               |          |                   |                |               |             |           |                   |                  |             |                  |                |              |                |              |            |          |                  |              |            |          |
| 30               |          | This screen all   | ows for blan   | iket adjustm  | ents to the | vacant I  | and inventor      | y by development | context typ |                  |                |              |                |              |            |          |                  |              |            |          |
| 31               |          | values under th   | ie % increas   | se column.    |             |           |                   |                  |             |                  |                |              |                |              |            |          |                  |              |            |          |
| 32               |          |                   |                |               |             |           |                   |                  |             |                  |                |              |                |              |            |          |                  |              |            |          |
| 34               |          |                   |                |               |             |           |                   |                  |             |                  |                |              |                |              |            |          |                  |              |            |          |
| 35               |          |                   |                |               |             |           |                   |                  |             |                  |                |              |                |              |            |          |                  |              |            |          |
| 14 4 >           | ► Star   | t / Notes / All   | ocRules / E    | ExpertMode 🖌  | Time Defin  | ition / I | Density Va        | cLandAdjSum      | ICD Summary |                  | ummary Pop     | / MCD Su     | mmary Emp 📈 MG | D Adj HH 🖉 M | CD Adj Emp | Contro   | ol Total Check 🟑 | TAZ_Override |            |          |
| Ready            | Calcula  | ite 🞦             |                |               |             |           |                   |                  |             |                  |                |              |                |              |            |          |                  | 100% 🕞       |            |          |

This tab provides the user with the opportunity to provide an upward adjustment to the vacant land inventory (by Development Context Type). The adjustment is applied as a percentage increase. This is useful in providing blanket correction for deficiencies and inaccuracies in the vacant developable land inventory. The default settings are based on increases required to avoid allocation errors under the Baseline scenario. These parameters can be altered as desired by the user. The **Apply Vacant Land Adjustment** checkbox provides a one-click enabling or disabling of the adjustment.

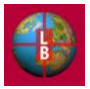

## Workflow 3: Known Project and Municipal Adjustments

| 0.       |                          | 12) - (°1 -      | =            |                 |          |            |                             |                                                                                                    | DI                        | EFM_new_pla       | tform_rev25.x         | lsm - Micros | oft Excel                     |                      |      |                        |            |              |            |                                |                                  | » x     |
|----------|--------------------------|------------------|--------------|-----------------|----------|------------|-----------------------------|----------------------------------------------------------------------------------------------------|---------------------------|-------------------|-----------------------|--------------|-------------------------------|----------------------|------|------------------------|------------|--------------|------------|--------------------------------|----------------------------------|---------|
| <u> </u> | Home                     | Insert           | Page         | Layout          | Formulas | Data       | Review                      | View D                                                                                                    | eveloper                  |                   |                       |              |                               |                      |      |                        |            |              |            |                                | 0 - 🕫                            | x       |
| Paste    | ∦ Cut<br>≧ Cop<br>∛ Forr | y<br>nat Painter | Arial<br>B I | -<br><u>U</u> - | 10 · A   |            | = <mark>=</mark> »<br>= = # | v and a wrater and a wrater an | ap Text<br>rge & Center + | General<br>\$ ~ % | , €.0 .00<br>•00. •00 | Conditio     | nal Format<br>ig * as Table * | Normal 3<br>Normal 5 |      | Normal 4<br>Normal_Cro | S          | Insert Delet | te Format  | Σ AutoSum<br>Fill ▼<br>Clear ▼ | Sort & Find &<br>Filter * Select | BL<br>T |
|          | Clipboard                | <u> </u>         | 6            | Font            | t        | 5          | A                           | lignment                                                                                                    | Gr.                       | Num               | ber 🕞                 |              |                               | Style                | s    |                        |            | Cell         | 5          | Ec                             | liting                           |         |
|          | AI                       | •                | B            | Jx              | C        | D          | F                           | F                                                                                                    | G                         | н                 |                       |              | ĸ                             |                      | M    | N                      | 0          | P            | 0          | P                              | S T                              | ÷       |
| 1        |                          |                  | 0            |                 | 0        | U          | L                           |                                                                                                    | 0                         |                   |                       | Ū            |                               | < Back               |      | Apply Pro              | oject Assu | mptions      | u          | TX                             |                                  | Î       |
| 2        |                          | Known            | Proje        | ects lı         | nventor  | у          |                             |                                                                                                    |                           |                   |                       |              |                               |                      |      | Vie                    | v TAZ Out  | put          |            |                                |                                  |         |
| 2        |                          | Droject No       | me/Der       | corintian       | TAZ      | Voor       | Housing                     | Total                                                                                                    | ont ACMINE                | CONST             | NEC                   | TRANS        | WHI SE                        | DET                  | EIDE | 250                    |            | NEO          |            |                                |                                  |         |
| 4        |                          | Test 1           | anie/De:     | scription       | 29       | 2010       | 1                           | 0                                                                                                    | 10                        | CONST             | mo                    | TICKING      | MILOL                         | NC1                  | TINE | JEN                    | 007        |              |            |                                |                                  |         |
| 5        |                          | Test 2           |              |                 | 27       | 2010       | 1                           | 0                                                                                                    |                           |                   |                       |              |                               |                      |      |                        |            |              |            |                                |                                  |         |
| 6        |                          |                  |              |                 |          |            |                             |                                                                                                    |                           |                   |                       |              |                               |                      |      |                        |            |              |            |                                |                                  |         |
| 7        |                          |                  |              |                 |          |            |                             |                                                                                                    |                           |                   |                       |              |                               |                      |      |                        |            |              |            |                                |                                  |         |
| 8        |                          |                  |              |                 |          |            |                             |                                                                                                    |                           |                   |                       |              |                               |                      |      |                        |            |              |            |                                |                                  |         |
| 9        |                          |                  |              |                 |          |            |                             |                                                                                                    |                           |                   |                       |              |                               |                      |      |                        |            |              |            |                                |                                  |         |
| 11       |                          |                  |              |                 |          |            |                             |                                                                                                    |                           |                   |                       |              |                               |                      |      |                        |            |              |            |                                |                                  |         |
| 12       |                          |                  |              |                 |          |            |                             |                                                                                                    |                           |                   |                       |              |                               |                      |      |                        |            |              |            |                                |                                  |         |
| 13       |                          |                  |              |                 |          |            |                             |                                                                                                    |                           |                   |                       |              |                               |                      |      |                        |            |              |            |                                |                                  |         |
| 14       |                          |                  |              |                 |          |            |                             |                                                                                                    |                           |                   |                       |              |                               |                      |      |                        |            |              |            |                                |                                  |         |
| 15       |                          |                  |              |                 |          |            |                             |                                                                                                    |                           |                   |                       |              |                               |                      |      |                        |            |              |            |                                |                                  |         |
| 17       |                          |                  |              |                 |          |            |                             |                                                                                                    |                           |                   |                       |              |                               |                      |      |                        |            |              |            |                                |                                  |         |
| 18       |                          |                  |              |                 |          |            |                             |                                                                                                    |                           |                   |                       |              |                               |                      |      |                        |            |              |            |                                |                                  |         |
| 19       |                          |                  |              |                 |          |            |                             |                                                                                                    |                           |                   |                       |              |                               |                      |      |                        |            |              |            |                                |                                  |         |
| 20       |                          |                  |              |                 |          |            |                             |                                                                                                    |                           |                   |                       |              |                               |                      |      |                        |            |              |            |                                |                                  |         |
| 21       |                          |                  |              |                 |          |            |                             |                                                                                                    |                           |                   |                       |              |                               |                      |      |                        |            |              |            |                                |                                  |         |
| 22       |                          |                  |              |                 |          |            |                             |                                                                                                    |                           |                   |                       |              |                               |                      |      |                        |            |              |            |                                |                                  |         |
| 24       |                          |                  |              |                 |          |            |                             |                                                                                                    |                           |                   |                       |              |                               |                      |      |                        |            |              |            |                                |                                  |         |
| 25       |                          |                  |              |                 |          |            |                             |                                                                                                    |                           |                   |                       |              |                               |                      |      |                        |            |              |            |                                |                                  |         |
| 26       |                          |                  |              |                 |          |            |                             |                                                                                                    |                           |                   |                       |              |                               |                      |      |                        |            |              |            |                                |                                  |         |
| 27       |                          |                  |              |                 |          |            |                             |                                                                                                    |                           |                   |                       |              |                               |                      |      |                        |            |              |            |                                |                                  |         |
| 28       | н / Б                    | pertMode         | Time De      | efinition       | Density  | VacLandAdj | Sum / MCI                   | Summary HH                                                                                                    | MCD Summ                  | ary Pop           | MCD Summar            | y Emp 🖉 🚺    | ICD Adj HH 🟒                  | MCD Adj Em           | p Co | ntrol Total Che        | ck / TAZ   | Overrides    | ProjectDat | a Pop (Bati                    |                                  | D       |
| Ready    | 2                        |                  |              |                 |          |            |                             |                                                                                                    |                           |                   |                       |              |                               |                      |      |                        |            |              |            | 100% 🕞 —                       |                                  | Ð       |

The Known Projects List button on the <u>ExpertMode</u> tab leads to the <u>ProjectData</u> tab.

This tab provides the user with the opportunity to enter information on known development projects by TAZ location, and time period (DEFM forecast timestep). Key parameters are project name or description, TAZ (select from dropdown), Year (select from dropdown), number of Housing Units, Total Employment count, and count by major industry (optional).

Note that the year selected should be the closest time-step to the period when the new housing units or employment capacity are expected to be complete and ready for occupancy.

This sheet may be used to account for phasing in development projects by entering the same project name/description on a new line with the selection of a year. The number of units or employment should then reflect the increment available for occupancy in the specified time-step.

Note also, that the operation of the DEFM is not dependent on the order of the projects either by TAZ or by year. The user can feel free to reorder as desired.

Select the **Apply Project Assumption** button to ensure that edits you make to the page are reflected in the allocation. This action loads all the projects in the table into the allocation calculation sheets.

Select the **View TAZ Output** button following the update, to view the results of the changes in the TAZ level allocation.

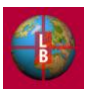

|       | 🖬 🔣 🖻         | 7 - (4 - 🗄 | ⊒ ) ∓                            |                |                       |                             |               | DEFM_new_pla          | tform_rev25.xl        | sm - Microsoft                | Excel                |       |                       |                  |                               |                  |                     | - ¤ ×                              |
|-------|---------------|------------|----------------------------------|----------------|-----------------------|-----------------------------|---------------|-----------------------|-----------------------|-------------------------------|----------------------|-------|-----------------------|------------------|-------------------------------|------------------|---------------------|------------------------------------|
|       | Home          | Insert     | Page Layout                      | Formulas D     | ata Review            | View                        | Developer     |                       |                       |                               |                      |       |                       |                  |                               |                  |                     | 🕜 _ 🖷 🗙                            |
| -     | 🔏 Cut         |            | Arial v 1                        |                |                       | o                           | ran Taut      | Number                | _                     |                               |                      | Nor   | mal 2                 | Normal 2.2       |                               |                  | Σ AutoSum           | · A / m                            |
|       | Сору          |            | Rilai - Li                       |                |                       |                             | Tap Text      | Number                |                       | - <u>-</u> 53                 |                      | NUII  |                       | Numai 2 2        |                               |                  | 🖃 💽 Fill 👻          | Zruru                              |
| Past  | e 🛷 Format    | t Painter  | B I <u>U</u> -                   | • 🔗 • 🗛 •      |                       | <b>₽ 1</b> ₽   <u>1</u> 2 M | erge & Center | * \$ * %              | • • 00.00<br>• 00 → 0 | Formatting *                  | Format<br>as Table * | Norr  | mal 3                 | Normal 4         | - I                           | nsert Delete Fo  | rmat<br>▼ 2 Clear ▼ | Sort & Find &<br>Filter ▼ Select ▼ |
|       | Clipboard     | Gi .       | Font                             | G.             |                       | Alignment                   |               | Num                   | ber 😼                 |                               |                      |       | Styles                |                  |                               | Cells            | E                   | diting                             |
|       | H6            | - (        | f <sub>x</sub>                   |                |                       |                             |               |                       |                       |                               |                      |       |                       |                  |                               |                  |                     | ×                                  |
| A     | В             |            | 0                                | 2              | D                     | E                           | F             | G                     | н                     | 1                             | J                    | K L   | М                     | N                | 0                             | P G              | Q F S               | T l 🛋                              |
| 2     | NJTPA Hou     | sehold and | Population Foreca                | ast Adjustment | by Municipality       |                             | Update        |                       | < Back                | Edit En                       | nployment Estim      | nates | >                     | View TAZ Adjustn | nents >                       |                  |                     | =                                  |
| 4     |               |            |                                  |                |                       | 2000                        |               | 2005                  |                       |                               |                      |       | 2010                  |                  |                               |                  | 2015                |                                    |
| 5     | Countri Name  | м          | ICD Name                         |                | FIPS Code             | Households                  | Population    | Model Estimate:<br>HH | N<br>Adjusted         | lodel Estimate:<br>Population | 6 diusted            |       | Model Estimate:<br>HH | 6 diusted        | Model Estimate:<br>Bogulation | 6 diveted        | Model Estimate:     | Model E<br>Adjusted Pd             |
| 6     | Bergen County | Al         | llendale borough                 |                | 3400300700            | 2,110                       | 6,699         | 2,158                 |                       | 6,895                         | riajastea            |       | 2,184                 | r lapasite a     | 6,941                         | Tiajasica        | 2,213               |                                    |
| 7     | Bergen County | A          | lpine borough                    |                | 3400301090            | 708                         | 2,183         | 736                   | ľ                     | 2,293                         |                      |       | 749                   |                  | 2,316                         |                  | 763                 |                                    |
| 8     | Bergen County | N          | orthvale borough                 |                | <sup>3400353430</sup> | 1,575                       | 4,611         | 1,619                 |                       | 4,782                         |                      |       | 1,646                 |                  | 4,828                         |                  | 1,658               |                                    |
| 10    | Bergen County | N          | orwood borough                   |                | 3400353610            | 1,857                       | 5,751         | 1,899                 |                       | 5,919                         |                      |       | 1,919                 |                  | 5,953                         |                  | 1.941               |                                    |
| 11    | Bergen County | B          | ergenfield borough               |                | 3400305170            | 8,981                       | 26,247        | 9,146                 |                       | 26,885                        |                      |       | 9,255                 |                  | 27,062                        |                  | 9,382               |                                    |
| 12    | Bergen County | B          | ogota borough                    |                | 3400306490            | 2,874                       | 8,249         | 2,913                 |                       | 8,395                         |                      |       | 2,938                 |                  | 8,436                         |                  | 2,968               |                                    |
| 13    | Bergen County | C          | arlstadt borough                 |                | 3400310480            | 2,393                       | 5,917         | 2,436                 |                       | 6,053                         |                      |       | 2,463                 |                  | 6,089                         |                  | 2,494               |                                    |
| 14    | Bergen County | 0          | liffside Park borough            |                | 3400313570            | 10,027                      | 23,007        | 10,209                |                       | 23,547                        |                      |       | 10,290                |                  | 23,651                        |                  | 10,378              |                                    |
| 10    | Bergen County | 0          | resskill borough                 |                | 3400313810            | 2,763                       | 7 746         | 2,642                 |                       | 7 881                         |                      |       | 2,674                 |                  | 7 917                         |                  | 2,311               |                                    |
| 17    | Bergen County | D          | emarest borough                  |                | 3400317530            | 1,601                       | 4,845         | 1,631                 |                       | 4,961                         |                      |       | 1,650                 |                  | 4,993                         |                  | 1,672               |                                    |
| 18    | Bergen County | H          | aworth borough                   |                | 3400330540            | 1,134                       | 3,390         | 1,160                 |                       | 3,491                         |                      |       | 1,179                 |                  | 3,522                         |                  | 1,201               |                                    |
| 19    | Bergen County | D          | umont borough                    |                | 3400318400            | 6,370                       | 17,503        | 6,468                 |                       | 17,846                        |                      |       | 6,530                 |                  | 17,939                        |                  | 6,601               |                                    |
| 20    | Bergen County | EI         | Imwood Park borough              |                | 3400321300            | 7,089                       | 18,925        | 7,230                 |                       | 19,415                        |                      |       | 7,321                 |                  | 19,551                        |                  | 7,429               |                                    |
| 21    | Bergen County | E          | ast Hutherford borough           |                | 3400319510            | 3,644                       | 8,716         | 3,699                 |                       | 8,884                         |                      |       | 3,729                 |                  | 8,925                         |                  | 3,764               |                                    |
| 23    | Bergen County | E          | merson borough                   |                | 3400320020            | 2 373                       | 7 197         | 2 412                 |                       | 7.348                         |                      |       | 2 437                 |                  | 7 391                         |                  | 2,466               |                                    |
| 24    | Bergen County | Er         | nglewood city                    |                | 3400321480            | 9,273                       | 26,203        | 9,444                 |                       | 26,820                        |                      |       | 9,549                 |                  | 26,984                        |                  | 9,671               |                                    |
| 25    | Bergen County | Er         | nglewood Cliffs borough          |                | 3400321510            | 1,818                       | 5,322         | 1,845                 |                       | 5,423                         |                      |       | 1,863                 |                  | 5,452                         |                  | 1,884               |                                    |
| 26    | Bergen County | Fa         | air Lawn borough                 |                | 3400322470            | 11,806                      | 31,637        | 12,033                |                       | 32,411                        |                      |       | 12,169                |                  | 32,615                        |                  | 12,327              |                                    |
| 27    | Bergen County | E          | airview borough                  |                | 3400322560            | 4,861                       | 13,255        | 4,947                 |                       | 13,568                        |                      |       | 4,994                 |                  | 13,639                        |                  | 5,048               |                                    |
| 28    | Bergen County | Fo         | ort Lee borough                  |                | 3400324420            | 16,544                      | 35,461        | 16,805                |                       | 36,194                        |                      |       | 16,945                |                  | 36,362                        |                  | 17,106              |                                    |
| 30    | Bergen County | G          | arfield citu                     |                | 3400325770            | 11,250                      | 29,786        | 11.465                |                       | 30,546                        |                      |       | 11.606                |                  | 30,756                        |                  | 11.774              |                                    |
| 31    | Bergen County | GI         | len Rock borough                 |                | 3400326640            | 3,977                       | 11,546        | 4,051                 |                       | 11,827                        |                      |       | 4,102                 |                  | 11,910                        |                  | 4,163               |                                    |
| 32    | Bergen County | H          | ackensack city                   |                | 3400328680            | 18,113                      | 42,677        | 18,475                |                       | 43,806                        |                      |       | 18,674                |                  | 44,069                        |                  | 18,902              |                                    |
| 33    | Bergen County | 01         | ld Tappan borough                |                | 3400354870            | 1,778                       | 5,482         | 1,825                 |                       | 5,668                         |                      |       | 1,845                 |                  | 5,702                         |                  | 1,866               |                                    |
| 34    | Bergen County | H          | arrington Park borough           | ab             | 3400330150            | 1,563                       | 4,740         | 1,606                 |                       | 4,907                         |                      |       | 1,625                 |                  | 4,938                         |                  | 1,645               |                                    |
| 36    | Bergen County | H          | ilisdale horough                 | ign            | 3400331920            | 3.502                       | 10.087        | 3 579                 |                       | 10.371                        |                      |       | 3.627                 |                  | 10 447                        |                  | 3,683               |                                    |
| 37    | Bergen County | н          | o-Ho-Kus borough                 |                | 3400332310            | 1,433                       | 4,060         | 1,471                 |                       | 4,199                         |                      |       | 1,496                 |                  | 4,238                         |                  | 1,525               |                                    |
| 38    | Bergen County | Le         | eonia borough                    |                | 3400340020            | 3,271                       | 8,914         | 3,324                 |                       | 9,106                         |                      |       | 3,363                 |                  | 9,164                         |                  | 3,408               |                                    |
| 39    | Bergen County | Li         | ttle Ferry borough               |                | 3400340680            | 4,366                       | 10,800        | 4,441                 |                       | 11,042                        |                      |       | 4,482                 |                  | 11,099                        |                  | 4,531               |                                    |
| 40    | Bergen County | Lo         | odi borougn<br>Indianet townekin |                | 3400341100            | 9,528                       | 23,971        | 9,692                 |                       | 24,508                        |                      |       | 9,791                 |                  | 24,649                        |                  | 9,907               |                                    |
| 42    | Bergen County | M          | lahwah township                  |                | 3400342050            | 9,340                       | 24,062        | 9,612                 |                       | 24,959                        |                      |       | 9,714                 |                  | 25 107                        |                  | 9,823               |                                    |
| 43    | Bergen County | M          | laywood borough                  |                | 3400344880            | 3,710                       | 9,523         | 3,781                 |                       | 9,760                         |                      |       | 3,833                 |                  | 9,834                         |                  | 3,895               |                                    |
| 44    | Bergen County | M          | lidland Park borough             |                | 3400346110            | 2,613                       | 6,947         | 2,649                 |                       | 7,068                         |                      |       | 2,672                 |                  | 7,102                         |                  | 2,700               |                                    |
| 45    | Bergen County | м          | Iontvale borough                 |                | 3400347610            | 2,509                       | 7,034         | 2,556                 |                       | 7,204                         |                      |       | 2,586                 |                  | 7,251                         |                  | 2,622               |                                    |
| 46    | Bergen County | ¥          | oodcliff Lake borough            |                | 3400382300            | 1,824                       | 5,745         | 1,909                 |                       | 6,086                         |                      |       | 1,940                 |                  | 6,142                         |                  | 1,974               | <b>v</b>                           |
| 4 4 ≯ | N Expe        | ertMode /  | Time Definition                  | Density VacL   | andAdjSum 🖉 M         | ICD Summary H               | H / MCD Su    | Immary Pop            | MCD Summar            | y Emp MCD                     | Adj HH 🦯 M           | 1CD / | Adj Emp 🦯 Cor         | ntrol Total Cheo | k TAZ_O                       | verrides / Proje | ectData Pop (Bat    |                                    |

#### The MCD Manual Adjustment button on the ExpertMode tab leads to the MCD Adj HH tab.

This tab allows the user to change the allocation totals by municipality to reflect a total household, population, or employment number for a given timestep. (Note that the values are expressed in cumulative totals for year specified, not increment of change). Multiple Adjustments may be entered into the table. These adjustments will be saved in a scenario input file created by the user.

Note that Municipal Adjustments supersede all allocations and known project adjustments. Municipal Adjustments consume vacant land inventory but are not constrained by it. Should an adjustment in a particular time-step consume the remaining development capacity, the DEFM will not allocate future growth to the municipality. Exceptions to this constraint are known projects (see previous page) or further Municipal Adjustments in subsequent time steps,

Enter the target total in the white box(s) applicable to the municipality and time step and select the **Update** button when finished with data entry.

This button will apply the changes to the allocation. When complete the user will be shown the <u>Control Total</u> <u>Check</u> tab (see next page).

The **View TAZ Adjustments** button leads the user to the TAZ level view. Select this button after the Update process.

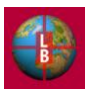

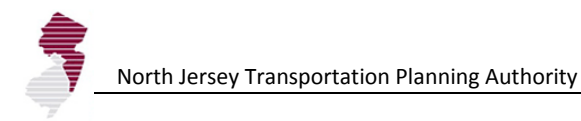

|      | ) 🖬 🛯     | <b>19 -</b> (2 - 1                                             | <b>a v</b>                                                             |                                                             |                                                 |                                                   |                                           |                                                  | DEFM_                                         | new_platfor           | m_rev25.xl      | sm - Microsoft B                                                | Excel                                                    |                                                                           |                                                                  |                                                           |                                     |              |                           |                  | -                           | σx           |
|------|-----------|----------------------------------------------------------------|------------------------------------------------------------------------|-------------------------------------------------------------|-------------------------------------------------|---------------------------------------------------|-------------------------------------------|--------------------------------------------------|-----------------------------------------------|-----------------------|-----------------|-----------------------------------------------------------------|----------------------------------------------------------|---------------------------------------------------------------------------|------------------------------------------------------------------|-----------------------------------------------------------|-------------------------------------|--------------|---------------------------|------------------|-----------------------------|--------------|
|      | Hom       | e Insert                                                       | Page Layout                                                            | Formula                                                     | s Data                                          | Review                                            | View                                      | Developer                                        |                                               |                       |                 |                                                                 |                                                          |                                                                           |                                                                  |                                                           |                                     |              |                           |                  | 0 - 1                       | = x          |
| ľ    | N Cu      | ıt<br>opy                                                      | Arial                                                                  | × 10 ×                                                      | A A                                             | • = =                                             | »··                                       | Wrap Text                                        | Nu                                            | umber                 | •               |                                                                 |                                                          | Normal 2                                                                  | Norma                                                            | 122                                                       |                                     | P [          | Σ A<br>• Fi               | utoSum +<br>II + | 27                          | 6            |
| Pas  | te 🛷 Fo   | ormat Painter                                                  | BIU                                                                    | 🖽 - 🖄 -                                                     | · A ·                                           |                                                   |                                           | Merge & Ce                                       | nter - \$                                     | - % ,                 | 00. 0<br>0♦ 00. | Conditional<br>Formatting *                                     | Format<br>as Table *                                     | Normal 3                                                                  | Norm                                                             | al 4                                                      | Insert                              | Delete Fo    | rmat 🛛 🧟 C                | lear *           | Sort & Fin<br>Filter * Sele | d &<br>ect ∗ |
|      | Clipboa   | ard 😼                                                          | F                                                                      | ont                                                         | Gi .                                            |                                                   | Alignment                                 |                                                  | G.                                            | Number                | G.              |                                                                 |                                                          | Styles                                                                    |                                                                  |                                                           |                                     | Cells        |                           | Edi              | ting                        |              |
|      | T5        | - (                                                            | f <sub>x</sub>                                                         | ='MCD Ad                                                    | j HH'!\$AW:                                     | \$4                                               |                                           |                                                  |                                               |                       |                 |                                                                 |                                                          |                                                                           |                                                                  |                                                           |                                     |              |                           |                  |                             | *            |
|      | А         | В                                                              | С                                                                      | D                                                           | E                                               | F                                                 | G                                         | Н                                                |                                               | J                     | K               | L                                                               | M                                                        | N                                                                         | 0                                                                | P                                                         | Q                                   | R            | S                         | Т                | U                           |              |
| 1    | Contro    | The tables b<br>A positive nu<br>the adjustme<br>Modify adjust | elow show the<br>Imber (green c<br>Int. A negative<br>Iments until all | county contro<br>ell) indicates<br>number (red<br>positive. | ol total rema<br>that there is<br>I cell) means | aining after a<br>s a sufficient<br>s the adjustn | MCD or TA:<br>excess in th<br>nent exceed | Z-level man<br>the control tota<br>Is the county | < B<br>ual adjustm<br>al to accom<br>control. | ack<br>ent.<br>modate |                 | The tables be<br>Zero values (<br>Non-zero val<br>Modify contro | elow show<br>green cells<br>ues (red ce<br>I totals or v | the difference<br>s) indicate norr<br>ells) indicate in<br>racant land/de | between the<br>nal function.<br>Isufficient vac<br>nsity allowan | county contro<br>cant land to ac<br>ces accordin <u>c</u> | ol total and i<br>ccomodate<br>gly. | the model a  | illocation.<br>Il growth. |                  |                             |              |
| 2    |           | _                                                              |                                                                        |                                                             |                                                 |                                                   |                                           |                                                  |                                               |                       |                 | _                                                               |                                                          |                                                                           |                                                                  |                                                           |                                     |              |                           |                  |                             |              |
| 3    |           | Households                                                     | 5                                                                      |                                                             |                                                 |                                                   |                                           |                                                  |                                               |                       |                 | Households                                                      |                                                          |                                                                           |                                                                  |                                                           |                                     |              |                           |                  |                             |              |
| 4    |           | Remaining                                                      | County Cont<br>2005                                                    | rol lotal at 2010                                           | tter Adjusti<br>2015                            | ment<br>2020                                      | 2025                                      | 2030                                             | 2035                                          | 2040                  |                 | Difference I                                                    | 3etween<br>200                                           | Control Lota                                                              | and Alloc                                                        | ation by Co<br>2020                                       | 2025                                | 2030         | 2035                      | 2040             |                             |              |
| 6    |           | Bergen                                                         | 6.469                                                                  | 3.981                                                       | 4.602                                           | 10.266                                            | 12.952                                    | 13.005                                           | 13.432                                        | 5.453                 |                 | Bergen                                                          | 200                                                      | 0 0                                                                       | 2013                                                             | 0                                                         | 0                                   | 2030         | 2033                      | 2040             |                             |              |
| 7    |           | Essex                                                          | 4,289                                                                  | 6,976                                                       | 4,366                                           | 9,487                                             | 10,493                                    | 8,128                                            | 6,922                                         | 7,962                 |                 | Essex                                                           |                                                          | 0 0                                                                       | Ō                                                                | Ō                                                         | Ō                                   | Ō            | Ō                         | 0                |                             |              |
| 8    |           | Hudson                                                         | 11,258                                                                 | 13,896                                                      | 12,538                                          | 13,029                                            | 11,124                                    | 12,735                                           | 874                                           | 1                     |                 | Hudson                                                          |                                                          | 0 0                                                                       | 0                                                                | 0                                                         | 0                                   | 0            | 0                         | 0                |                             |              |
| 9    |           | Hunterdon                                                      | 2,273                                                                  | 1,766                                                       | 800                                             | 1,287                                             | 1,440                                     | 1,421                                            | 542                                           | 1,578                 |                 | Hunterdon                                                       |                                                          | 0 0                                                                       | 0                                                                | 0                                                         | 0                                   | 0            | 0                         | 0                |                             |              |
| 10   |           | Middlesex                                                      | 13,834                                                                 | 4,803                                                       | 17,052                                          | 19,557                                            | 18,580                                    | 19,542                                           | 19,769                                        | 13,898                |                 | Middlesex                                                       |                                                          | 0 0                                                                       | 0                                                                | 0                                                         | 0                                   | 0            | 0                         | 0                |                             |              |
| 11   |           | Monmouth                                                       | 11,670                                                                 | 814                                                         | 5,828                                           | 5,783                                             | 6,405                                     | 3,810                                            | 2,913                                         | 5,790                 |                 | Monmouth                                                        |                                                          | 0 0                                                                       | 0                                                                | 0                                                         | 0                                   | 0            | 0                         | 0                |                             |              |
| 12   |           | Morris                                                         | 5,608                                                                  | 1,167                                                       | 4,069                                           | 2,337                                             | 3,637                                     | 10,614                                           | 3,146                                         | 2,770                 |                 | Morris                                                          |                                                          | 0 0                                                                       | 0                                                                | 0                                                         | 0                                   | 0            | 0                         | 0                |                             |              |
| 13   |           | Ocean                                                          | 17,212                                                                 | 14,349                                                      | 14,024                                          | 18,358                                            | 21,073                                    | 19,874                                           | 17,978                                        | 16,294                |                 | Ocean                                                           |                                                          | 0 0                                                                       | 0                                                                | 0                                                         | 0                                   | 0            | 0                         | 0                |                             |              |
| 14   |           | Passaic                                                        | 4,452                                                                  | 3,401                                                       | 5,424                                           | 8,967                                             | 10,718                                    | 9,211                                            | 7,090                                         | 7,163                 |                 | Passaic                                                         |                                                          | 0 0                                                                       | 0                                                                | 0                                                         | 0                                   | 0            | 0                         | 0                |                             |              |
| 15   |           | Somerset                                                       | 5,890                                                                  | 2,331                                                       | 4,912                                           | 5,164                                             | 5,444                                     | 2,985                                            | 2,467                                         | 5,482                 |                 | Somerset                                                        |                                                          | 0 0                                                                       | 0                                                                | 0                                                         | 0                                   | 0            | 0                         | 0                |                             |              |
| 16   |           | Sussex                                                         | 2,426                                                                  | 6,433                                                       | 3,781                                           | 3,897                                             | 3,091                                     | 3,163                                            | 3,330                                         | 4,584                 |                 | Sussex                                                          |                                                          | 0 0                                                                       | 0                                                                | 0                                                         | 0                                   | 0            | 0                         | 0                |                             |              |
| 17   |           | Union                                                          | 2,632                                                                  | 934                                                         | 5,871                                           | 9,151                                             | 9,174                                     | 5,863                                            | 5,149                                         | 7,119                 |                 | Union                                                           |                                                          | 0 0                                                                       | 0                                                                | 0                                                         | 0                                   | 0            | 0                         | 0                |                             |              |
| 18   |           | Warren                                                         | 2,904                                                                  | 5,385                                                       | 1,148                                           | 801                                               | 1,047                                     | 565                                              | 1,001                                         | 1,602                 |                 | Warren                                                          |                                                          | 0 0                                                                       | 0                                                                | 0                                                         | 0                                   | 0            | 0                         | 0                |                             |              |
| 19   |           |                                                                |                                                                        |                                                             |                                                 |                                                   |                                           |                                                  |                                               |                       |                 |                                                                 |                                                          |                                                                           |                                                                  |                                                           |                                     |              |                           |                  |                             |              |
| 20   |           | Population                                                     |                                                                        |                                                             |                                                 |                                                   |                                           |                                                  |                                               |                       |                 | Population                                                      |                                                          |                                                                           |                                                                  |                                                           |                                     |              |                           |                  |                             |              |
| 21   |           | Remaining                                                      | County Cont                                                            | trol Total af                                               | fter Adjust                                     | ment                                              |                                           |                                                  |                                               |                       |                 | Difference I                                                    | Between                                                  | Control Tota                                                              | I and Alloc                                                      | ation by Co                                               | unty                                |              |                           |                  |                             |              |
| 22   |           |                                                                | 2005                                                                   | 2010                                                        | 2015                                            | 2020                                              | 2025                                      | 2030                                             | 2035                                          | 2040                  |                 |                                                                 | 200                                                      | 5 2010                                                                    | 2015                                                             | 2020                                                      | 2025                                | 2030         | 2035                      | 2040             |                             |              |
| 23   |           | Bergen                                                         | 22,490                                                                 | 6,033                                                       | 6,805                                           | 21,581                                            | 27,267                                    | 27,756                                           | 28,242                                        | 9,576                 |                 | Bergen                                                          |                                                          | 0 0                                                                       | 0                                                                | 0                                                         | 0                                   | 0            | 0                         | 0                |                             |              |
| 24   |           | Essex                                                          | 8,741                                                                  | 9,413                                                       | 8,899                                           | 22,802                                            | 25,265                                    | 18,028                                           | 14,388                                        | 17,328                |                 | Essex                                                           |                                                          | 0 0                                                                       | 0                                                                | 0                                                         | 0                                   | 0            | 0                         | 0                |                             |              |
| 25   |           | Hudson                                                         | 24,463                                                                 | 33,544                                                      | 27,003                                          | 26,796                                            | 19,801                                    | 20,120                                           | 4,298                                         | 1                     |                 | Hudson                                                          |                                                          | 0 0                                                                       | 0                                                                | 0                                                         | 0                                   | 0            | 0                         | 0                |                             |              |
| 26   |           | Hunterdon                                                      | 8,913                                                                  | 2,458                                                       | 2,075                                           | 3,410                                             | 3,954                                     | 3,747                                            | 1,279                                         | 3,635                 |                 | Hunterdon                                                       |                                                          | 0 0                                                                       | 0                                                                | 0                                                         | 0                                   | 0            | 0                         | 0                |                             |              |
| 27   |           | Middlesex                                                      | 35,413                                                                 | 34,154                                                      | 34,307                                          | 39,183                                            | 33,467                                    | 32,241                                           | 30,797                                        | 37,617                |                 | Middlesex                                                       |                                                          | 0 0                                                                       | 0                                                                | 0                                                         | 0                                   | 0            | 0                         | 0                |                             |              |
| 28   |           | wonmouth                                                       | 34,080                                                                 | 8,543                                                       | 16,172                                          | 15,140                                            | 15,708                                    | 8,048                                            | 4,907                                         | 18,245                |                 | wonmouth                                                        |                                                          | 0 0                                                                       | 0                                                                | 0                                                         | 0                                   | 0            | 0                         | 0                |                             |              |
| 29   |           | Morris                                                         | 15,167                                                                 | 6,748                                                       | 5,233                                           | 39                                                | 3,460                                     | 21,376                                           | 1,292                                         | 4,622                 |                 | Morris                                                          |                                                          | 0 0                                                                       | 0                                                                | 0                                                         | 0                                   | 0            | 0                         | 0                |                             |              |
| 30   |           | Ucean                                                          | 42,540                                                                 | 26,043                                                      | 30,852                                          | 40,665                                            | 46,135                                    | 42,160                                           | 37,027                                        | 35,403                |                 | Ucean                                                           |                                                          | 0 0                                                                       | 0                                                                | 0                                                         | 0                                   | 0            | 0                         | 0                |                             |              |
| 31   |           | Passaic                                                        | 13,970                                                                 | 8,752                                                       | 11,591                                          | 21,951                                            | 26,569                                    | 21,032                                           | 14,725                                        | 18,156                |                 | Passaic                                                         |                                                          | 0 0                                                                       | 0                                                                | 0                                                         | 0                                   | 0            | 0                         | 0                |                             |              |
| 32   |           | Somerset                                                       | 17,137                                                                 | 10,853                                                      | 11,/10                                          | 12,050                                            | 12,320                                    | 5,496                                            | 3,915                                         | 15,126                |                 | Somerset                                                        |                                                          | 0 0                                                                       | 0                                                                | 0                                                         | 0                                   | 0            |                           | 0                |                             | <b>-</b>     |
| 14 4 | ► ►I Sta  | art Notes                                                      | AllocRules                                                             | ExpertMode                                                  | / Time Defin                                    | nition / Der                                      | nsity / Vac                               | LandAdjSum                                       | MCD Su                                        | Immary HH             | C MCD SI        | ummary Pop                                                      | MCD Sum                                                  | mary Emp                                                                  | MCD Adj HH                                                       | MCD Adj Emp                                               | Contro                              | ol Total Che | ck TAZ_C                  | verride 4        |                             |              |
| Read | dy Calcul | late 🔛                                                         |                                                                        |                                                             |                                                 |                                                   |                                           |                                                  |                                               |                       |                 |                                                                 |                                                          |                                                                           |                                                                  |                                                           |                                     |              | 1009                      | 6 (-)            | -0                          | $-\oplus$    |

The <u>Control Total Check</u> tab provides an indication of the remaining control total in each county after the desired municipal adjustments. Green values are acceptable (they indicate sufficient control total capacity for the adjustment). Red values indicate that the adjustments you have entered exceed the control total within the county for a timestep. The adjustment or the control total must be altered to resolve.

The Difference Tables on the right hand side of the screen display the difference between the control total specified for each county and the allocated result. A zero value (green) is acceptable. A non-zero value (red) indicates that the allocation exceeds the available vacant land capacity. The capacity or the density assumptions must be altered to ensure that the control total is met.

Instructions for interpreting the tables are included on the screen.

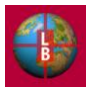

| 0.     |           | 9 - (4 - 🖪 ) =  |                    |                  |                | D                  | EFM_new_plat  | form_rev25.xlsi | m - Microsoft Exce | el              |                 |                   |                |                 |               | - 1           | σx        |
|--------|-----------|-----------------|--------------------|------------------|----------------|--------------------|---------------|-----------------|--------------------|-----------------|-----------------|-------------------|----------------|-----------------|---------------|---------------|-----------|
|        | Home      | Insert Page     | Layout Formulas    | Data Review      | View           | Developer          |               |                 |                    |                 |                 |                   |                |                 |               | 0 - 0         | 5 X       |
|        | 🔏 Cut     | Arial           | ~ 10 ~ A           | x x = = =        | »- =           | Wrap Text          | Custom        | -               |                    | Accer           | nt4 A           | ccent5            |                | 🗈 🛅             | Σ AutoSum     | * 灯 🏦         |           |
| Dact   | 👌 Сору    |                 |                    |                  |                |                    |               |                 | Conditional Ec     |                 |                 |                   | Incort I       |                 | 🛃 Fill 👻      | Zu Lind       |           |
| Past   | e 🛷 Forma | at Painter      | <u>n</u> . E . S . |                  | \$F \$F 🔛      | Merge & Center *   | \$ * %        | , 00 000        | Formatting * as 1  | Table *         |                 | omma              | insert L       |                 | 🖉 Clear 🔻     | Filter * Sele | iα<br>ct∗ |
|        | Clipboard | G               | Font               | Fa               | Alignment      | G                  | Numb          | er 🕼            |                    | 2               | Styles          |                   |                | Cells           |               | Editing       |           |
|        | EQ        | - (5            | fr 355 796539      | 0/115            |                |                    |               |                 |                    |                 |                 |                   |                |                 |               |               | ×         |
|        | ^         |                 | 34 333.790333      | D                | -              | -                  | 0             |                 | 1                  |                 | IZ.             |                   | 14             | N               | 0             | 0             | 0         |
|        | A         | D               | U                  | U                | C              | Г                  | 6             | п               |                    | J               | n               | L                 | IVI            | IN              | 0             | P             |           |
| 1      | 2000      | < Back          |                    |                  | TAZ Manı       | ual Override       | Worksheet     | t               |                    |                 |                 |                   |                |                 |               |               |           |
| -      | 2000      |                 |                    |                  |                |                    |               |                 |                    |                 |                 |                   |                |                 |               |               |           |
| 2      |           | <u> </u>        | 1100               | 5100             | Households     | (Increment of CI   | hange)        |                 |                    |                 |                 |                   | Population (In | ncrement of Cl  | nange)        |               |           |
| 3      | IAZ<br>00 | County          | MCD                | FIPS             | n of 1 Adj Dis | sth of 2 Adj Disth | of 3 Adj Dist | 1 of 4 Adj Dis  | st 1 of 5 Adj Dist | 1 of 6 Adj Dist | th of 7 Adj Dis | th of 8 Adj Disth | of 1 Adj Dist  | h of 2 Adj Dist | 3 Adj Dist 4  | Adj Dist 5 Ad | <u>a</u>  |
| 4      | 20        | REDGEN          | Allendale          | 2400201000       | -              | -                  | -             | -               | -                  | -               | -               | -                 |                | -               | -             | -             |           |
| 6      | 21        | BERGEN          | Northvolo          | 3400363430       | -              |                    |               |                 |                    |                 |                 |                   | -              |                 |               |               | - 11      |
| 7      | 20        | BERGEN          | Packlaigh          | 3400364170       | -              |                    | -             | -               | -                  | -               | -               | -                 | -              | -               | -             | -             | - 11      |
| 8      | 30        | BERGEN          | Norwood            | 3400353610       | -              |                    |               |                 | -                  |                 |                 |                   |                |                 | -             |               | - 11      |
| 9      | 31        | BERGEN          | Bergenfield        | 3400305170       | -              | 356                |               |                 | -                  |                 | -               |                   |                | 699             |               |               |           |
| 10     | 32        | BERGEN          | Bergenfield        | 3400305170       | -              | 350                |               | -               |                    | -               |                 |                   |                | 530             |               |               |           |
| 11     | 33        | BERGEN          | Bergenfield        | 3400305170       |                | 443                |               |                 |                    |                 |                 |                   |                | 788             |               |               |           |
| 12     | 34        | BERGEN          | Bergenfield        | 3400305170       | -              | 176                | -             | -               | -                  | -               | -               | -                 | -              | 305             | -             | -             |           |
| 13     | 35        | BERGEN          | Bergenfield        | 3400305170       | -              | 223                | -             | -               | -                  | -               | -               | -                 | -              | 405             | -             | -             |           |
| 14     | 36        | BERGEN          | Bergenfield        | 3400305170       | -              | 306                | -             | -               | -                  |                 | -               | -                 | -              | 489             | -             | -             |           |
| 15     | 37        | BERGEN          | Bogota             | 3400306490       | -              | -                  | -             | -               | -                  |                 | -               | -                 | -              | -               | -             | -             |           |
| 16     | 38        | BERGEN          | Carlstadt          | 3400310480       | -              | -                  | -             | -               | -                  | -               | -               | -                 | -              | -               | -             | -             |           |
| 17     | 39        | BERGEN          | Cliffside Park     | 3400313570       | -              | -                  | -             | -               | -                  | -               | -               | -                 | -              | -               | -             | -             |           |
| 18     | 40        | BERGEN          | Cliffside Park     | 3400313570       | -              | -                  | -             | -               | -                  | -               | -               | -                 | -              | -               | -             | -             |           |
| 19     | 41        | BERGEN          | Cliffside Park     | 3400313570       | -              | -                  | -             | -               | -                  | -               | -               | -                 | -              | -               | -             | -             |           |
| 20     | 42        | BERGEN          | Closter            | 3400313810       | -              | -                  |               | -               | -                  |                 | -               | -                 |                |                 | -             | -             |           |
| 21     | 43        | BERGEN          | Closter            | 3400313810       | -              | -                  | -             | -               | -                  | -               | -               | -                 |                | -               | -             | -             |           |
| 22     | 44        | BERGEN          | Cresskill          | 3400315820       | -              | -                  | -             | -               | -                  | -               | -               | -                 | -              | -               | -             | -             | _         |
| 23     | 45        | BERGEN          | Demarest           | 3400317530       | -              | -                  | -             |                 | -                  | -               | -               | -                 |                | -               |               | -             | _         |
| 24     | 46        | BERGEN          | Haworth            | 3400330540       | -              | -                  | -             | -               | -                  | -               | -               | -                 | -              | -               | -             | -             | - 11      |
| 25     | 47        | BERGEN          | Dumont             | 3400318400       | -              | -                  | -             | -               | -                  | -               | -               | -                 | -              | -               | -             | -             |           |
| 26     | 48        | BERGEN          | Dumont             | 3400318400       | -              | -                  | -             | -               | -                  |                 | -               | •                 | -              | -               | -             | -             | - 11      |
| 27     | 49        | BERGEN          | Dumont             | 3400318400       | -              | -                  | -             | -               | -                  | -               | -               | -                 | -              | -               | -             | -             | - 11      |
| 28     | 50        | BERGEN          | Elmwood Park       | 3400321300       | -              | -                  | -             | -               | -                  | -               | -               | -                 | -              | -               | -             | -             |           |
| 29     | 51        | BERGEN          | Elmwood Park       | 3400321300       | -              | -                  |               |                 | -                  | -               | -               | -                 |                | -               | -             | -             | - 11      |
| 21     | 52        | DERGEN          | Elmwood Park       | 3400321300       | -              | -                  | -             |                 | -                  | -               | -               | -                 | -              | -               | -             | -             |           |
| 31     | 53        | REDGEN          | East Puthorford    | 3400321300       | -              | -                  | -             | -               | -                  | -               |                 | -                 | -              |                 | •             |               |           |
| 33     | 54        | BERGEN          | Edgewater          | 3400313510       |                | -                  |               |                 | -                  |                 | -               | -                 |                |                 |               | -             | -         |
| 34     | 56        | BERGEN          | Edgewater          | 3400320020       |                | -                  |               |                 | -                  |                 | -               | -                 |                |                 |               | -             |           |
| 35     | 57        | BERGEN          | Edgewater          | 3400320020       |                |                    |               |                 |                    |                 | -               |                   |                |                 |               | -             | -         |
| 14 4 > | MCE       | Adj HH / MCD Ad | j Emp Control Tota | al CheckTAZ_Over | rides Proje    | ctData / Pop (Ba   | iseline) / Em | p (Baseline)    | CountyTotals       | VacantLandA     | djDetail / HHF  | Pivot / Emp Pivot | / Pop Pivot    | / HH_Distribute | ed <u>Emp</u> |               | ×         |
| Ready  | 2         |                 |                    |                  |                |                    |               |                 |                    |                 |                 |                   |                | 🖽 🗆 🗉           | 100% 🕞-       |               | -+        |

#### The View TAZ Adjustments button leads the user to the TAZ level view of the Municipal Adjustments.

The default distribution of the Municipal Adjustments to the TAZs in the municipality is based on the previous timestep values (e.g. previous timestep total households in each TAZ as a proportion of total households in the municipality). The user may make further alterations as necessary to the default distribution by editing the values in this table. Care should be take to maintain the desired municipal total if TAZ values are altered.

Adjustments to municipal employment totals are made on the <u>MCD Adj Emp</u> tab accessible from the <u>MCD</u> <u>Adj HH</u> tab.

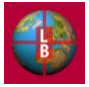

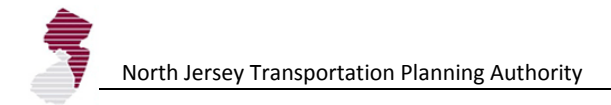

#### Workflow 4: General Data Maintenance

Key input variables to the model are maintained in the GeoDatabase. These include the TAZ definitions, land use data, composite zoning information, Development Context Type definitions, highway corridor and transit node indicators, State Plan areas, MCD-TAZ Splits (see below), and accessibility indicators (see Appendix B for definitions of the "Link" tabs and the corresponding table in the GeoDatabase).

| Home Insert Page Layout Formulas Data Review View Developer                                                                                                    | 0                         |        |
|----------------------------------------------------------------------------------------------------|---------------------------|--------|
|                                                                                                    |                           | - • ×  |
|                                                                                                    | Σ AutoSum - A             | â      |
|                                                                                                    | 🐺 Fill 👻 📶                | uru    |
| Paste grownat Painter B I U · ① · △· ▲ · 斯書書 律 律 国 Merge & Center · \$ · % , % % Conditional Formational Formation | ✓ Clear ▼ Sort & Filter ▼ | Find & |
| Clipboard & Font & Alignment & Number & Styles Cells                                                                                                    | Editing                   | Jeicer |
|                                                                                                    |                           | ~      |
|                                                                                                    |                           | *      |
|                                                                                                    | 0 P                       | Q      |
| 1 IAZ County MCD FIPS SPLITHousehold_Share Population_Share Employment_Share                                                                                                    |                           |        |
| 2 25 Bergen County Allendae borough 340050700 NO 1 1 1 1                                                                                                    |                           |        |
| 3 2/ Dergen County Applie bologin 34003/100 NO 1 1 1 1                                                                                                    |                           |        |
| 4 20 Detigen County Notificate borough 3400353430 VCC 0 400024731 0 201000770 0 20100770 0 20100770                                                                                                    |                           |        |
| 5 29 Bergen County Rockiegh borougn 34003641/0 YES 0.196924/31 0.324212212 0.364466464                                                                                                    |                           |        |
| o 29 bergen county Votrivale borougn 940030440 TES 0.0010/5209 0.015/07/20 0.030511510                                                                                                    |                           |        |
| 7 30 Bergen County Norwood borougn 34003536 10 NO 1 1 1                                                                                                    |                           |        |
| 8 31 Bergen County Bergenneid borough 3400305170 NO 1 1 1                                                                                                    |                           |        |
| 3 32 bergen County Bergenneid borougn 34003051/0 NO 1 1 1                                                                                                    |                           |        |
| 10 33 Bergen County Bergenneid borougn 34003051/0 NO 1 1 1                                                                                                    |                           |        |
| 11 34 bergen county bergenneid borougn 3400305170 NO 1 1 1 1                                                                                                    |                           |        |
| 12 35 Bergen County Bergennela borougn 3400305170 NO 1 1 1 1                                                                                                    |                           |        |
| 3 36 bergen county Bergenneid borougn 34003051/0 NO 1 1 1                                                                                                    |                           |        |
| 14 37 Bergen County Bogota borough 3400306490 NO 1 1 1 1                                                                                                    |                           |        |
| 15 38 Bergen County Caristadt brorough 3400310480 NO 1 1 1 1                                                                                                    |                           |        |
| 16 39 Bergen County Cliffside Park borough 34003135/0 NO 1 1 1                                                                                                    |                           |        |
| 1/ 40 Bergen County Cliffside Park borough 3400313570 NO 1 1 1                                                                                                    |                           |        |
| 18 41 Bergen County Cliffside Park borough 3400313570 NO 1 1 1                                                                                                    |                           |        |
| 19         42 Bergen County         Closter borough         3400313810         NO         1         1         1                                                                                                    |                           |        |
| 20 43 Bergen County Closter borough 3400313810 NO 1 1 1                                                                                                    |                           |        |
| 21 44 Bergen County Cresskill borough 3400315820 NO 1 1 1                                                                                                    |                           |        |
| 22 45 Bergen County Demarest borough 3400317530 NO 1 1 1                                                                                                    |                           |        |
| 23 46 Bergen County Haworth borough 3400330540 NO 1 1 1                                                                                                    |                           |        |
| 24 47 Bergen County Dumont borough 3400318400 NO 1 1 1                                                                                                    |                           |        |
| 25 48 Bergen County Dumont borough 3400318400 NO 1 1 1                                                                                                    |                           |        |
| 26         49 Bergen County         Dumont borough         3400318400 NO         1         1         1                                                                                                    |                           |        |
| 27 50 Bergen County Elmwood Park borough 3400321300 NO 1 1 1                                                                                                    |                           |        |
| 28         51 Bergen County         Elmwood Park borough         3400321300 NO         1         1         1                                                                                                    |                           |        |
| 29 52 Bergen County Elmwood Park borough 3400321300 NO 1 1 1                                                                                                    |                           |        |
| 30 53 Bergen County Elmwood Park borough 3400321300 NO 1 1 1                                                                                                    |                           |        |
| 31         54 Bergen County         East Rutherford borough         3400319510         NO         1         1         1                                                                                                    |                           |        |
| 32 55 Bergen County Edgewater borough 3400320020 NO 1 1 1                                                                                                    |                           |        |
| 33 56 Bergen County Edgewater borough 3400320020 NO 1 1 1                                                                                                    |                           |        |
| 34         57 Bergen County         Edgewater borough         3400320020 NO         1         1         1                                                                                                    |                           |        |
| 35         58 Bergen County         Edgewater borough         3400320020 NO         1         1         1                                                                                                    |                           |        |
| 36         59 Bergen County         Edgewater borough         3400320020 NO         1         1         1                                                                                                    |                           |        |
| 37         60 Bergen County         Edgewater borough         3400320020 NO         1         1         1                                                                                                    |                           |        |
| 38 61 Bergen County Emerson borough 3400321450 NO 1 1 1                                                                                                    |                           |        |
| H + + +   _ CountyEnter (8) _ Emp (8) _ TAZbySDRP _ Link Demo Base _ Link Land Base _ Link CompZone _ Link Zone Tab _ Link Place Type _ Link Place Node _ Link SDRP _ Link_MCD-TAZ_Splits _ L                                                                                                    | ink_Accessibility 🖉       | /      |
| Ready 🔛                                                                                                    | 100% 🕞 🛛 🗸                |        |

These linked tables are contained in the yellow tabs at the end of the spreadsheet. They may be updated individually through the Data Refresh excel menu command or the **Refresh Database Connections button** on the **ExpertMode** tab. To ensure successful linking, maintain the GeoDatabase in the same directory as the DEFM spreadsheet.

If the directory structure has changed you may be asked by Excel to accept an updated location. Cycle through the **Yes** button to complete the update.

| Microsof | t Office Excel                                                                                                    |
|----------|----------------------------------------------------------------------------------------------------|
| (į)      | Data file: 'C:\Documents and Settings\aracciatti\Desktop\njtpa test module\NJTPA_DEFM.mdb' not found.<br>Would you like to connect to C:\DEFM Output GeoDatabase1\NJTPA_DEFM.mdb instead? |
|          | Yes No Cancel                                                                                                    |

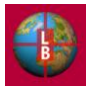

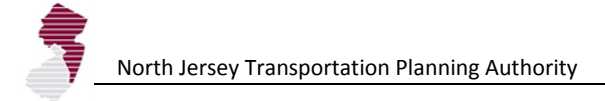

The GeoDatabase also includes the base year and previous year demographic data that is used in the estimation of two of the development potential indicators (share of base year value and share of previous year to base year growth). The base and previous years may be updated in the Geodatabase. Care should be taken to adhere to the existing table format as possible. Changes to the variable names (headers) are possible on the <u>**Time Definition**</u> tab accessible from the <u>**ExpertMode**</u> tab.

|       | ) 🔒 🔣 🍠 • (21 - 💷 ) =                       |                                                                              |                     |                                | DE                    | FM_new_platform_rev25.x | sm - Microsoft Excel                      |               |                            |               |             |                                         | _ = ×                       |
|-------|---------------------------------------------|------------------------------------------------------------------------------|---------------------|--------------------------------|-----------------------|-------------------------|-------------------------------------------|---------------|----------------------------|---------------|-------------|-----------------------------------------|-----------------------------|
|       | Home Insert Page L                          | ayout Fo                                                                     | ormulas Data        | Review View                    | Developer             |                         |                                           |               |                            |               |             | (                                       | 🧿 🗕 📼 🗙                     |
| Paste | K Cut     Cut     Copy     ✓ Format Painter | <ul> <li>10</li> <li><u>U</u></li> <li><u>U</u></li> <li><u>U</u></li> </ul> | · A A =             | = <mark>=</mark> ≫·<br>≡ ≡ ∉ ≇ | ₩Vrap Text            | General ~               | Conditional Forma<br>Formatting * as Tabl | Normal 2      | 2 Normal 2 2<br>3 Normal 4 | Insert Delet  | Format      | AutoSum * A<br>Fill * Z<br>Clear * Filt | t & Find &<br>er * Select * |
|       | Clipboard 🚱                                 | Font                                                                         | <u> </u>            | Alignme                        | ent '*                | Number 's               |                                           | Styl          | les                        | Cells         |             | Editing                                 |                             |
|       | A1 + C                                      | Jx                                                                           |                     |                                | 0                     |                         |                                           |               |                            | 17            |             | M N                                     | *                           |
| 1     | A D                                         | L                                                                            |                     | F                              | G                     | n                       |                                           |               | J                          | ĸ             | L           |                                         |                             |
| 2     | Time Step D                                 | efiniti                                                                      | ons                 |                                |                       |                         |                                           |               | < Back                     |               |             |                                         |                             |
| 3     |                                             |                                                                              |                     |                                |                       |                         |                                           |               |                            |               |             |                                         |                             |
|       |                                             |                                                                              |                     |                                |                       |                         |                                           |               |                            |               |             |                                         |                             |
| 4     | Year Assigment                              |                                                                              |                     | Variable Nam                   | es (Headers) in G     | eodatabase              |                                           |               |                            |               |             |                                         |                             |
| 5     | Time Step                                   | Year                                                                         |                     | Population                     | n Househo             | lds Housing L           | nits Employ                               | ment          | Household Income           | PlaceType     | 1           |                                         |                             |
| 6     | Previous Period                             | 1990                                                                         | Previous Period:    | POP1990                        | HH199                 | 0                       | Emp'                                      | 990           |                            |               |             |                                         |                             |
| 7     | Baseline Year                               | 2000                                                                         | Baseline Year:      | Pop2000                        | HH200                 | 0 HU200                 |                                           | MP            | Income                     | PlaceType     |             |                                         |                             |
| 8     | Time Step 1                                 | 2005                                                                         |                     |                                |                       |                         |                                           |               |                            |               |             |                                         |                             |
| 9     | Time Step 2                                 | 2010                                                                         |                     |                                |                       |                         |                                           |               |                            |               |             |                                         |                             |
| 10    | Time Step 3                                 | 2015                                                                         |                     |                                |                       |                         |                                           |               |                            |               |             |                                         |                             |
| 11    | Time Step 4                                 | 2020                                                                         |                     | Enter/edit the "Y              | ear" column under Ye  | ear Assignment to mate  | h your base year, pr                      | evious period | I (for historical comparis |               |             |                                         |                             |
| 12    | Time Step 5                                 | 2023                                                                         |                     | of baseline) and               | then each of the year |                         |                                           |               |                            |               |             |                                         |                             |
| 13    | Time Step 7                                 | 2030                                                                         |                     |                                |                       |                         |                                           |               |                            |               |             |                                         |                             |
| 14    | Time Step 8                                 | 2040                                                                         |                     | Under Variable N               | ames, enter/edit the  | column neader/variable  | name in the geodata                       | base that co  | ontains the population, r  |               |             |                                         |                             |
| 16    |                                             |                                                                              |                     | nousing unit, em               | ployment, and nouse   | noid income data. Gra   | y cens in the previou                     | s penod row   | do not require a variabi   | e name.       |             |                                         |                             |
| 17    |                                             |                                                                              |                     |                                |                       |                         |                                           |               |                            |               |             |                                         |                             |
| 19    |                                             |                                                                              |                     |                                |                       |                         |                                           |               |                            |               |             |                                         |                             |
| 20    |                                             |                                                                              |                     |                                |                       |                         |                                           |               |                            |               |             |                                         |                             |
| 22    |                                             |                                                                              |                     |                                |                       |                         |                                           |               |                            |               |             |                                         |                             |
| 23    |                                             |                                                                              |                     |                                |                       |                         |                                           |               |                            |               |             |                                         |                             |
| 24    |                                             |                                                                              |                     |                                |                       |                         |                                           |               |                            |               |             |                                         |                             |
| 26    |                                             |                                                                              |                     |                                |                       |                         |                                           |               |                            |               |             |                                         |                             |
| 27    |                                             |                                                                              |                     |                                |                       |                         |                                           |               |                            |               |             |                                         |                             |
| 29    |                                             |                                                                              |                     |                                |                       |                         |                                           |               |                            |               |             |                                         |                             |
| 30    |                                             |                                                                              |                     |                                |                       |                         |                                           |               |                            |               |             |                                         |                             |
|       | N Z ExpertMode Time De                      | finition / De                                                                | ensity 🖉 VacLandAdj | Sum / MCD Sumn                 | nary HH / MCD Summ    | ary Pop 🖉 MCD Summar    | y Emp 🖉 MCD Adj HH                        | / MCD Adj E   | mp / Control Total Chec    | TAZ_Overrides | ProjectData | Pop (Batil 4                            |                             |
| Ready | Calculate 🔠                                 |                                                                              |                     |                                |                       |                         |                                           |               |                            |               | 100         | % 🕞                                     |                             |

This page allows for the update of variable names (e.g., POP1990 to POP2000). These variable names are used in lookup functions that reference the "Link" tabs—so it is important that the names precisely match the column headers. The Population, Households, Housing Unit, and Employment variables reside in the <u>Link Demo Base</u> tab. The Household Income variable resides on the <u>Link Zone Tab</u> worksheet. The PlaceType variable resides in the <u>Link Place Type</u> tab.

This page also allows the user to define the base year, previous year and applicable time steps. The default is five-year increments in eight-steps. Changes made to the time step table are carried through all results and output pages after execution of the **Run Model** command on the <u>Start</u> tab.

Note that care must be taken to accurately specify the Previous Period and Base Year. The DEFM calculates the number of years separating the two periods, for the purpose of estimating growth rates. We recommend using a previous reference year that is five years or ten years earlier than the desired base year.

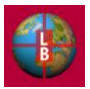

To provide the user with an example of the update of data in the DEFM, this section outlines the steps involved in changing the Development Context Typology.

Step 1: Add a table to the GeoDatabase. By adding a new data table directly to the GeoDatabase (*NJTPA\_DEFM.mdb*) or by setting one up through creation of an ArcMap, the user can establish the data that will be imported into the DEFM. In this example (see screenshot below) the table is entitled PlaceType. The table can contain as many fields as the user wishes to specify but must at a minimum contain a variable with the Development Context Typology name: in this example it is BASESED.

|                                                                                                    |                                                                                                    | Table Tools        | PlaceType -                                                                                                    | Microsoft Access |                                  | _ = X                                  |
|----------------------------------------------------------------------------------------------------|----------------------------------------------------------------------------------------------------|--------------------|----------------------------------------------------------------------------------------------------|------------------|----------------------------------|----------------------------------------|
| Home Create External Data                                                                                                    | Database Tools                                                                                                    | Datasheet          |                                                                                                    |                  |                                  | () _ = X                               |
| K Cut Calibri                                                                                                    | * 11                                                                                                    |                    | E Mar New                                                                                                    | Σ Totals A       | V Selection -                    | ab Replace                             |
| View Date Copy                                                                                                    |                                                                                                    |                    | Save                                                                                                    | Spelling         | Advanced - Circuit - Circuit     | ⇒ Go To ×                              |
| view Paste Format Painter B Z U                                                                                                    | <b>↓</b> •   <b>₩</b> •                                                                                                    |                    | All * X Delete *                                                                                                    | More *           | Toggle Filter Fit Form Windows * | Select -                               |
| Views Clipboard 5                                                                                                    | Font                                                                                                    | Fa P               | tich Text Records                                                                                                    |                  | Sort & Filter Window             | Find                                   |
| Tables 🔍 «                                                                                                    | GEOGRAP                                                                                                    | HY - NJRTM_ZON -   | CNTY_CODE - MPO -                                                                                                    | Shape_Leng -     | TAZ 👻 BASESED 👻                  | Shape_Leng • Shape_Area • AreaType •   |
| ·                                                                                                    | TR                                                                                                    | 1                  | 2 NJTPA                                                                                                    | 44746.8119862    | 26 6 Suburban Medium             | ###################################### |
| NJKnownContaminatedSites                                                                                                    | TR                                                                                                    | 4                  | 2 NJTPA                                                                                                    | 43788.9192273    | 30 6 Suburban Medium             | ###################################### |
| NJKnownContaminatedSites_Shape_Index                                                                                                    | TR                                                                                                    | 5                  | 2 NJTPA                                                                                                    | 16756.9412428    | 31 4 Urban Low                   | ###################################### |
| NJLegislativeDistricts                                                                                                    | TR                                                                                                    | 6                  | 2 NJTPA                                                                                                    | 21616.1993932    | 32 4 Urban Low                   | ###################################### |
| NJLegislativeDistricts_Shape_Index                                                                                                    | TR                                                                                                    | 7                  | 2 NJTPA                                                                                                    | 22897.6822544    | 33 4 Urban Low                   | ###################################### |
| NJMunicipality                                                                                                    | TR                                                                                                    | 8                  | 2 NJTPA                                                                                                    | 13307.8667887    | 34 3 Urban Medium                | ###################################### |
| NIMunicipality Shane Index                                                                                                    | TR                                                                                                    | 9                  | 2 NJTPA                                                                                                    | 16902.693923     | 35 3 Urban Medium                | ###################################### |
| in towner in the state of the state of the s | TR                                                                                                    | 10                 | 2 NJTPA                                                                                                    | 17295.2950149    | 36 4 Urban Low                   | ###################################### |
| NJNationalParks                                                                                                    | TR                                                                                                    | 11                 | 2 NJTPA                                                                                                    | 20815.3458535    | 37 3 Urban Medium                | ###################################### |
| NJNationalParks_Shape_Index                                                                                                    | TR                                                                                                    | 12                 | 2 NJTPA                                                                                                    | 57621.039312     | 38 4 Urban Low                   | ###################################### |
| III NJRailLine                                                                                                    | TR                                                                                                    | 13                 | 2 NJTPA                                                                                                    | 12891.9641204    | 39 2 Urban High                  | ###################################### |
| NJRailLine_Shape_Index                                                                                                    | TR                                                                                                    | 14                 | 2 NJTPA                                                                                                    | 19247.1611855    | 40 2 Urban High                  | ###################################### |
| NIRailStation                                                                                                    | TR                                                                                                    | 15                 | 2 NJTPA                                                                                                    | 15787.0840434    | 41 2 Urban High                  | ###################################### |
|                                                                                                    | TR                                                                                                    | 17                 | 2 NJTPA                                                                                                    | 41726.777925     | 44 6 Suburban Medium             | ###################################### |
| Mukalistation_snape_index                                                                                                    | TR                                                                                                    | 18                 | 2 NJTPA                                                                                                    | 35899.5363471    | 45 6 Suburban Medium             | ###################################### |
| MJSmartGrowth                                                                                                    | TR                                                                                                    | 20                 | 2 NJTPA                                                                                                    | 18894.6800094    | 47 4 Urban Low                   | ###################################### |
| NJSmartGrowth_Shape_Index                                                                                                    | TR                                                                                                    | 21                 | 2 NJTPA                                                                                                    | 14964.3542554    | 48 4 Urban Low                   | ###################################### |
| III NJTBusLine                                                                                                    | TR                                                                                                    | 22                 | 2 NJTPA                                                                                                    | 29515.7354698    | 49 4 Urban Low                   | ###################################### |
| NITBustine Shape Index                                                                                                    | TR                                                                                                    | 23                 | 2 NJTPA                                                                                                    | 20203.2250614    | 50 4 Urban Low                   | ###################################### |
|                                                                                                    | TR                                                                                                    | 24                 | 2 NJTPA                                                                                                    | 14907.3033564    | 51 3 Urban Medium                | ###################################### |
| NIBussiop                                                                                                    | IR                                                                                                    | 25                 | 2 NJIPA                                                                                                    | 20799.1819898    | 52 3 Urban Medium                | ###################################### |
| NJTBusStop_Shape_Index                                                                                                    | TR                                                                                                    | 26                 | 2 NJTPA                                                                                                    | 25043.7848477    | 53 3 Urban Medium                | ###################################### |
| NJTPA_Projects                                                                                                    | IR                                                                                                    | 2/                 | 2 NJIPA                                                                                                    | 60680.4942992    | 54 4 Urban Low                   | ###################################### |
| NJTPA_Projects_Shape_Index                                                                                                    | BG                                                                                                    | 28                 | 2 NJTPA                                                                                                    | 11254.4544283    | 55 2 Urban High                  | ###################################### |
| NJTRailLine                                                                                                    | BG                                                                                                    | 28                 | 2 NJIPA                                                                                                    | 8063.65400553    | 56 2 Urban High                  | ###################################### |
| NITDailling Change Index                                                                                                    | BG                                                                                                    | 28                 | 2 NJIPA                                                                                                    | 21412.9307805    | 57 2 Urban High                  | HINNINGHINA HINNINGHIN Urban           |
| in in the state state st | BG                                                                                                    | 28                 | 2 NJTPA                                                                                                    | 60067.8233521    | 58 2 Urban High                  | mmmmmmmmm mmmmmmmmmm Urban             |
| NJTRailStations                                                                                                    | BG                                                                                                    | 28                 | 2 NJTPA                                                                                                    | 2727.75232594    | 59 2 Urban High                  | HINNINGHINA HINNINGHI Urban            |
| NJTRailStations_Shape_Index                                                                                                    | BG                                                                                                    | 28                 | 2 NJTPA                                                                                                    | 9025.37438286    | 60 2 Urban High                  | HINNINGHINA HINNINGHINI Urban          |
| III NJUrbanAreas                                                                                                    |                                                                                                    | 30                 | 2 NJTPA                                                                                                    | 23211.0233112    | 62 4 Urban Low                   | urban                                  |
| NJUrbanAreas_Shape_Index                                                                                                    | TP                                                                                                    | 31                 | 2 NJTPA                                                                                                    | 21039.847208     | 64 4 Urban Low                   | Urban                                  |
| PlaceType                                                                                                    | TR                                                                                                    | 32                 | 2 NJTPA<br>2 NITPA                                                                                                    | 34704.8471608    | 65 4 Urban Low                   | ###################################### |
| PlaceType_SE2                                                                                                    | Record: M 4                                                                                                    | 1 of 1528 b b b* V | No Filter Search 4                                                                                                    | 0.10410471000    | 35 4 01001 LOW                   |                                        |
| Datasheet View                                                                                                    | Turner of the second second se |                    | The second second secon |                  |                                  | Num Lock 🗐 🛱 🕼 🔽                       |
|                                                                                                    |                                                                                                    |                    |                                                                                                    |                  |                                  |                                        |

Step 2: Establish a linked table in the DEFM. The <u>Link Place\_Type</u> tab contains the current Development Context Typology data table. The user must delete this table and replace it with a link to the new GeoDatabase Table. After the existing table is deleted in the DEFM, select cell A1 and go to the Data menu and select the **From Access** button in the "Get External Data" portion of the menu. Use the dialog box to locate the GeoDatabase (*NJTPA\_DEFM.mdb*) and follow the prompts to select and import the new table.

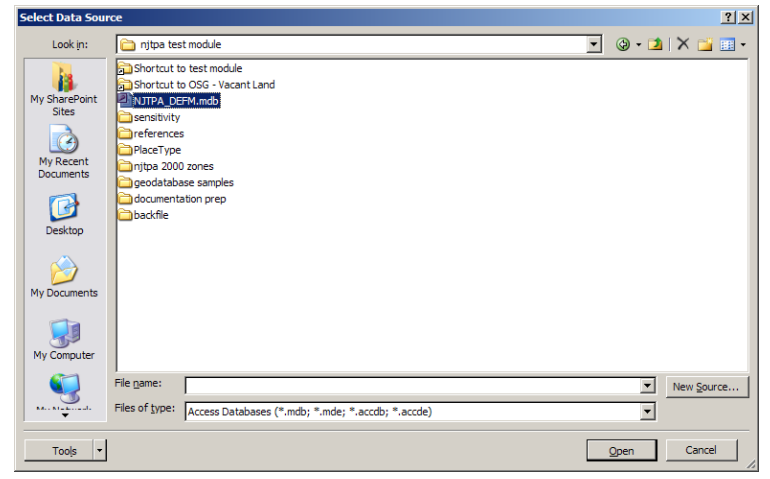

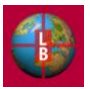

Once imported, the new table will appear in the DEFM as below. It is now linked to the GeoDatabase, and any change made in the database will appear in the table upon refresh.

|          | <b>.</b> . | ) - (4 - 🖽      | ) Ŧ               | DEFM_r        | iew_platform_rev26. | xlsm - Microsof | t Excel       | Table Tools  |          |               |                |                 |           |            |                  |                  | - 7   | ×   |
|----------|------------|-----------------|-------------------|---------------|---------------------|-----------------|---------------|--------------|----------|---------------|----------------|-----------------|-----------|------------|------------------|------------------|-------|-----|
|          | Home       | Insert I        | Page Layout       | Formula       | s Data Re           | view View       | Developer     | Design       |          |               |                |                 |           |            |                  |                  | 0 - 🖷 | ×   |
| Table Na | ime:       | Summariz        | e with PivotTal   | ole 📰         | 🔜 🚰 Prop            | oerties         | Header Row    | First Colu   | mn 🛛     |               | 888 <b>6</b> 5 | 888) 8885       |           | 88888      | 88888            |                  |       |     |
| Table N  | ITPA DEI   |                 | unlicates         |               | i One               | n in Browser    | Total Row     | I Last Colur | nn       |               |                |                 |           |            |                  |                  |       |     |
| Tuble_N  |            |                 | apricates         | Expo          | rt Refresh 📈        |                 |               |              |          |               |                |                 |           |            |                  |                  |       |     |
| · 🕮 Resi | ze lable   | Convert to      | Range             |               | ະ ຊຸລູ Unli         | nk              | Banded Rows   | Banded C     | olumns   |               |                |                 |           |            |                  |                  |       |     |
| Prop     | erties     | Т               | ools              |               | External Table D    | Data            | Table S       | tyle Options |          |               |                | Table S         | tyles     |            |                  | J                |       | _   |
|          | A1         | <del>,</del> () | $f_{x}$           |               |                     |                 |               |              |          |               |                |                 |           |            |                  |                  |       | ¥   |
|          | А          | В               | C                 |               | D                   | E               | F             | G            |          | Н             |                | J               | K         | L          | M                | N                |       | a   |
| 1 OB.    | JECTID 1   | OBJECT          |                   | GDB           | PROD E STA          | ATE CODE 🔽      | STATE NAME    | - COUNTY     | COD - C  | OUNTY NAM     | TRACT          | FIPSSTCO -      | BLKGROUP  | STFID -    | MCD CODE         | MCD NAME         | GEOGF | 9   |
| 2        |            | 1               | 1                 | 26            | 0 34                |                 | NJ            | 003          | B        | ergen         | 0010           | 34003           |           | 10000      | 00700            | Allendale        | TR    | 1   |
| 3        |            | 2               | 2                 | 30            | 0 34                |                 | NJ            | 003          | B        | ergen         | 0023           | 34003           |           | 23000      | 53610            | Norwood          | TR    |     |
| 4        |            | 3               | 3                 | 31            | 0 34                |                 | NJ            | 003          | B        | ergen         | 0031           | 34003           |           | 31000      | 05170            | Bergenfield      | TR    |     |
| 5        |            | 4               | 4                 | 32            | 0 34                |                 | NJ            | 003          | B        | ergen         | 0032           | 34003           |           | 32000      | 05170            | Bergenfield      | TR    |     |
| 6        |            | 5               | 5                 | 33            | 0 34                |                 | NJ            | 003          | B        | ergen         | 0033           | 34003           |           | 33000      | 05170            | Bergenfield      | TR    |     |
| 7        |            | 6               | 6                 | 34            | 0 34                |                 | NJ            | 003          | B        | ergen         | 003401         | 34003           |           | 34010      | 05170            | Bergenfield      | TR    |     |
| 8        |            | 7               | 7                 | 35            | 0 34                |                 | NJ            | 003          | B        | ergen         | 003402         | 34003           |           | 34020      | 05170            | Bergenfield      | TR    |     |
| 9        |            | 8               | 8                 | 36            | 0 34                |                 | NJ            | 003          | B        | ergen         | 0035           | 34003           |           | 35000      | 05170            | Bergenfield      | TR    |     |
| 10       |            | 9               | 9                 | 37            | 0 34                |                 | NJ            | 003          | B        | ergen         | 0040           | 34003           |           | 40000      | 06490            | Bogota           | TR    |     |
| 11       |            | 10              | 10                | 38            | 0 34                |                 | NJ            | 003          | B        | ergen         | 0050           | 34003           |           | 50000      | 10480            | Carlstadt        | TR    |     |
| 12       |            | 11              | 11                | 39            | 0 34                |                 | NJ            | 003          | B        | ergen         | 0061           | 34003           |           | 61000      | 13570            | Cliffside Park   | TR    |     |
| 13       |            | 12              | 12                | 40            | 0 34                |                 | NJ            | 003          | B        | ergen         | 0062           | 34003           |           | 62000      | 13570            | Cliffside Park   | TR    |     |
| 14       |            | 13              | 13                | 41            | 0 34                |                 | NJ            | 003          | B        | ergen         | 0063           | 34003           |           | 63000      | 13570            | Cliffside Park   | TR    |     |
| 15       |            | 14              | 14                | 44            | 0 34                |                 | NJ            | 003          | B        | ergen         | 0080           | 34003           |           | 80000      | 15820            | Cresskill        | TR    |     |
| 16       |            | 15              | 15                | 45            | 0 34                |                 | NJ            | 003          | B        | ergen         | 0091           | 34003           |           | 91000      | 17530            | Demarest         | TR    |     |
| 17       |            | 16              | 16                | 47            | 0 34                |                 | NJ            | 003          | B        | ergen         | 0101           | 34003           |           | 101000     | 18400            | Dumont           | TR    |     |
| 18       |            | 17              | 17                | 48            | 0 34                |                 | NJ            | 003          | B        | ergen         | 0102           | 34003           |           | 102000     | 18400            | Dumont           | TR    |     |
| 19       |            | 18              | 18                | 49            | 0 34                |                 | NJ            | 003          | B        | ergen         | 0103           | 34003           |           | 103000     | 18400            | Dumont           | TR    |     |
| 20       |            | 19              | 19                | 50            | 0 34                |                 | NJ            | 003          | B        | ergen         | 0111           | 34003           |           | 111000     | 21300            | Elmwood Park     | TR    |     |
| 21       |            | 20              | 20                | 51            | 0 34                |                 | NJ            | 003          | B        | ergen         | 0112           | 34003           |           | 112000     | 21300            | Elmwood Park     | TR    |     |
| 22       |            | 21              | 21                | 52            | 0 34                |                 | NJ            | 003          | B        | ergen         | 0113           | 34003           |           | 113000     | 21300            | Elmwood Park     | TR    |     |
| 23       |            | 22              | 22                | 53            | 0 34                |                 | NJ            | 003          | B        | ergen         | 0114           | 34003           |           | 114000     | 21300            | Elmwood Park     | TR    |     |
| 24       |            | 23              | 23                | 54            | 0 34                |                 | NJ            | 003          | B        | ergen         | 0120           | 34003           |           | 120000     | 19510            | East Rutherford  | TR    |     |
| 25       |            | 24              | 24                | 55            | 0 34                |                 | NJ            | 003          | B        | ergen         | 0130           | 34003           | 1         | 130001     | 20020            | Edgewater        | BG    |     |
| 26       |            | 25              | 25                | 56            | 0 34                |                 | NJ            | 003          | B        | ergen         | 0130           | 34003           | 2         | 130002     | 20020            | Edgewater        | BG    |     |
| 27       |            | 26              | 26                | 57            | 0 34                |                 | NJ            | 003          | B        | ergen         | 0130           | 34003           | 3         | 130003     | 20020            | Edgewater        | BG    |     |
| 28       |            | 27              | 27                | 58            | 0 34                |                 | NJ            | 003          | B        | ergen         | 0130           | 34003           | 4         | 130004     | 20020            | Edgewater        | BG    |     |
| 29       |            | 28              | 28                | 59            | 0 34                |                 | NJ            | 003          | B        | ergen         | 0130           | 34003           | 5         | 130005     | 20020            | Edgewater        | BG    |     |
| 30       |            | 29              | 29                | 60            | 0 34                |                 | NJ            | 003          | B        | ergen         | 0130           | 34003           | 6         | 130006     | 20020            | Edgewater        | BG    |     |
| 31       |            | 30              | 30                | 62            | 0 34                |                 | NJ            | 003          | B        | ergen         | 0151           | 34003           |           | 151000     | 21480            | Englewood        | IR    |     |
| 32       |            | 31              | 31                | 63            | 0 34                |                 | NJ            | 003          | B        | ergen         | 0152           | 34003           |           | 152000     | 21480            | Englewood        | IR    |     |
| 33       |            | 32              | 32                | 64            | 0 34                |                 | NJ            | 003          | B        | ergen         | 0153           | 34003           |           | 153000     | 21480            | Englewood        | IR    |     |
| 34       |            | 33              | 33                | 65            | 0 34                |                 | NJ            | 003          | B        | ergen         | 0154           | 34003           |           | 154000     | 21480            | Englewood        | IR    |     |
| 35       |            | 34              | 34                | 66            | 0 34                |                 | NJ            | 003          | B        | ergen         | 0155           | 34003           |           | 155000     | 21480            | Englewood        | IR    |     |
| 36       |            | 35              | 35                | 67            | 0 34                |                 | NJ            | 003          | B        | ergen         | 0160           | 34003           |           | 160000     | 21510            | Englewood Cliffs | IR    |     |
| 37       |            | 30              | 36                | 68            | 0 34                |                 | NJ            | 003          | B        | ergen         | 0171           | 34003           |           | 1/1000     | 22470            | Fair Lawn        | IR    |     |
| 38       |            | 51              | 31                | 69            | 0 34                |                 | NJ            | 003          | B        | ergen         | 0172           | 34003           | ,         | 172000     | 22470            | Fair Lawn        | IR    | ٣   |
| 14 4 > > | Emp        | (8) / Pop (8)   | <u>/ TAZbySDR</u> | P <u>Link</u> | Demo_Base / Lin     | k_Land_Base     | Link_CompZone | Link_Zone_   | Tab Link | _Place_Type 🦯 | Link_Place_N   | lode / Link_SDF | Link_MCD- | TAZ_Splits | Link_Accessibili | <u>v 29</u> / 14 |       |     |
| Ready    | Calculate  |                 |                   |               |                     |                 |               |              |          |               |                |                 |           |            |                  | ICI UI 100% (-)  |       | 437 |

Step 3: Update the variable reference in the <u>Time</u> <u>Definition</u> tab. The name of the variable in the new table is "BASESED". This is entered into the PlaceType cell in the Variable Name table (see screenshot at right).

Step 4: Run Model. The change to Development Context Typology data will be effective

| 🔒 🛃 🌒 🔹 🕲 🖉 👘                                                                                                |                                              |                                    |                                                       | DEF                                             | M_new_platfor              | rm_rev26.xlsm         | - Microso               | ft Excel                   |                |           |                |           |                                |        |        |
|----------------------------------------------------------------------------------------------------|----------------------------------------------|------------------------------------|-------------------------------------------------------|-------------------------------------------------|----------------------------|-----------------------|-------------------------|----------------------------|----------------|-----------|----------------|-----------|--------------------------------|--------|--------|
| Home Insert Page I                                                                                           | Layout Fo                                    | ormulas Data                       | Review View                                           | Developer                                       |                            |                       |                         |                            |                |           |                |           |                                |        |        |
| K Cut                                                                                                    | - 10                                         | · A A =                            | = = »··                                               | /rap Text                                       | General                    | •                     | 1                       |                            | Normal         | TAZc      | Normal_TA      | Zd        |                                | 7      |        |
| Format Painter                                                                                               | <u>u</u> - 🖽 -                               | <u>ð</u> • <u>A</u> • ≣            | ■ ■ 課 課 🖼 м                                           | lerge & Center 👻                                | \$ - % ,                   | 00. 00.<br>00. 00.    | Condition<br>Formatting | al Format                  | Percent        | 2         | Vormal         | Ŧ         | Insert                         | Delete | Format |
| lipboard 🚱                                                                                                   | Font                                         | rs.                                | Alignment                                             | r <sub>i</sub>                                  | Number                     | 5                     |                         |                            | Sty            | rles      |                |           |                                | Cells  |        |
| K7 • ()                                                                                                    | f <sub>x</sub> BAS                           | ESED                               |                                                       |                                                 |                            |                       |                         |                            |                |           |                |           |                                |        |        |
| В                                                                                                    | C                                            | DE                                 | F                                                     | G                                               |                            | Н                     |                         | 1                          |                | J         |                |           | K                              |        | L      |
| Time Step Definitions Step Step Step Step Step Step Step Step                                                |                                              |                                    |                                                       |                                                 |                            |                       |                         |                            |                |           |                |           |                                |        |        |
|                                                                                                    |                                              |                                    |                                                       |                                                 |                            |                       |                         |                            |                |           |                | J         |                                |        |        |
| Year Assigment                                                                                               |                                              |                                    | Variable Names (F                                     | leaders) in Ge                                  | odatabase                  |                       |                         |                            |                |           |                | J         |                                |        |        |
| Year Assigment<br>Time Step                                                                                  | Year                                         |                                    | Variable Names (F                                     | <b>leaders) in Ge</b><br>Househole              | eodatabase<br>ds H         | lousing Uni           | ts                      | Employm                    | ent            | Household | d Income       | Pla       | асеТуре                        |        |        |
| Year Assigment<br>Time Step<br>Previous Period                                                               | Year<br>1990                                 | Previous Period.                   | Variable Names (F<br>Population<br>POP1990            | Headers) in Ge<br>Household<br>HH1990           | eo <i>database</i><br>ds H | lousing Uni           | ts                      | Employm<br>Emp19           | ent<br>90      | Househol  | d Income       | Pla       | aceType                        |        |        |
| Year Assigment<br>Time Step<br>Previous Period<br>Baseline Year                                              | Year<br>1990<br>2000                         | Previous Period.<br>Baseline Year: | Variable Names (F<br>Population<br>POP1990<br>Pop2000 | Headers) in Ge<br>Household<br>HH1990<br>HH2000 | eodatabase<br>ds H         | lousing Uni<br>HU2000 | ts                      | Employm<br>Emp199<br>TOTEM | ent<br>90<br>P | Household | d Income<br>me | Pla<br>B4 | aceType<br>SESED               |        |        |
| Year Assigment<br>Time Step<br>Previous Period<br>Baseline Year<br>Time Step 1                               | Year<br>1990<br>2000<br>2005                 | Previous Period<br>Baseline Year:  | Variable Names (F<br>Population<br>POP1990<br>Pop2000 | Headers) in Ge<br>Househol<br>HH1990<br>HH2000  | eodatabase<br>ds H         | lousing Uni<br>HU2000 | ts                      | Employm<br>Emp19<br>TOTEM  | ent<br>90<br>P | Household | d Income<br>me | Pla<br>BA | aceType<br><mark>SESED</mark>  |        |        |
| Year Assigment<br>Time Step<br>Previous Period<br>Baseline Year<br>Time Step 1<br>Time Step 2                | Year<br>1990<br>2000<br>2005<br>2010         | Previous Period<br>Baseline Year:  | Variable Names (F<br>Population<br>POP1990<br>Pop2000 | Headers) in Ge<br>Househol<br>HH1990<br>HH2000  | ds H                       | lousing Uni<br>HU2000 | ts                      | Employm<br>Emp19<br>TOTEM  | ent<br>90<br>P | Household | d Income<br>me | Pla<br>BA | aceType<br><mark>\SESED</mark> |        |        |
| Year Assigment<br>Time Step<br>Previous Period<br>Baseline Year<br>Time Step 1<br>Time Step 2<br>Time Step 3 | Year<br>1990<br>2000<br>2005<br>2010<br>2015 | Previous Period<br>Baseline Year:  | Variable Names (F<br>Population<br>POP1990<br>Pop2000 | Headers) in Ge<br>Househol<br>HH1990<br>HH2000  | eodatabase<br>ds H         | lousing Uni<br>HU2000 | ts                      | Employm<br>Emp19<br>TOTEM  | ent<br>90<br>P | Household | d Income<br>me | Pia<br>BA | aceType<br><mark>SESED</mark>  |        |        |

after the DEFM has been run. Select the **Run Model** button on the <u>Start</u> tab.

Step 5: Adjust assumptions. In this example the new Development Context Typology definitions have been brought into the model. Since this data is used in the density adjustments, the user must navigate to the Density tab, a review and adjust the density assumptions to correspond to the new Development Context Typology definitions, as appropriate. Running the model again will ensure that these new assumptions are implemented in the scenario calculations.

Step 6: Save DEFM spreadsheet. To retain this change permanently, the user should save the DEFM spreadsheet with a new name and version number.

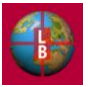

## APPENDIX A – OVERVIEW OF METHODS AND CALCULATIONS

This section describes the methods used in the DEFM to allocate regional and/or county control totals for population and employment to the MCD/TAZ level. The model allows for either a regional or county allocation approach. The methodology described below requires the compilation of several available GIS datasets maintained by NJTPA to develop a measure of development potential for each TAZ. The model provides for an adjustable weighting system allowing the user to specify the relative contribution each factor provides to the overall measure of local development potential.

Figure A- illustrates how the data inputs interact in the MCD/TAZ Allocation Module to produce projections for population and employment figures for each region. In addition, it highlights the important role county and regional control totals will play in the allocation process. While illustrative, the diagram does not necessarily capture every aspect of the model or the individual modules.

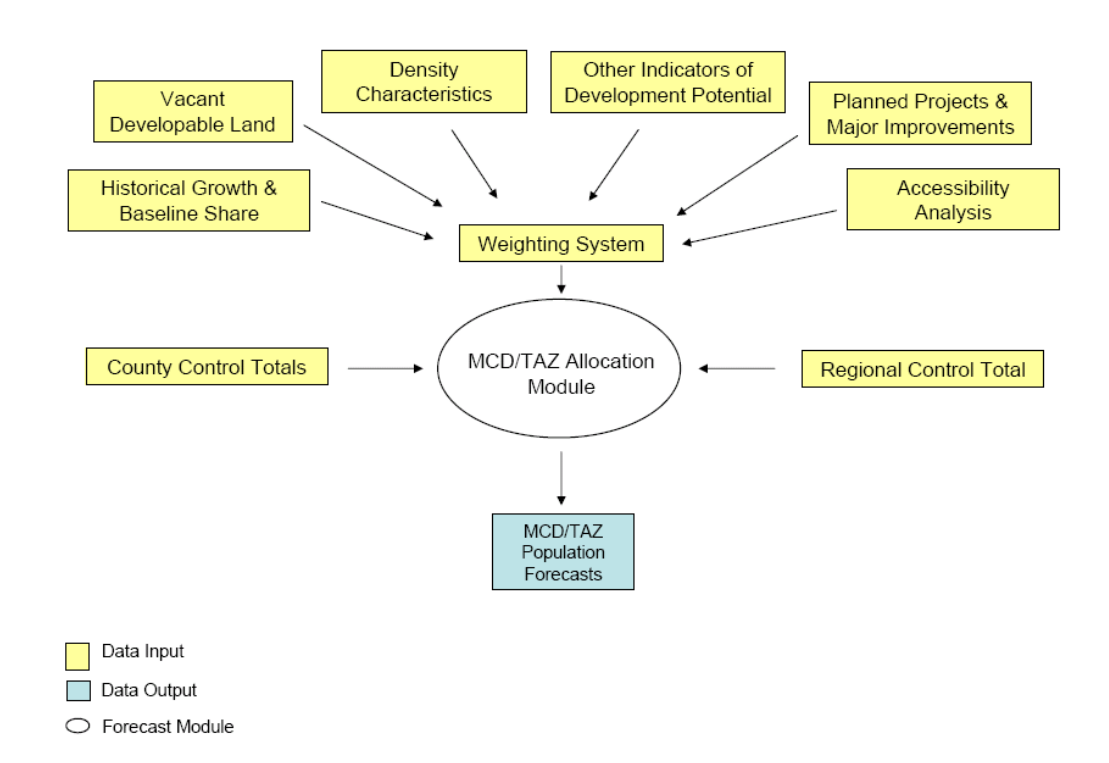

#### Figure A-1: MCD/TAZ Allocation Module Diagram

#### LOCAL DEVELOPMENT POTENTIAL

Growth in population and employment is allocated to TAZs and MCDs based on an estimation of the potential for these areas to develop during the forecast time horizon. The model will employ a measure of local development potential derived from readily available data on several factors that contribute to an area's attractiveness to residential or commercial development. These factors are outlined below.

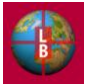

### Historic Growth and Baseline Shares

Recent historic growth in population or employment is an indicator of an area's attractiveness to further development. The model incorporates measures of growth from a previous reference year to a base year (e.g., 1990 to 2000 growth) and base year shares of population and employment as the first step in the allocation process.

For the original historic growth numbers, population totals for each MCD and TAZ are the 100-percent population counts reported in the 2000 Census SF1. While the census reports the MCD population figures directly, TAZ population figures were calculated by compiling the population figures for the block groups contained within each TAZ and summing the totals. ArcMap was used to perform the geo-spatial component of the calculation. This step was repeated for the 1990 100-percent population count (STF-1) to derive an indicator of ten-year population growth in each zone.

The calculation of baseline TAZ employment share was carried over from the initial development of the DEFM and required the use of a GIS database. The ESRI Business Location file was added to an ArcMap dataview along with the TAZ boundary file for the NJTPA region, thereby producing a map with the business locations superimposed on the zonal structure file.<sup>1</sup> The business point file was then joined to the zonal structure using the spatial join function.<sup>2</sup> Following the spatial join, the new TAZ file contained the zones with employment data from the ESRI Business Location File. Subsequently, each TAZ received a proportionate value based on its share of total county population. An indicator for growth in employment from 1990 to 2000 was derived by applying the 1990 employment and estimated 2000 employment from exiting NJTPA projections to the new TAZ structure using an equivalency table provided by NJTPA.

#### Vacant Developable Land

An estimate of vacant developable land in each TAZ provides an indicator of attractiveness for future growth and cap to the allocation of growth based on past trends. The vacant developable land calculation used in the DEFM reflects the OSG methodology for identifying vacant available land from New Jersey Department of Environmental Protection (NJDEP) land-cover surveys and excluding known public open space, land set aside for conservation, and environmentally sensitive sites.<sup>3</sup> This was the calculation conducted for the initial development of the DEFM. The calculation of available land acreage for each TAZ requires a two-step geospatial process performed in ArcMap: first, the union process combines the two inputs into a new shapefile. Then, the dissolve process combines all of the polygons from the output file – created in the previous step – that

<sup>&</sup>lt;sup>3</sup> OSG delivered the vacant-developable land file in November 2003. The file reports land use classifications developed from an assessment of aerial photography produced in 1995/1997.

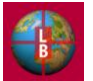

<sup>&</sup>lt;sup>1</sup> NJTPA provided the Business Location File, which contains a geo-coded (address-matched) database of business establishments in New Jersey. A 2001 survey from *info*USA yielded the underlying business data. While the geographic database under-reports New Jersey employment, assuming little or no spatial correlation, the numbers allow for an accurate determination of relative employment shares by TAZ/MCD.

 $<sup>^2</sup>$  The join function is a geo-spatial processing method available in ArcMap and most other commercial GIS software packages. The process allows for the aggregation of data based on each individual point's spatial location in relation to the underlying polygon file. After processing the spatial join, the GIS creates an output file that retains the spatial and tabular characteristics of the underlying polygon with additional columns populated by aggregated data from the point files comprised within its boundaries.

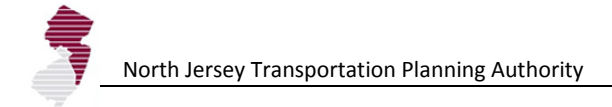

possess a common zonal number.4

### State Plan and Redevelopment Plan Areas

The DEFM creates a composite State Development and Redevelopment Plan (SDRP) Designation score for each TAZ based on a GIS analysis of the SDRP land area within each TAZ. In the calculation of the score, Metropolitan Areas are assigned a higher weight (5.0) than suburban (4.0), fringe (3.0), and rural (2.0) areas. Environmentally sensitive and restricted areas receive a weight of 0.1 in the index calculation. Designated centers also receive a weight of 5.0. The weight assignments are contained on the **TAZbySDRP** tab.

### Accessibility

Accessibility to employment opportunities and labor force, retail and service locations, or other destinations is often a factor in the location of firms and residences. To account for the relative accessibility of each TAZ in each forecast year, an accessibility index is calculated. The accessibility index summarizes the cumulative changes in TAZ-to-TAZ travel times, whether by auto or transit. The accessibility index is calculated from base year to forecast year indicating an increase in accessibility to other zones due to capacity improvements or a decrease due to congestion as estimated in the last implementation of the NJRTM-E.

The generalized form of the accessibility index (A) for each zone i is:

 $A_i = \sum E_j / Imp_{ij}$ 

Where:

 $E_j$  = employment in each zone j

 $Imp_{ij}$  = impedance from zone i to each zone j (For highway modes it is IVTT +OPC / Value of Time; for transit modes it is IVTT + 2.5 \* OVTT + OPC / Value of Time)

The model will use an accessibility index derived from the NJRTM-E for each forecast year.

<sup>&</sup>lt;sup>4</sup> The union function is a geo-spatial processing method available in ArcMap. The process creates a new file that contains all of the characteristics of the base file and the overlaid file, vacant and available land, that co-exist in geographic space. Second, we performed the dissolve process based on the unique TAZ identifier in the newly created union-output. The dissolve function merges all of the polygons with a common identification number (in this case, the TAZ code) and aggregates each polygon's underlying numeric attributes. The aggregated figures populate the selected columns in the dissolve-output file.

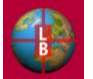

The accessibility index is calculated by the AccIndex.xls spreadsheet which contains the scripts for accessing the NJRTM-E files. (see Tech Memo 1 for description). For the highway modes, the index is calculated using the weighted SOV and HOV travel times. For the transit modes Drive Access and Walk Access are weighted and are calculated using appropriate IVTT, OVTT, and OPC parameters.

The highway index is computed for each origin in the NJTPA region for access to all zones. The transit index is computed for each origin in the NJTPA region for access to all zones, and as an alternate, for access to zones in Manhattan, south of  $59^{th}/60^{th}$  streets, only (user choice).

The accessibility development potential indicator is expressed as a TAZ's share of total regional accessibility.

## Density Characteristics

Without a comprehensive zoning map, net residential and employment densities provide a satisfactory means for illustrating the maximum extent of a particular parcel's development potential.<sup>5</sup> For areas in the process of development, net density calculations provide an approximation of the allowable density level within a TAZ. When coupled with a calculation of vacant available land, net residential and employment densities provide a reasonable method for allocating growth.

Each geographic zone (i.e., TAZ or MCD) has a characteristic net residential density. Net residential density equals the number of housing units per acre of residential land cover. The formula is as follows:

 $DUA_j = DU_j / Ra_j$  $DUA_j =$  dwelling units per net acres of residential land cover in geography j  $DU_j =$  dwelling units in geography j

 $Ra_i$  = residential acreage in geography j

Similar to residential densities, each geographic zone has a characteristic net employment density. Net employment density equals the number of establishment-based jobs per acre of commercial land cover. The formula is as follows:

 $EBJA_i = EBJ_i / Ca_i$ 

 $EBJA_{i}$  = establishment-based jobs per net acres of commercial land cover in geography j

 $EBJ_{i}$  = establishment-based jobs in geography j

 $A_{i}$  = commercial acreage in geography j

To smooth out any localized extremes in density or anomalies in the density calculation and to provide for scenario testing by manipulating densities, the full range of observed population and employment densities were grouped by context development type to calculate an average. The average density for each development

<sup>&</sup>lt;sup>5</sup> The hypothetical build-out scenario assumes that, in aggregate, development of parcels conforms to density allowable in the zoning ordinance. This assumption is necessary because a complete digital coverage of zoning districts and allowable densities in not available for municipalities in the NJTPA region.

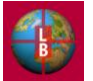

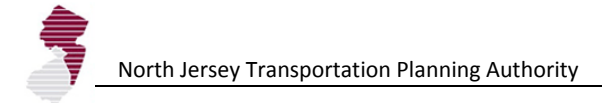

context type is then calculated and applied to each TAZ in that group. The user has the option to replace the observed average density in each category for employment or population with another parameter estimate for scenario testing purposes.

#### **Planned Projects and Major Improvements**

To better estimate development potential, planning agencies for each county will be contacted and asked to provide information regarding all known large scale developments in the pipe-line. This inventory of known major development projects is expected to be most useful in allocating population and employment in the near-term. In addition, planned development and build-out estimates provide an opportunity for additional risk-based scenario testing.<sup>6</sup>

#### **Other Indicators of Development Potential**

Clearly, many other factors have a significant effect on the development potential of any MCD/TAZ. For an accurate allocation process, as many factors must be accounted for as possible. Thus, to supplement the other factors indicated above, the allocation module also accounts for the designated proposed future centers in SDRP and the presence of an existing or future transit node or existing or future major highway corridor. Additional factors may be added in the two unused indicator slots in each allocation worksheet (e.g., **Pop (1)** tab).

#### Weighting System

Incorporating the aforementioned indicators into the DEFM requires a determination of each individual indicator's relative contribution to overall development potential. Each individual factor interacts in the weighting system. The formulaic representation follows below:

#### $D_i = bA + bB + bC...$

- $D_i$  = development potential indicator for each zone <sub>j</sub>
- b = each factor's relative weight
- A =individual factors

Weights for each input will be determined in the process of scenario development. One possible basis for determining weights is a budgeting allocation exercise such as that undertaken at a TAC meeting for the original DEFM model development project held on November 5, 2003.<sup>7</sup> Due to its subjective nature, the weighting system should be tested through alternative iterations and sensitivity exercises.

#### **Employment and Population Allocations**

Allocation based on ratio of development potential in MCD/TAZs to sum of development potential in region as a whole:

$$G_j^{t-t'} = G_T^{t-t'} \times \frac{D_j^a}{\sum D_j}$$

where:

 $<sup>^{7}</sup>$  See Section 9.5.1 and 9.5.2 of the original DEFM documentation for further discussion of the budgeting allocation exercise.

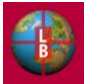

<sup>&</sup>lt;sup>6</sup> See Section 9.4.1 of the original DEFM documentation for the questionnaire submitted to the planning departments.

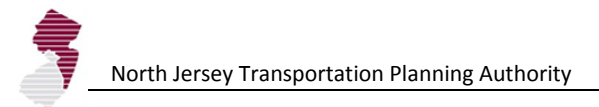

 $G_{i}^{t-t'}$  = growth in sub-region j from previous forecast year to analysis year

 $G_T^{t-t'}$  = total growth in NJTPA region from previous forecast year to analysis year

- $D_i$  = development potential in sub-region j
- $D_i$  = development potential in each sub-region i

### Iterations/Growth Fitting

The DEFM undertakes three successive rounds of iterative population distribution as follows.

- Round 1 In round one, the allocation module allocates regional population totals without regard to the quantity of available vacant land. The totals are allocated based on attributes of each zone (previous growth, accessibility, vacant land, transit/highway corridor) weighted in accordance with user defined settings. The regional assignment is then normalized to county control totals. Then, depending upon the setting, the module further adjusts the assigned values to account for developable land capacity constraints using the vacant developable land and net residential densities to constrain development in each zone according to capacity.
- Round 2 In round two, the module repeats the process in round one assigning any growth in excess of capacity constraints applied in round 1 to other TAZs in the county with capacity to support the excess.
- Round 3 Finally, in the third iteration, the allocation module assigns any portion of the county control total unassigned to a TAZ in rounds 1 and 2 to any TAZ with excess capacity according to the weighted allocation for round three specified by the user (allocation by proportion of vacant land or proportion of existing households or employment). By the third round all county control total household or employment growth is assigned to a TAZ. Household growth is then converted to population growth based on observed TAZ household size estimates adjusted for trends in household size estimated at the county level.

See Figure A-2, below, for an illustration of the step-wise allocation process.

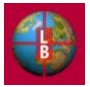

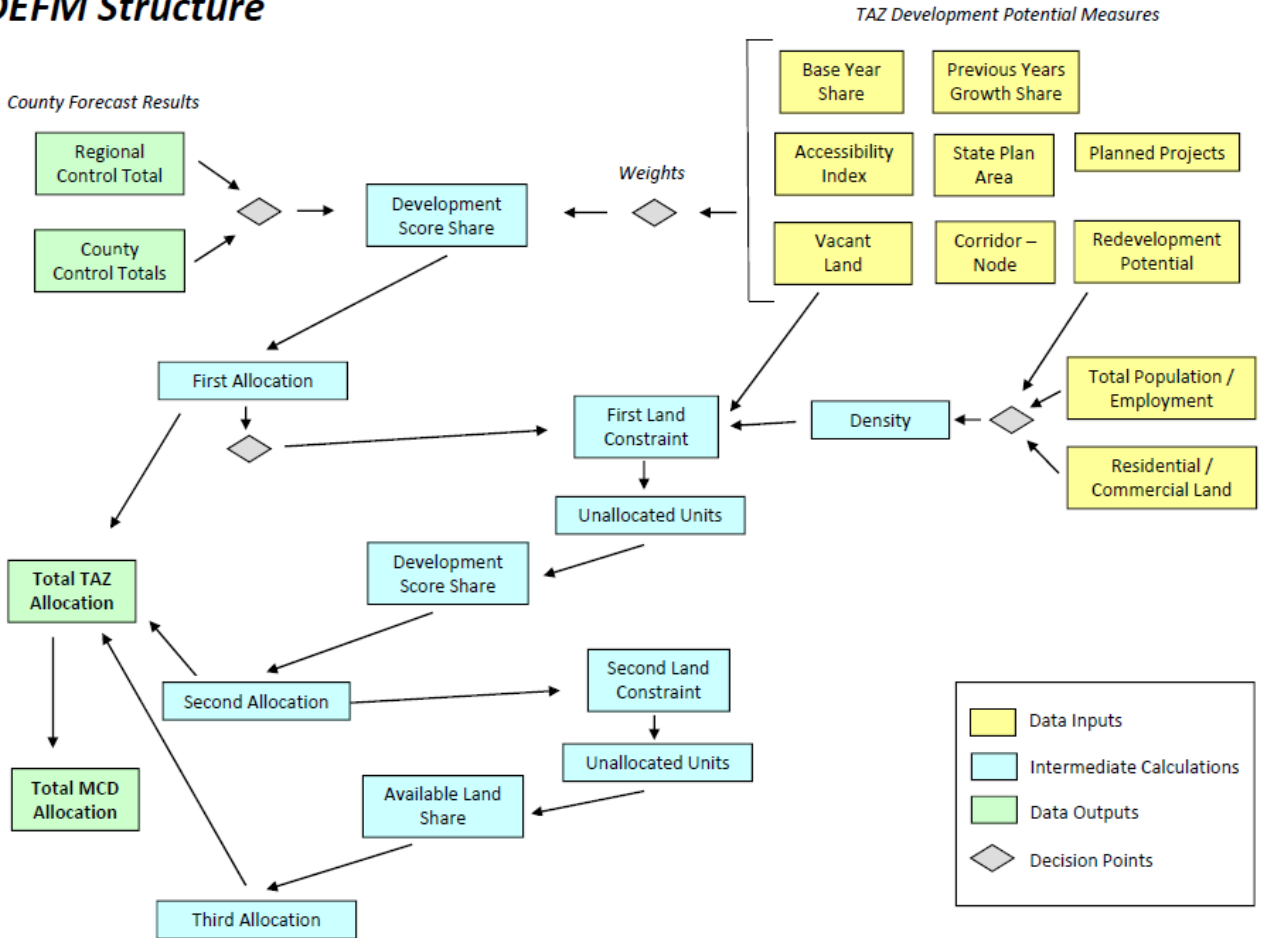

## DEFM Structure

#### Figure A-2: DEFM Allocation Process Diagram

#### Model Adjustments

The DEFM allows the user to enter two types of adjustments that will supersede the allocation process outlined above. These adjustments are as follows.

- Known Project Inventory Known or anticipated development projects can be listed on the **ProjectData** tab (see page 13), where the year of occupancy (closest time-step after expected occupancy) and expected number of units or expected employment capacity are noted. During the allocation process, if a TAZ's allocation (based on the three-round process) is lower than the total for that TAZ reflected in the known projects inventory then the allocation is adjusted upward to match the known project total. Vacant land is consumed according to the TAZ's density factor. The known projects adjustment is not constrained by vacant land capacity, however. If the allocation is higher than the known projects inventory, no change is made.
- Municipal Adjustment After the scenario allocation process (engaged by selecting the **Run Model** button) the total output for households, population, and/or employment may be adjusted to meet a desired target for a municipality (see pages 14 through 16 for process beginning with the MCD Adj HH tab). Once an adjustment to the total is entered on the worksheet the DEFM overrides the allocation for each TAZ in the municipality to achieve the target total. Any change results in the consumption of vacant land (at the density applicable to each TAZ in the municipality), but the Municipal Adjustment

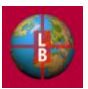

total is not constrained (i.e., the adjustment is made even in the absence of available development capacity within the municipal TAZs). In the event that an adjustment exhausts a municipality's development capacity, growth in future years may be accounted for by the user by entering a municipal adjustment in a subsequent time step or by adding a Known Project adjustment as outline above.

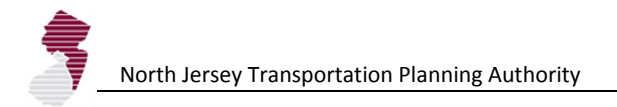

## APPENDIX B – DESCRIPTION OF SPREADSHEET TABS

This appendix contains an annotated list of the tabs that comprise the DEFM Worksheet. The default setting for the DEFM allows for full display and navigation of these tabs at the bottom of the Excel window.

Start: This worksheet is the main user interface for the DEFM.

Notes: This worksheet allows users to enter text information describing scenarios.

<u>AllocRules:</u> Worksheet contains the weights to be assigned to the development potential indicators that are used for allocating control totals for households/population, and employment.

**ExpertMode:** This worksheet contains switches and cells for the entry of assumptions that are not required for the basic function of the DEFM

**<u>Time Definition</u>**: This worksheet contains a listing of the calendar years assigned to each model time step along with the definition of the base year and previous reference year. The sheet also allows the user to alter the variable names (headers) for key indicators in the Geodatabase.

**Density:** This worksheet allows users to adjust density assumptions for the allocation of households and employment to TAZs.

**<u>VacLandAdjSum</u>**: This worksheet allows users to change the vacant land total in zones, either increasing or decreasing the available acreage in a blanket entry for all zones in each of the Development Context Types.

MCD Summary HH: Worksheet summarizes household totals for MCDs.

MCD Summary Pop: Worksheet summarizes population totals for MCDs.

MCD Summary Emp: Worksheet summarizes employment totals for MCDs.

**MCD Adj HH:** This worksheet provides a table that allows the user to adjust the total number of households and total population count in a municipality for each time step.

<u>MCD Adj Emp</u>: This worksheet provides a table that allows the user to adjust the total employment count in a municipality for each time step.

**<u>Control Total Check:</u>** This worksheet contains tables that provide checks on the allocation process: Remaining County Control Totals after a manual municipal-level adjustment, and Difference between County Control Total and Allocation by County for each time step.

**TAZ Overrides:** This worksheet shows the detailed breakdown of a user's municipal adjustment by TAZ.

**<u>Project Data</u>**: This worksheet provides a table that allows the user to maintain an inventory of known development projects (in anticipated number of housing units or employment count) at the TAZ level.

**Pop** (**Baseline**): Worksheet contains the base year household and population data, development capacity, and density calculations for the TAZs.

Emp (Baseline): Worksheet contains the base year employment data, development capacity, and

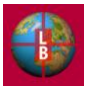

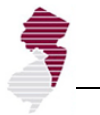

density calculations for the TAZs.

<u>**CountyTotals:**</u> Worksheet provides a table for the user to enter the county control totals for households, population, and employment for each timestep in the forecast.

**VacLandAdjDetail:** Worksheet contains the calculations for vacant land for all TAZs, incorporating any user adjustments.

**<u>HHPivot:</u>** Excel pivot table summarizing TAZ household data by MCD.

**<u>PopPivot:</u>** Excel pivot table summarizing TAZ population data by MCD.

**EmpPivot:** Excel pivot table summarizing TAZ employment data by MCD.

**<u>HH</u> Distributed:** Worksheet contains the distribution of household counts from TAZ to MCD incorporating split zones.

**Emp Distributed:** Worksheet contains the distribution of employment counts from TAZ to MCD incorporating split zones.

**<u>POP Distributed:</u>** Worksheet contains the distribution of population counts from TAZ to MCD incorporating split zones.

HH (Output): Worksheet contains the allocation results for households by TAZ.

**Emp (Output):** Worksheet contains the allocation results for employment.

**Pop** (**Output**): Worksheet contains the allocation results for population.

<u>**TAZ (cap):**</u> Worksheet contains the calculation of development capacity (vacant developable land remaining for households and employment for each timestep after the base year.

**Total Output:** Worksheet contains the table that is used to write the DEFM forecast outputs to the Geodatabase.

**LU:** Worksheet contains the table that is used to write the DEFM forecast outputs (vacant land totals by timestep and vacant land consumption) to the Geodatabase.

**<u>CountyEnter (1)</u>**: Worksheet contains the Time Step 1 county control totals.

**Pop** (1): Worksheet contains the Time Step 1 allocation of population.

**Emp** (1): Worksheet contains the Time Step 1 allocation of employment

**CountyEnter (2):** Worksheet contains the Time Step 2 county control totals.

**Pop** (2): Worksheet contains the Time Step 2 allocation of population.

**Emp (2):** Worksheet contains the Time Step 2 allocation of employment.

**CountyEnter (3):** Worksheet contains the Time Step 3 county control totals.

**Pop (3):** Worksheet contains the Time Step 3 allocation of population.

**Emp (3):** Worksheet contains the Time Step 3 allocation of employment.

CountyEnter (4): Worksheet contains the Time Step 4 county control totals.

**Pop** (4): Worksheet contains the Time Step 4 allocation of population.

**Emp** (4): Worksheet contains the Time Step 4 allocation of employment.

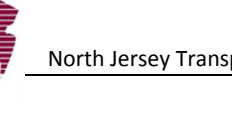

**<u>CountyEnter (5)</u>**: Worksheet contains the Time Step 5 county control totals.

**Pop (5):** Worksheet contains the Time Step 5 allocation of population.

**Emp (5):** Worksheet contains the Time Step 5 allocation of employment.

**<u>CountyEnter (6)</u>**: Worksheet contains the Time Step 6 county control totals.

**Pop (6):** Worksheet contains the Time Step 6 allocation of population.

**Emp (6):** Worksheet contains the Time Step 6 allocation of employment.

**<u>CountyEnter (7)</u>**: Worksheet contains the Time Step 7 county control totals.

**Pop (7):** Worksheet contains the Time Step 7 allocation of population.

**Emp (7):** Worksheet contains the Time Step 7 allocation of employment.

**<u>CountyEnter (8)</u>**: Worksheet contains the Time Step 8 county control totals.

**Pop (8):** Worksheet contains the Time Step 8 allocation of population.

**Emp (8):** Worksheet contains the Time Step 8 allocation of employment.

**<u>TAZbySDRP</u>**: Worksheet contains the calculation of the State Development and Redevelopment Plan (SDRP) indicator (weights and score for each SDRP area type).

**Link Demo Base:** Worksheet contains link to geodatabase for base year and previous reference year census and other key demographic statistics for each TAZ. This table is linked to the GeoDatabase table entitled: *TAZStats*. This worksheet also contains a table with more recent demographics linked to the database table entitled: *2005\_Demographics*.

**Link Land Base:** Worksheet contains link to geodatabase for base year land use/land cover statistics (i.e., residential, commercial, industrial, and vacant land) for each TAZ. This table is linked to the GeoDatabase table entitled: *LandStats*.

**Link Comp Zone:** Worksheet contains link to geodatabase for table with TAZ-level assumptions on composite zoning our build-out density as provided by the sub-regions. This table is linked to the GeoDatabase table entitled: *CompZone*.

**Link\_Zone Tab:** Worksheet contains link to geodatabase for table with TAZ definitions and statistics. This table is linked to the GeoDatabase table entitled: *2000 Zonal Boundary NJTPA*.

**<u>Link Place Type</u>**: Worksheet contains link to geodatabase for table with assignment of development context type to TAZs. This table is linked to the GeoDatabase table entitled: *PlaceType\_SEZ*.

<u>Link Place Node</u>: Worksheet contains link to geodatabase for table with indicator of Transit Station nodes, and Highway Corridors by TAZ. This table is linked to the GeoDatabase table entitled: *Corridor\_Node*.

**Link SDRP:** Worksheet contains link to geodatabase for table with estimation of TAZ land area by SDRP category and center designation. This table is linked to the GeoDatabase table entitled: *SDRP*.

**Link MCD-TAZ Splits:** Worksheet contains link to geodatabase for table with data on TAZs that are split across municipalities. This table is linked to the GeoDatabase table entitled: *MCD-TAZ\_Splits*.

<u>Link Accessibility:</u> Worksheet contains link to geodatabase for table with data accessibility indicator. This table is linked to the GeoDatabase table entitled: *Accessibility*.

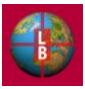

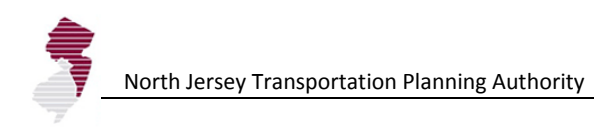

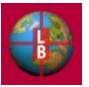

[This page left intentionally blank.]

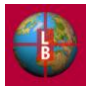

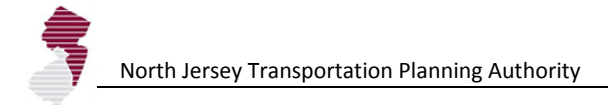

## APPENDIX C – KEY MACROS USED IN DEFM SPREADSHEET

This appendix contains the full code of the key Visual Basic macros that are used in the operation of the DEFM. Macros included here are limited to those which involve calculations, or input or output routines. Macros which enable navigation through screens are not included. A brief description of the purpose, and location of the macro precedes the code.

| Name:     | SavePaste                                                                                    |
|-----------|----------------------------------------------------------------------------------------------|
| Purpose:  | Write scenario inputs and other key parameters to a .xlsx file for future retrieval by user. |
| Control:  | Save Scenario button on Start tab                                                            |
| Location: | Module 9                                                                                     |

```
Sub SavePaste()
oldWB = ActiveWorkbook.Name
Application.StatusBar = False
.
  Check Scenario Name
Dim Message, Title, Default, MyValue
Message = "Rename scenario?" ' Set prompt.
Title = "Scenario Name" ' Set title.
Default = Sheets("Start").Range("B18")
                                          ' Set default.
' Display message, title, and default value.
MyValue = inputbox(Message, Title, Default)
If MyValue = "" Then GoTo Closeout Else
If MyValue <> "" Then
Sheets("Start").Range("B18") = MyValue
Sheets("Notes").Range("C2") = MyValue
Sheets("Start").Select
Else
End If
   Create New Workbook
Application.ScreenUpdating = False
Application.StatusBar = False
Dim defName As String
defName = Sheets("Start").Range("B18") & " INPUT"
Set NewBook = Workbooks.Add
saveName = Application.GetSaveAsFilename(defName, fileFilter:="Microsoft Excel Workbook
(*.xlsx), *.xlsx")
If saveName <> False Then
cResp = MsgBox("Save as " & saveName & "?", vbOKCancel)
If cResp = vbCancel Then GoTo Closeout Else
NewBook.SaveAs Filename:=saveName
newWB = ActiveWorkbook.Name
.
    Copy-out CountyTotals Sheet
Windows (newWB) . Activate
Sheets.Add Before:=Sheets(1)
```

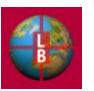

```
North Jersey Transportation Planning Authority
```

```
Sheets(1).Name = "CountyTotals"
Windows (oldWB) . Activate
Application.StatusBar = "Saving Settings...10"
Sheets ("CountyTotals"). Activate
Range("A1:BB200").Select
Selection.Copy
'Application.CutCopyMode = False
Range("A1").Select
Windows (newWB) .Activate
Sheets ("CountyTotals"). Activate
Selection.PasteSpecial Paste:=xlPasteAll, Operation:=xlNone, SkipBlanks
    :=False, Transpose:=False
Selection.PasteSpecial Paste:=xlPasteValues, Operation:=xlNone, SkipBlanks
    :=False, Transpose:=False
Selection.PasteSpecial Paste:=xlPasteColumnWidths, Operation:=xlNone, SkipBlanks
    :=False, Transpose:=False
Application.CutCopyMode = False
Range("A1").Select
1
    Copy-out ProjectData Sheet
Windows (newWB) .Activate
Sheets.Add Before:=Sheets(1)
Sheets(1).Name = "ProjectData"
Windows (oldWB) . Activate
Application.StatusBar = "Saving Settings...9"
Sheets ("ProjectData"). Activate
Range("A1:Z1000").Select
Selection.Copy
'Application.CutCopyMode = False
Range("A1").Select
Windows (newWB) . Activate
Sheets ("ProjectData"). Activate
Selection.PasteSpecial Paste:=xlPasteAll, Operation:=xlNone, SkipBlanks _
    :=False, Transpose:=False
Selection.PasteSpecial Paste:=xlPasteValues, Operation:=xlNone, SkipBlanks
    :=False, Transpose:=False
Selection.PasteSpecial Paste:=xlPasteColumnWidths, Operation:=xlNone, SkipBlanks
    :=False, Transpose:=False
Application.CutCopyMode = False
Range("A1").Select
۲
    Copy-out TAZOverrides Sheet
Windows (newWB) .Activate
Sheets.Add Before:=Sheets(1)
Sheets(1).Name = "TAZ Overrides"
Windows(oldWB).Activate
Application.StatusBar = "Saving Settings...8"
Sheets("TAZ Overrides").Activate
Range("A1:AB3000").Select
Selection.Copy
'Application.CutCopyMode = False
Range("A1").Select
Windows (newWB) . Activate
```

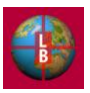
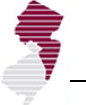

```
Sheets("TAZ Overrides").Activate
Selection.PasteSpecial Paste:=xlPasteAll, Operation:=xlNone, SkipBlanks
    :=False, Transpose:=False
Selection.PasteSpecial Paste:=xlPasteValues, Operation:=xlNone, SkipBlanks
    :=False, Transpose:=False
Selection.PasteSpecial Paste:=xlPasteColumnWidths, Operation:=xlNone, SkipBlanks
    :=False, Transpose:=False
Application.CutCopyMode = False
Range("A1").Select
.
    Copy-out MCD Adj Emp Sheet
Windows (newWB) .Activate
Sheets.Add Before:=Sheets(1)
Sheets(1).Name = "MCD Adj Emp"
Windows (oldWB) . Activate
Application.StatusBar = "Saving Settings...7"
Sheets ("MCD Adj Emp"). Activate
Range("A1:AO408").Select
Selection.Copy
'Application.CutCopyMode = False
Range("A1").Select
Windows (newWB) .Activate
Sheets ("MCD Adj Emp"). Activate
Selection.PasteSpecial Paste:=xlPasteAll, Operation:=xlNone, SkipBlanks
    :=False, Transpose:=False
Selection.PasteSpecial Paste:=xlPasteValues, Operation:=xlNone, SkipBlanks
    :=False, Transpose:=False
Selection.PasteSpecial Paste:=xlPasteColumnWidths, Operation:=xlNone, SkipBlanks
    :=False, Transpose:=False
Application.CutCopyMode = False
Range("A1").Select
    Copy-out MCD Adj HH Sheet
Windows (newWB) . Activate
Sheets.Add Before:=Sheets(1)
Sheets(1).Name = "MCD Adj HH"
Windows (oldWB) . Activate
Application.StatusBar = "Saving Settings...6"
Sheets("MCD Adj HH").Activate
Range("A1:BF408").Select
Selection.Copy
'Application.CutCopyMode = False
Range("A1").Select
Windows (newWB) .Activate
Sheets("MCD Adj HH").Activate
Selection.PasteSpecial Paste:=xlPasteAll, Operation:=xlNone, SkipBlanks
   :=False, Transpose:=False
Selection.PasteSpecial Paste:=xlPasteValues, Operation:=xlNone, SkipBlanks
    :=False, Transpose:=False
Selection.PasteSpecial Paste:=xlPasteColumnWidths, Operation:=xlNone, SkipBlanks
    :=False, Transpose:=False
Application.CutCopyMode = False
Range("A1").Select
```

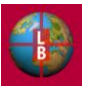

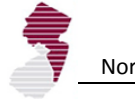

```
Copy-out VacLandAdjSum Sheet
Windows (newWB). Activate
Sheets.Add Before:=Sheets(1)
Sheets(1).Name = "VacLandAdjSum"
Windows (oldWB) . Activate
Application.StatusBar = "Saving Settings...5"
Sheets ("VacLandAdjSum"). Activate
Range("A1:Z40").Select
Selection.Copy
'Application.CutCopyMode = False
Range("A1").Select
Windows (newWB) .Activate
Sheets ("VacLandAdjSum"). Activate
'Range("A1").Select
'ActiveSheet.CheckBoxes.Add(300.75, 75, 168, 16.5).Select
'ActiveSheet.Paste
Selection.PasteSpecial Paste:=xlPasteAll, Operation:=xlNone, SkipBlanks
    :=False, Transpose:=False
Selection.PasteSpecial Paste:=xlPasteValues, Operation:=xlNone, SkipBlanks
    :=False, Transpose:=False
Selection.PasteSpecial Paste:=xlPasteColumnWidths, Operation:=xlNone, SkipBlanks
    :=False, Transpose:=False
Application.CutCopyMode = False
Range("A1").Select
٠
۲
    Copy-out Density Sheet
Windows (newWB) . Activate
Sheets.Add Before:=Sheets(1)
Sheets(1).Name = "Density"
Windows (oldWB) .Activate
Application.StatusBar = "Saving Settings...4"
Sheets ("Density"). Activate
Range("A1:W102").Select
Selection.Copy
'Application.CutCopyMode = False
Range("A1").Select
Windows (newWB) . Activate
Sheets ("Density") . Activate
Selection.PasteSpecial Paste:=xlPasteAll, Operation:=xlNone, SkipBlanks
    :=False, Transpose:=False
Selection.PasteSpecial Paste:=xlPasteValues, Operation:=xlNone, SkipBlanks
    :=False, Transpose:=False
Selection.PasteSpecial Paste:=xlPasteColumnWidths, Operation:=xlNone, SkipBlanks
    :=False, Transpose:=False
Application.CutCopyMode = False
Range("A1").Select
.
    Copy-out Time Definition Sheet
.
Windows (newWB) .Activate
Sheets.Add Before:=Sheets(1)
Sheets(1).Name = "Time Definition"
Windows (oldWB) . Activate
Application.StatusBar = "Saving Settings...3"
Sheets("Time Definition").Activate
```

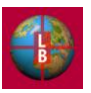

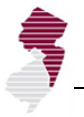

```
Range("A1:Z100").Select
Selection.Copy
'Application.CutCopyMode = False
Range("A1").Select
Windows (newWB) .Activate
Sheets ("Time Definition"). Activate
Selection.PasteSpecial Paste:=xlPasteAll, Operation:=xlNone, SkipBlanks
    :=False, Transpose:=False
Selection.PasteSpecial Paste:=xlPasteValues, Operation:=xlNone, SkipBlanks
    :=False, Transpose:=False
Selection.PasteSpecial Paste:=xlPasteColumnWidths, Operation:=xlNone, SkipBlanks
    :=False, Transpose:=False
Application.CutCopyMode = False
Range("A1").Select
۲
    Copy-out ExpertMode Sheet
Windows (newWB) .Activate
Sheets.Add Before:=Sheets(1)
Sheets(1).Name = "ExpertMode"
Windows (oldWB) . Activate
Sheets("ExpertMode").Activate
Range("A1:Z100").Select
Selection.Copy
'Application.CutCopyMode = False
Range("A1").Select
Windows (newWB) . Activate
Sheets ("ExpertMode"). Activate
Selection.PasteSpecial Paste:=xlPasteAll, Operation:=xlNone, SkipBlanks
    :=False, Transpose:=False
Selection.PasteSpecial Paste:=xlPasteValues, Operation:=xlNone, SkipBlanks
    :=False, Transpose:=False
Selection.PasteSpecial Paste:=xlPasteColumnWidths, Operation:=xlNone, SkipBlanks
    :=False, Transpose:=False
Application.CutCopyMode = False
Range("A1").Select
.
    Copy-out AllocRules Sheet
Windows (newWB) . Activate
Sheets.Add Before:=Sheets(1)
Sheets(1).Name = "AllocRules"
Windows (oldWB) . Activate
Application.StatusBar = "Saving Settings...2"
Sheets ("AllocRules"). Activate
Range("A1:AZ100").Select
Selection.Copy
'Application.CutCopyMode = False
Range("A1").Select
Windows (newWB) .Activate
Sheets ("AllocRules"). Activate
Selection.PasteSpecial Paste:=xlPasteAll, Operation:=xlNone, SkipBlanks
    :=False, Transpose:=False
Selection.PasteSpecial Paste:=xlPasteValues, Operation:=xlNone, SkipBlanks
    :=False, Transpose:=False
```

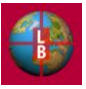

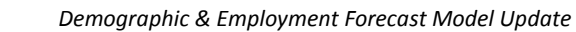

```
North Jersey Transportation Planning Authority
```

```
Selection.PasteSpecial Paste:=xlPasteColumnWidths, Operation:=xlNone, SkipBlanks
    :=False, Transpose:=False
Application.CutCopyMode = False
Range("A1").Select
.
    Copy-out Notes Sheet
Windows (newWB) . Activate
Sheets.Add Before:=Sheets(1)
Sheets(1).Name = "Notes"
Windows (oldWB) . Activate
Application.StatusBar = "Saving Settings...1"
Sheets ("Notes") . Activate
Range("A1:Z100").Select
Selection.Copy
'Application.CutCopyMode = False
Range("A1").Select
Windows (newWB) .Activate
Sheets ("Notes") . Activate
Selection.PasteSpecial Paste:=xlPasteAll, Operation:=xlNone, SkipBlanks
    :=False, Transpose:=False
Selection.PasteSpecial Paste:=xlPasteValues, Operation:=xlNone, SkipBlanks
   :=False, Transpose:=False
Selection.PasteSpecial Paste:=xlPasteColumnWidths, Operation:=xlNone, SkipBlanks
   :=False, Transpose:=False
Application.CutCopyMode = False
Range("A1").Value = "NJTPA DEFM Scenario File v12"
  Wrap-up
Application.StatusBar = "Saving Settings Complete"
ActiveWorkbook.Save
ActiveWorkbook.Close
Windows (oldWB) . Activate
Sheets("Start").Activate
Application.ScreenUpdating = True
Else
End If
MsgBox ("Scenario saved to file.")
Closeout:
Application.StatusBar = False
Application.ScreenUpdating = True
End Sub
```

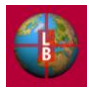

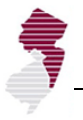

## Name: DataIN Purpose: Load scenario inputs and other key parameters from a .xlsx file that had been saved by a user for future retrieval. Control: Load Scenario button on Start tab Location: Module 9

```
Sub DataIN()
 pasteRec Macro
oldWB = ActiveWorkbook.Name
dfileName = Application
    .GetOpenFilename("Microsoft Excel Workbook (*.xlsx), *.xlsx")
If dfileName <> False Then
    MsgBox "Open " & dfileName & "?"
Workbooks.Open Filename:=dfileName
newWB = ActiveWorkbook.Name
Windows (newWB) . Activate
Sheets("Notes").Select
If Range("A1") <> "NJTPA DEFM Scenario File v12" Then
Workbooks (newWB) .Close
Windows (oldWB) . Activate
iResp = MsgBox("Not an Input File. Select another file.", vbOKOnly)
GoTo Closeout
Else
End If
.
.
Windows (newWB) . Activate
Application.StatusBar = False
Application.StatusBar = "Loading data file...10"
Application.ScreenUpdating = False
    Notes Tab
    Windows (newWB) .Activate
    Sheets("Notes").Select
    sName = Range("C2").Value
    Range("C4:K34").Select
    Application.CutCopyMode = False
    Selection.Copy
    Windows (oldWB) . Activate
    Sheets("Start").Select
    Range("B18") = sName
    Sheets("Notes").Select
    Range("C2") = sName
    Range("C4").Select
    Selection.PasteSpecial Paste:=xlPasteValues, Operation:=xlNone, SkipBlanks
        :=False, Transpose:=False
    Application.CutCopyMode = False
    Range("C4").Select
ı
1
    AllocRules Tab
    Windows (newWB) .Activate
    Sheets("AllocRules").Select
    Range("G8:G17").Select
```

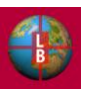

```
Application.CutCopyMode = False
    Selection.Copy
    Windows (oldWB) .Activate
 Application.StatusBar = "Loading data file...9"
    Sheets("AllocRules").Select
    Range("G8").Select
    Selection.PasteSpecial Paste:=xlPasteValues, Operation:=xlNone, SkipBlanks
        :=False, Transpose:=False
    Application.CutCopyMode = False
    Range("G8").Select
.
    Windows (newWB).Activate
    Sheets("AllocRules").Select
    Range("N8:N17").Select
    Application.CutCopyMode = False
    Selection.Copy
    Windows (oldWB).Activate
    Sheets("AllocRules").Select
    Range("N8").Select
    Selection.PasteSpecial Paste:=xlPasteValues, Operation:=xlNone, SkipBlanks _
        :=False, Transpose:=False
    Application.CutCopyMode = False
    Range("N8").Select
.
    ExpertMode Tab
    Windows (newWB) .Activate
    Sheets("ExpertMode").Select
    v1 = Range("B6").Value
    v2 = Range("B8").Value
    v3 = Range("B12").Value
    v4 = Range("B14").Value
    v5 = Range("B20").Value
    v6 = Range("B22").Value
 Windows (oldWB) . Activate
Application.StatusBar = "Loading data file...8"
    Sheets("ExpertMode").Select
    Range("B6").Value = v1
    Range("B8").Value = v2
    Range("B12").Value = v3
    Range("B14").Value = v4
    Range("B20").Value = v5
    Range("B22").Value = v6
.
1
    Time Definition Tab
Windows (newWB) . Activate
    Sheets ("Time Definition"). Select
    Range("C6:C15").Select
    Application.CutCopyMode = False
    Selection.Copy
    Windows (oldWB) . Activate
    Sheets("Time Definition").Select
    Range("C6").Select
    Selection.PasteSpecial Paste:=xlPasteValues, Operation:=xlNone, SkipBlanks _
        :=False, Transpose:=False
    Application.CutCopyMode = False
1
    Windows (newWB) .Activate
    Range("F6:J7").Select
    Application.CutCopyMode = False
    Selection.Copy
    Windows (oldWB) . Activate
```

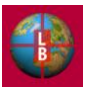

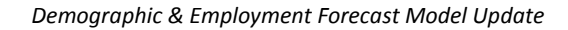

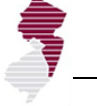

```
Range("F6").Select
    Selection.PasteSpecial Paste:=xlPasteValues, Operation:=xlNone, SkipBlanks
        :=False, Transpose:=False
    Application.CutCopyMode = False
    Range("C6").Select
1
    Density Tab
Windows (newWB) . Activate
    Sheets("Density").Select
    Range("E6:E25").Select
    Application.CutCopyMode = False
    Selection.Copy
    Windows (oldWB) . Activate
Application.StatusBar = "Loading data file...7"
    Sheets("Density").Select
    Range("E6").Select
    Selection.PasteSpecial Paste:=xlPasteValues, Operation:=xlNone, SkipBlanks _
        :=False, Transpose:=False
    Application.CutCopyMode = False
1
    Windows (newWB) .Activate
    Range("H6:H25").Select
    Application.CutCopyMode = False
    Selection.Copy
    Windows(oldWB).Activate
    Range("H6").Select
    Selection.PasteSpecial Paste:=xlPasteValues, Operation:=xlNone, SkipBlanks _
        :=False, Transpose:=False
    Application.CutCopyMode = False
    Windows (newWB) .Activate
    Range("K6:K25").Select
    Application.CutCopyMode = False
    Selection.Copy
    Windows (oldWB) . Activate
    Range("K6").Select
    Selection.PasteSpecial Paste:=xlPasteValues, Operation:=xlNone, SkipBlanks
        :=False, Transpose:=False
    Application.CutCopyMode = False
    Range("E6").Select
.
۲
    VacLandAdjSum Tab
    Windows (newWB) .Activate
    Sheets("VacLandAdjSum").Select
    Range("E6:E25").Select
    Application.CutCopyMode = False
    Selection.Copy
    Windows (oldWB) . Activate
Application.StatusBar = "Loading data file...6"
    Sheets("VacLandAdjSum").Select
    Range("E6").Select
    Selection.PasteSpecial Paste:=xlPasteValues, Operation:=xlNone, SkipBlanks _
       :=False, Transpose:=False
    Application.CutCopyMode = False
    Range("E6").Select
۲
.
   MCD Adj HH Tab
    Windows (newWB) .Activate
    Sheets("MCD Adj HH").Select
    Range("H6:H389").Select
```

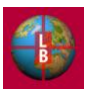

Application.CutCopyMode = False Selection.Copy Windows (oldWB) .Activate Application.StatusBar = "Loading data file...5" Sheets("MCD Adj HH").Select Range("H6").Select Selection.PasteSpecial Paste:=xlPasteValues, Operation:=xlNone, SkipBlanks :=False, Transpose:=False Application.CutCopyMode = False Windows (newWB) .Activate Sheets("MCD Adj HH").Select Range("J6:J389").Select Application.CutCopyMode = False Selection.Copy Windows (oldWB) . Activate Sheets("MCD Adj HH").Select Range("J6").Select Selection.PasteSpecial Paste:=xlPasteValues, Operation:=xlNone, SkipBlanks \_ :=False, Transpose:=False Application.CutCopyMode = False , Windows (newWB) .Activate Sheets("MCD Adj HH").Select Range("N6:N389").Select Application.CutCopyMode = False Selection.Copy Windows (oldWB) .Activate Sheets("MCD Adj HH").Select Range("N6").Select Selection.PasteSpecial Paste:=xlPasteValues, Operation:=xlNone, SkipBlanks \_ :=False, Transpose:=False Application.CutCopyMode = False Windows (newWB) .Activate Sheets("MCD Adj HH").Select Range("P6:P389").Select Application.CutCopyMode = False Selection.Copy Windows (oldWB).Activate Sheets("MCD Adj HH").Select Range("P6").Select Selection.PasteSpecial Paste:=xlPasteValues, Operation:=xlNone, SkipBlanks :=False, Transpose:=False Application.CutCopyMode = False Windows (newWB) .Activate Sheets("MCD Adj HH").Select Range("T6:T389").Select Application.CutCopyMode = False Selection.Copy Windows (oldWB) .Activate Sheets("MCD Adj HH").Select Range("T6").Select Selection.PasteSpecial Paste:=xlPasteValues, Operation:=xlNone, SkipBlanks \_ :=False, Transpose:=False Application.CutCopyMode = False 1 Windows (newWB) .Activate Sheets("MCD Adj HH").Select Range("V6:V389").Select Application.CutCopyMode = False Selection.Copy

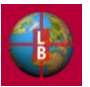

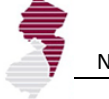

,

.

1

.

```
Windows (oldWB) . Activate
Sheets("MCD Adj HH").Select
Range("V6").Select
Selection.PasteSpecial Paste:=xlPasteValues, Operation:=xlNone, SkipBlanks
    :=False, Transpose:=False
Application.CutCopyMode = False
Windows (newWB) .Activate
Sheets("MCD Adj HH").Select
Range("Z6:Z389").Select
Application.CutCopyMode = False
Selection.Copy
Windows (oldWB) .Activate
Sheets("MCD Adj HH").Select
Range("Z6").Select
Selection.PasteSpecial Paste:=xlPasteValues, Operation:=xlNone, SkipBlanks _
    :=False, Transpose:=False
Application.CutCopyMode = False
Windows (newWB) .Activate
Sheets("MCD Adj HH").Select
Range("AB6:AB389").Select
Application.CutCopyMode = False
Selection.Copy
Windows (oldWB) .Activate
Sheets("MCD Adj HH").Select
Range("AB6").Select
Selection.PasteSpecial Paste:=xlPasteValues, Operation:=xlNone, SkipBlanks
    :=False, Transpose:=False
Application.CutCopyMode = False
Windows (newWB) .Activate
Sheets("MCD Adj HH").Select
Range("AF6:AF389").Select
Application.CutCopyMode = False
Selection.Copy
Windows (oldWB) .Activate
Sheets("MCD Adj HH").Select
Range("AF6").Select
Selection.PasteSpecial Paste:=xlPasteValues, Operation:=xlNone, SkipBlanks _
    :=False, Transpose:=False
Application.CutCopyMode = False
Windows (newWB) .Activate
Sheets ("MCD Adj HH").Select
Range("AH6:AH389").Select
Application.CutCopyMode = False
Selection.Copy
Windows(oldWB).Activate
Sheets("MCD Adj HH").Select
Range("AH6").Select
Selection.PasteSpecial Paste:=xlPasteValues, Operation:=xlNone, SkipBlanks
    :=False, Transpose:=False
Application.CutCopyMode = False
Windows (newWB) . Activate
Sheets("MCD Adj HH").Select
Range("AL6:AL389").Select
Application.CutCopyMode = False
Selection.Copy
Windows (oldWB) . Activate
Sheets("MCD Adj HH").Select
Range("AL6").Select
```

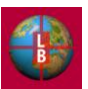

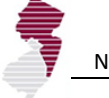

.

.

Selection.PasteSpecial Paste:=xlPasteValues, Operation:=xlNone, SkipBlanks :=False, Transpose:=False Application.CutCopyMode = False Windows (newWB) .Activate Sheets("MCD Adj HH").Select Range("AN6:AN389").Select Application.CutCopyMode = False Selection.Copy Windows (oldWB) .Activate Sheets("MCD Adj HH").Select Range("AN6").Select Selection.PasteSpecial Paste:=xlPasteValues, Operation:=xlNone, SkipBlanks :=False, Transpose:=False Application.CutCopyMode = False Windows (newWB) .Activate Sheets("MCD Adj HH").Select Range("AR6:AR389").Select Application.CutCopyMode = False Selection.Copy Windows (oldWB) . Activate Sheets("MCD Adj HH").Select Range("AR6").Select Selection.PasteSpecial Paste:=xlPasteValues, Operation:=xlNone, SkipBlanks :=False, Transpose:=False Application.CutCopyMode = False Windows (newWB) .Activate Sheets("MCD Adj HH").Select Range("AT6:AT389").Select Application.CutCopyMode = False Selection.Copy Windows(oldWB).Activate Sheets("MCD Adj HH").Select Range("AT6").Select Selection.PasteSpecial Paste:=xlPasteValues, Operation:=xlNone, SkipBlanks :=False, Transpose:=False Application.CutCopyMode = False Windows (newWB).Activate Sheets("MCD Adj HH").Select Range("AX6:AX389").Select Application.CutCopyMode = False Selection.Copy Windows (oldWB).Activate Sheets("MCD Adj HH").Select Range("AX6").Select Selection.PasteSpecial Paste:=xlPasteValues, Operation:=xlNone, SkipBlanks \_ :=False, Transpose:=False Application.CutCopyMode = False Windows (newWB) .Activate Sheets("MCD Adj HH").Select Range("AZ6:AZ389").Select Application.CutCopyMode = False Selection.Copy Windows (oldWB) . Activate Sheets("MCD Adj HH").Select Range("AZ6").Select Selection.PasteSpecial Paste:=xlPasteValues, Operation:=xlNone, SkipBlanks \_ :=False, Transpose:=False Application.CutCopyMode = False

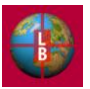

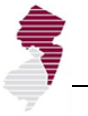

Range("H6").Select MCD Adj Emp Tab Windows (newWB) . Activate Sheets("MCD Adj Emp").Select Range("G6:G389").Select Application.CutCopyMode = False Selection.Copy Windows (oldWB) .Activate Application.StatusBar = "Loading data file...4" Sheets("MCD Adj Emp").Select Range("G6").Select Selection.PasteSpecial Paste:=xlPasteValues, Operation:=xlNone, SkipBlanks :=False, Transpose:=False Application.CutCopyMode = False Windows (newWB) . Activate Sheets("MCD Adj Emp").Select Range("K6:K389").Select Application.CutCopyMode = False Selection.Copy Windows (oldWB) .Activate Sheets("MCD Adj Emp").Select Range("K6").Select Selection.PasteSpecial Paste:=xlPasteValues, Operation:=xlNone, SkipBlanks :=False, Transpose:=False Application.CutCopyMode = False Windows (newWB) .Activate Sheets ("MCD Adj Emp"). Select Range("06:0389").Select Application.CutCopyMode = False Selection.Copy Windows (oldWB) .Activate Sheets("MCD Adj Emp").Select Range("06").Select Selection.PasteSpecial Paste:=xlPasteValues, Operation:=xlNone, SkipBlanks :=False, Transpose:=False Application.CutCopyMode = False Windows (newWB) .Activate Sheets ("MCD Adj Emp"). Select Range("S6:S389").Select Application.CutCopyMode = False Selection.Copy Windows (oldWB).Activate Sheets("MCD Adj Emp").Select Range("S6").Select Selection.PasteSpecial Paste:=xlPasteValues, Operation:=xlNone, SkipBlanks :=False, Transpose:=False Application.CutCopyMode = False Windows (newWB) .Activate Sheets("MCD Adj Emp").Select Range("W6:W389").Select Application.CutCopyMode = False Selection.Copy Windows (oldWB) . Activate Sheets ("MCD Adj Emp"). Select Range("W6").Select Selection.PasteSpecial Paste:=xlPasteValues, Operation:=xlNone, SkipBlanks :=False, Transpose:=False

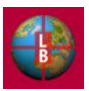

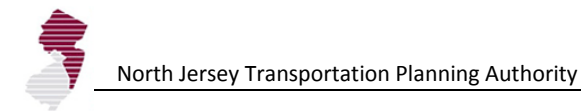

```
Application.CutCopyMode = False
Windows (newWB) .Activate
    Sheets("MCD Adj Emp").Select
    Range("AA6:AA389").Select
    Application.CutCopyMode = False
    Selection.Copy
    Windows (oldWB) .Activate
    Sheets("MCD Adj Emp").Select
    Range("AA6").Select
    Selection.PasteSpecial Paste:=xlPasteValues, Operation:=xlNone, SkipBlanks
        :=False, Transpose:=False
    Application.CutCopyMode = False
Windows (newWB) . Activate
    Sheets("MCD Adj Emp").Select
    Range("AE6:AE389").Select
    Application.CutCopyMode = False
    Selection.Copy
    Windows (oldWB) . Activate
    Sheets("MCD Adj Emp").Select
    Range("AE6").Select
    Selection.PasteSpecial Paste:=xlPasteValues, Operation:=xlNone, SkipBlanks
        :=False, Transpose:=False
    Application.CutCopyMode = False
Windows (newWB) .Activate
    Sheets("MCD Adj Emp").Select
    Range("AI6:AI389").Select
    Application.CutCopyMode = False
    Selection.Copy
    Windows (oldWB) .Activate
    Sheets("MCD Adj Emp").Select
    Range("AI6").Select
    Selection.PasteSpecial Paste:=xlPasteValues, Operation:=xlNone, SkipBlanks
        :=False, Transpose:=False
    Application.CutCopyMode = False
    Range("G6").Select
.
    TAZ Overrides Tab
Windows (newWB) . Activate
    Sheets("TAZ Overrides").Select
    Range("E4:AB3000").Select
    Application.CutCopyMode = False
    Selection.Copy
    Windows (oldWB) . Activate
Application.StatusBar = "Loading data file...3"
    Sheets("TAZ_Overrides").Select
    Range("E4").Select
    Selection.PasteSpecial Paste:=xlPasteValues, Operation:=xlNone, SkipBlanks
        :=False, Transpose:=False
    Application.CutCopyMode = False
    Range("E4").Select
.
.
    ProjectData Tab
Windows (newWB) .Activate
    Sheets("ProjectData").Select
    Range("B4:P499").Select
    Application.CutCopyMode = False
    Selection.Copy
    Windows (oldWB) . Activate
```

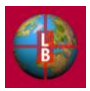

```
North Jersey Transportation Planning Authority
```

```
Application.StatusBar = "Loading data file...2"
    Sheets("ProjectData").Select
    Range("B4").Select
    Selection.PasteSpecial Paste:=xlPasteValues, Operation:=xlNone, SkipBlanks
        :=False, Transpose:=False
    Application.CutCopyMode = False
    Range("B4").Select
   CountyTotals Tab
   Windows (newWB) .Activate
    Sheets("CountyTotals").Select
   Range("C4:AB16").Select
   Application.CutCopyMode = False
    Selection.Copy
   Windows (oldWB) .Activate
Application.StatusBar = "Loading data file...1"
    Sheets("CountyTotals").Select
    Range("C4").Select
    Selection.PasteSpecial Paste:=xlPasteValues, Operation:=xlNone, SkipBlanks
        :=False, Transpose:=False
   Application.CutCopyMode = False
   Windows (newWB) . Activate
   Range("AD4:AK16").Select
   Application.CutCopyMode = False
    Selection.Copy
   Windows (oldWB) .Activate
    Range("AD4").Select
    Selection.PasteSpecial Paste:=xlPasteValues, Operation:=xlNone, SkipBlanks
        :=False, Transpose:=False
   Application.CutCopyMode = False
   Range("C4").Select
.
   Reset Calc Sheet References
Sheets("Pop (1)").Select
Range("P4").Resize(2999, 1).Formula = "=TAZ Overrides!$E4"
Range("AU4").Resize(2999, 1).Formula = "=TAZ Overrides!$M4"
Sheets("Pop (2)").Select
Range("P4").Resize(2999, 1).Formula = "=TAZ Overrides!$F4"
Range("AU4").Resize(2999, 1).Formula = "=TAZ Overrides!$N4"
Sheets("Pop (3)").Select
Range("P4").Resize(2999, 1).Formula = "=TAZ Overrides!$G4"
Range("AU4").Resize(2999, 1).Formula = "=TAZ_Overrides!$04"
Sheets("Pop (4)").Select
Range("P4").Resize(2999, 1).Formula = "=TAZ Overrides!$H4"
Range("AU4").Resize(2999, 1).Formula = "=TAZ Overrides!$P4"
Sheets("Pop (5)").Select
Range("P4").Resize(2999, 1).Formula = "=TAZ Overrides!$I4"
Range("AU4").Resize(2999, 1).Formula = "=TAZ_Overrides!$Q4"
Sheets("Pop (6)").Select
Range("P4").Resize(2999, 1).Formula = "=TAZ Overrides!$J4"
Range("AU4").Resize(2999, 1).Formula = "=TAZ Overrides!$R4"
Sheets("Pop (7)").Select
Range("P4").Resize(2999, 1).Formula = "=TAZ Overrides!$K4"
Range("AU4").Resize(2999, 1).Formula = "=TAZ Overrides!$S4"
```

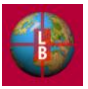

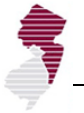

```
Sheets("Pop (8)").Select
Range("P4").Resize(2999, 1).Formula = "=TAZ_Overrides!$L4"
Range("AU4").Resize(2999, 1).Formula = "=TAZ Overrides!$T4"
Sheets("Emp (1)").Select
Range("P4").Resize(2999, 1).Formula = "=TAZ Overrides!$U4"
Sheets("Emp (2)").Select
Range("P4").Resize(2999, 1).Formula = "=TAZ Overrides!$V4"
Sheets("Emp (3)").Select
Range("P4").Resize(2999, 1).Formula = "=TAZ_Overrides!$W4"
Sheets("Emp (4)").Select
Range("P4").Resize(2999, 1).Formula = "=TAZ Overrides!$X4"
Sheets("Emp (5)").Select
Range("P4").Resize(2999, 1).Formula = "=TAZ Overrides!$Y4"
Sheets("Emp (6)").Select
Range("P4").Resize(2999, 1).Formula = "=TAZ Overrides!$Z4"
Sheets("Emp (7)").Select
Range("P4").Resize(2999, 1).Formula = "=TAZ Overrides!$AA4"
Sheets("Emp (8)").Select
Range("P4").Resize(2999, 1).Formula = "=TAZ Overrides!$AB4"
.
1
   Wrap-Up
.
  Clear clipboard
   Dim MyData As DataObject
    Dim inText As String
    Set MyData = New DataObject
    inText = ""
   MyData.SetText inText
   MyData.PutInClipboard
Workbooks(newWB).Close
Windows (oldWB). Activate
Sheets("Start").Select
Application.StatusBar = "Loading data file...Complete"
MsgBox "Datafile " & dataName & " loaded."
Application.StatusBar = False
Application.ScreenUpdating = True
End If
Closeout:
End Sub
```

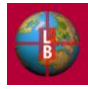

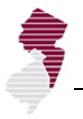

Name:Output\_for\_MappingPurpose:Write output data to a .xls file for automated link to the Geodatabase.Control:Export to GeoDB button on Start tabLocation:Module 13

```
Sub Output_for_Mapping()
```

```
' Macro recorded 5/11/2011 by Matthew Jacobs
Dim Message, Title, Default, MyValue
Message = "Rename geodatabase output file?"
                                                ' Set prompt.
Title = "Map Datafile Name" ' Set title.
Default = "DEFM Output" ' Set default.
' Display message, title, and default value.
MyValue = inputbox(Message, Title, Default)
If MyValue = "" Then GoTo Closeout Else
If MyValue <> "" Then
Sheets("Start").Select
Else
End If
  Create New Workbook
Dim defName As String
defName = MyValue
    Sheets (Array ("Total Output")).Select
    Sheets (Array ("Total Output")).Copy
    Range ("A1") = "TAZ"
    Range("AE1530") = Now
.
saveName = Application.GetSaveAsFilename(defName, fileFilter:="Microsoft Excel Workbook
(*.xls), *.xlsx")
If saveName <> False Then
cResp = MsgBox("Save as " & saveName & "?", vbOKCancel)
If cResp = vbCancel Then GoTo Closeout Else
'ActiveWorkbook.SaveAs Filename:=saveName
ActiveWorkbook.SaveAs Filename:=saveName, FileFormat:=xlAddIn
ActiveWorkbook.Close
'newWB = ActiveWorkbook.Name
.
,
    Sheets(Array("LU")).Select
    Sheets (Array ("LU")).Copy
    Range("A1") = "TAZ"
    Range("AL1530") = Now
saveName2 = defName & " LU.xls"
ActiveWorkbook.SaveAs Filename:=saveName2, FileFormat:=xlAddIn
.
    iAnswer = MsgBox("Output Complete", vbOKOnly)
ActiveWorkbook.Close
Sheets ("Start").Select
End If
Closeout:
End Sub
```

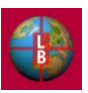

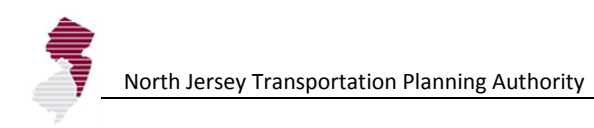

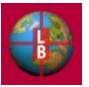

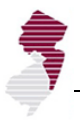

Name:CommandButton6\_ClickPurpose:Run model (calculate and update all output tables)Control:Run Model button on Start tabLocation:Sheet 39 (Start)

```
Private Sub CommandButton6 Click()
Application.ScreenUpdating = False
Application.StatusBar = "Updating Estimates..."
Application.CalculateFull
Call UpdatePivots
Application.StatusBar = "Updating Result Tables..."
Application.CalculateFull
Sheets("Start").Select
Application.StatusBar = "Calculation Complete."
Application.StatusBar = False
Application.ScreenUpdating = True
ActiveWindow.DisplayWorkbookTabs = True
ActiveWindow.DisplayHeadings = True
ActiveWindow.DisplayVerticalScrollBar = True
ActiveWindow.DisplayHorizontalScrollBar = True
resp = MsgBox("Calculation Complete.", vbOKOnly)
Sheets("MCD Summary HH").Select
End Sub
```

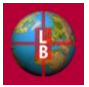

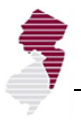

| Name:    | Button23_Click                                                                     |
|----------|------------------------------------------------------------------------------------|
| Purpose: | Refresh all connections to geodatabase (Link_ spreadsheets at the end of workbook) |
| Control: | Refresh Database Connections button on ExpertMode tab                              |
| Logation | M. J.1. 11                                                                         |

```
Sub Button23_Click()
Sheets("Link_Demo_Base").Select
Range("A2").Select
ActiveWorkbook.RefreshAll
resp = MsgBox("Input Data Refreshed.", vbOKOnly)
Sheets("ExpertMode").Select
```

End Sub

 Name:
 calcOn

 Purpose:
 Toggle automatic calculation on or off depending on current state.

 Control:
 Recalc On/Off button on ExpertMode tab

 Location:
 Module 3

Sub calcOn()

```
' Macrol Macro
' Macro recorded 7/15/2004 by Albert Racciatti
'
If Sheets("ExpertMode").Range("C26") = "Automatic" Then
Application.Calculation = xlCalculationManual
Sheets("ExpertMode").Range("C26") = "Manual"
Application.Calculate
Else
Sheets("ExpertMode").Range("C26") = "Automatic"
Application.Calculation = xlCalculationAutomatic
End If
```

End Sub

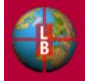

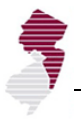

Name:Button1\_ClickPurpose:Apply known project assumptions to allocation.Control:Apply Project Assumptions button on Project Data tabLocation:Module 7

```
Sub Button1 Click()
On Error GoTo ErrorHandler
'Clear previous values
Sheets("Pop (1)").Select
Range("P4").Resize(2999, 1).Formula = "=TAZ Overrides!$E4"
Range("AU4").Resize(2999, 1).Formula = "=TAZ Overrides!$M4"
Sheets("Pop (2)").Select
Range("P4").Resize(2999, 1).Formula = "=TAZ Overrides!$F4"
Range("AU4").Resize(2999, 1).Formula = "=TAZ Overrides!$N4"
Sheets("Pop (3)").Select
Range("P4").Resize(2999, 1).Formula = "=TAZ Overrides!$G4"
Range("AU4").Resize(2999, 1).Formula = "=TAZ Overrides!$04"
Sheets("Pop (4)").Select
Range("P4").Resize(2999, 1).Formula = "=TAZ Overrides!$H4"
Range("AU4").Resize(2999, 1).Formula = "=TAZ Overrides!$P4"
Sheets("Pop (5)").Select
Range("P4").Resize(2999, 1).Formula = "=TAZ Overrides!$I4"
Range("AU4").Resize(2999, 1).Formula = "=TAZ Overrides!$Q4"
Sheets("Pop (6)").Select
Range("P4").Resize(2999, 1).Formula = "=TAZ Overrides!$J4"
Range("AU4").Resize(2999, 1).Formula = "=TAZ Overrides!$R4"
Sheets("Pop (7)").Select
Range("P4").Resize(2999, 1).Formula = "=TAZ Overrides!$K4"
Range("AU4").Resize(2999, 1).Formula = "=TAZ Overrides!$S4"
Sheets("Pop (8)").Select
Range("P4").Resize(2999, 1).Formula = "=TAZ_Overrides!$L4"
Range("AU4").Resize(2999, 1).Formula = "=TAZ Overrides!$T4"
Sheets("Emp (1)").Select
Range("P4").Resize(2999, 1).Formula = "=TAZ Overrides!$U4"
Sheets("Emp (2)").Select
Range("P4").Resize(2999, 1).Formula = "=TAZ Overrides!$V4"
Sheets("Emp (3)").Select
Range("P4").Resize(2999, 1).Formula = "=TAZ_Overrides!$W4"
Sheets("Emp (4)").Select
Range("P4").Resize(2999, 1).Formula = "=TAZ Overrides!$X4"
Sheets("Emp (5)").Select
Range("P4").Resize(2999, 1).Formula = "=TAZ_Overrides!$Y4"
Sheets("Emp (6)").Select
Range("P4").Resize(2999, 1).Formula = "=TAZ Overrides!$Z4"
Sheets("Emp (7)").Select
```

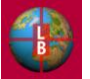

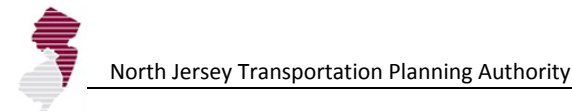

```
Range("P4").Resize(2999, 1).Formula = "=TAZ Overrides!$AA4"
Sheets("Emp (8)").Select
Range("P4").Resize(2999, 1).Formula = "=TAZ Overrides!$AB4"
Calculate
'Begin data id and transfer
Sheets ("ProjectData").Select
For tazCount = 4 To 499
Sheets ("ProjectData").Select
Dim tazNum, huVal, empVal, yrVal, rNum, adjVal, allocVal As Double
tazNum = Cells(tazCount, 3).Value
yrVal = Cells(tazCount, 4).Value
huVal = Cells(tazCount, 5).Value
empVal = Cells(tazCount, 6).Value
yrChk1 = Range("AE4")
yrChk2 = Range("AE5")
yrChk3 = Range("AE6")
yrChk4 = Range("AE7")
yrChk5 = Range("AE8")
yrChk6 = Range("AE9")
yrChk7 = Range("AE10")
yrChk8 = Range("AE11")
If tazNum = 0 Then GoTo wrapUp Else
If yrVal = yrChk1 Then Sheets("Pop (1)").Select Else
If yrVal = yrChk2 Then Sheets("Pop (2)").Select Else
If yrVal = yrChk3 Then Sheets("Pop (3)").Select Else
If yrVal = yrChk4 Then Sheets("Pop (4)").Select Else
If yrVal = yrChk5 Then Sheets("Pop (5)").Select Else
If yrVal = yrChk6 Then Sheets("Pop (6)").Select Else
If yrVal = yrChk7 Then Sheets("Pop (7)").Select Else
If yrVal = yrChk8 Then Sheets("Pop (8)").Select Else
Set myRange = ActiveSheet.Range("B4:B2000")
rNum = Application.WorksheetFunction.Match(tazNum, myRange, 0)
adjVal = Cells(rNum + 3, 16).Value
allocVal = Cells(rNum + 3, 28).Value
checkVal = adjVal = 0 And huVal > allocVal
If checkVal Then Cells(rNum + 3, 16).Value = huVal Else
If tazNum = 0 Then GoTo wrapUp Else
If yrVal = yrChk1 Then Sheets("Emp (1)").Select Else
If yrVal = yrChk2 Then Sheets("Emp (2)").Select Else
If yrVal = yrChk3 Then Sheets("Emp (3)").Select Else
If yrVal = yrChk4 Then Sheets("Emp (4)").Select Else
If yrVal = yrChk5 Then Sheets("Emp (5)").Select Else
If yrVal = yrChk6 Then Sheets("Emp (6)").Select Else
If yrVal = yrChk7 Then Sheets("Emp (7)").Select Else
If yrVal = yrChk8 Then Sheets("Emp (8)").Select Else
empadjVal = Cells(rNum + 3, 16).Value
empallocVal = Cells(rNum + 3, 28).Value
empcheckVal = adjVal = 0 And empVal > allocVal
If empcheckVal Then Cells(rNum + 3, 16).Value = empVal Else
wrapUp:
Next tazCount
```

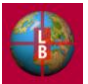

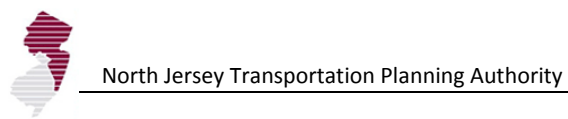

Calculate ' Sheets("ProjectData").Select MsgBox ("Project Inventory update is complete.") Exit Sub ' ErrorHandler: MsgBox ("ERROR: TAZ " & tazNum & " not found or year entered is incorrect") Resume Next End Sub

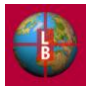

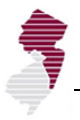

| Name:                                                                                                    | ManualAdjust                                                                                                    |  |
|----------------------------------------------------------------------------------------------------|----------------------------------------------------------------------------------------------------|--|
| Purpose:                                                                                                    | Apply municipal adjustment assumptions to allocation calculations.                                                                                                    |  |
| Control:                                                                                                    | Update button on <u>MDC Adj HH</u> tab                                                                                                    |  |
| Location:                                                                                                    | Module 5                                                                                                    |  |
| Sub ManualAdjust()<br>Sheets("HH_Distributed").Select                                                                                                    |                                                                                                    |  |
| Range ("V2'<br>Range ("W2'<br>Range ("W2'<br>Range ("Y2'<br>Range ("Z2'<br>Range ("A2'<br>Range ("A2'<br>Range ("A2'<br>Range ("A2'<br>Range ("A2'<br>Range ("A2'<br>Range ("A2'<br>Range ("A1'<br>Range ("A1'<br>Range ("A1'<br>Range ("A1'<br>Range ("A1'<br>Range ("A1'<br>Range ("A1'<br>Range ("A1'<br>Range ("A1'<br>Range ("A1'<br>Range ("A1'<br>Range ("A1'<br>Range ("A1'<br>Range ("A1'<br>Range ("A1'<br>Range ("A1'<br>Range ("A1'<br>Range ("A1'<br>Range ("A1') | <pre>'' = "TAZ"<br/>') = "1 MCD Adj"<br/>') = "1 Model"<br/>'' = "2 McD Adj"<br/>2'' = "2 Model"<br/>2'' = "2 Model"<br/>2'' = "3 McD Adj"<br/>2'' = "3 McD Adj"<br/>2'' = "4 McD Adj"<br/>2'' = "4 McD Adj"<br/>2'' = "4 Mcdel"<br/>2'' = "5 McD Adj"<br/>2'' = "5 McD Adj"<br/>2'' = "5 McD Adj"<br/>2'' = "6 McD Adj"<br/>2'' = "6 McD Adj"<br/>2'' = "7 McD Adj"<br/>2'' = "7 McD Adj"<br/>2'' = "7 McD Adj"<br/>2'' = "8 McD Adj"<br/>2'' = "8 McD Adj"<br/>2'' = "8 McD Adj"</pre> |  |
| Range ("U3'<br>Range ("V3'<br>Range ("W3'<br>Range ("X3'<br>Range ("Y3'                                                                                                    | <pre>').Formula = "=VLOOKUP(\$D3,'MCD Adj HH'!\$D\$6:\$AZ\$389,2,FALSE)" ").Formula = "=A3" ").Formula = "=VLOOKUP(\$D3,'MCD Adj HH'!\$D\$6:\$AZ\$389,5,FALSE)" ").Formula = "=VLOOKUP(\$D3,'MCD Adj HH'!\$D\$6:\$AZ\$389,4,FALSE)" ").Formula = "=IF(\$W3&lt;&gt;0,(\$W3-\$U3)*\$H3/\$X3,0)"</pre>                                                                                                    |  |
| Range ("Z3"                                                                                                    | ').Formula = "=VLOOKUP(\$D3,'MCD Adj HH'!\$D\$6:\$AZ\$389,11,FALSE)"                                                                                                    |  |
| Range ("AA3                                                                                                    | 3").Formula = "=VLOOKUP(\$D3,'MCD Adj HH'!\$D\$6:\$AZ\$389,10,FALSE)"                                                                                                    |  |
| Range ("AB3                                                                                                    | 3").Formula = "=IF(\$Z3<>0,(\$Z3-\$X3)*\$I3/\$AA3,0)"                                                                                                    |  |
| Range ("ACC                                                                                                    | 3").Formula = "=VLOOKUP(\$D3,'MCD Adj HH'!\$D\$6:\$AZ\$389,17,FALSE)"                                                                                                    |  |
| Range ("ADC                                                                                                    | 3").Formula = "=VLOOKUP(\$D3,'MCD Adj HH'!\$D\$6:\$AZ\$389,16,FALSE)"                                                                                                    |  |
| Range ("AEC                                                                                                    | 3").Formula = "=IF(\$AC3<>0,(\$AC3-\$AA3)*\$J3/\$AD3,0)"                                                                                                    |  |
| Range ("AFC                                                                                                    | 3").Formula = "=VLOOKUP(\$D3,'MCD Adj HH'!\$D\$6:\$AZ\$389,23,FALSE)"                                                                                                    |  |
| Range ("AGC                                                                                                    | 3").Formula = "=VLOOKUP(\$D3,'MCD Adj HH'!\$D\$6:\$AZ\$389,22,FALSE)"                                                                                                    |  |
| Range ("AHC                                                                                                    | 3").Formula = "=IF(\$AF3<>0,(\$AF3-\$AD3)*\$K3/\$AG3,0)"                                                                                                    |  |
| Range("AI3                                                                                                    | 3").Formula = "=VLOOKUP(\$D3,'MCD Adj HH'!\$D\$6:\$AZ\$389,29,FALSE)"                                                                                                    |  |
| Range("AJ3                                                                                                    | 3").Formula = "=VLOOKUP(\$D3,'MCD Adj HH'!\$D\$6:\$AZ\$389,28,FALSE)"                                                                                                    |  |
| Range("AK3                                                                                                    | 3").Formula = "=IF(\$AI3<>0,(\$AI3-\$AG3)*\$L3/\$AJ3,0)"                                                                                                    |  |
| Range("ALC                                                                                                    | 3").Formula = "=VLOOKUP(\$D3,'MCD Adj HH'!\$D\$6:\$AZ\$389,35,FALSE)"                                                                                                    |  |
| Range("AMC                                                                                                    | 3").Formula = "=VLOOKUP(\$D3,'MCD Adj HH'!\$D\$6:\$AZ\$389,34,FALSE)"                                                                                                    |  |
| Range("ANC                                                                                                    | 3").Formula = "=IF(\$AL3<>0,(\$AL3-\$AJ3)*\$M3/\$AM3,0)"                                                                                                    |  |

```
Range("AO3").Formula = "=VLOOKUP($D3, 'MCD Adj HH'!$D$6:$AZ$389,41,FALSE)"
Range("AP3").Formula = "=VLOOKUP($D3,'MCD Adj HH'!$D$6:$AZ$389,40,FALSE)"
Range("AQ3").Formula = "=IF($AO3<>0,($AO3-$AM3)*$N3/$AP3,0)"
Range("AR3").Formula = "=VLOOKUP($D3, 'MCD Adj HH'!$D$6:$AZ$389,47,FALSE)"
Range("AS3").Formula = "=VLOOKUP($D3, 'MCD Adj HH'!$D$6:$AZ$389,46,FALSE)"
Range("AT3").Formula = "=IF($AR3<>0, ($AR3-$AP3)*$03/$AS3,0)"
Range("U3:AT3").Select
Selection.Copy
Range("U4:AT3999").Select
Selection.PasteSpecial Paste:=xlPasteAll, Operation:=xlNone, SkipBlanks
       :=False, Transpose:=False
Sheets("HH Distributed").Calculate
Range("U3:AT3999").Select
Selection.Copy
Selection.PasteSpecial Paste:=xlPasteValues, Operation:=xlNone, SkipBlanks
       :=False, Transpose:=False
Application.CutCopyMode = False
Range("U2").Select
'TAZ Summary by Pivot Table
Sheets("HH Distributed").Select
ActiveWorkbook.PivotCaches.Create(SourceType:=xlDatabase, SourceData:=
    "HH Distributed!R2C22:R3999C46", Version:=xlPivotTableVersion12).
    CreatePivotTable TableDestination:="HH Distributed!R4C63", TableName:=
    "PivotTable2", DefaultVersion:=xlPivotTableVersion12
Sheets("HH Distributed").Select
Cells(4, 63).Select
With ActiveSheet.PivotTables("PivotTable2").PivotFields("TAZ")
    .Orientation = xlRowField
    .Position = 1
    End With
ActiveSheet.PivotTables("PivotTable2").AddDataField ActiveSheet.PivotTables(
    "PivotTable2").PivotFields("1 Adj Dist"), "Sum of 1 Adj Dist", xlSum
ActiveSheet.PivotTables("PivotTable2").AddDataField ActiveSheet.PivotTables(
    "PivotTable2").PivotFields("2 Adj Dist"), "Sum of 2 Adj Dist", xlSum
ActiveSheet.PivotTables("PivotTable2").AddDataField ActiveSheet.PivotTables(
    "PivotTable2").PivotFields("3 Adj Dist"), "Sum of 3 Adj Dist", xlSum
ActiveSheet.PivotTables("PivotTable2").AddDataField ActiveSheet.PivotTables(
    "PivotTable2").PivotFields("4 Adj Dist"), "Sum of 4 Adj Dist", xlSum
ActiveSheet.PivotTables("PivotTable2").AddDataField ActiveSheet.PivotTables( _
    "PivotTable2").PivotFields("5 Adj Dist"), "Sum of 5 Adj Dist", xlSum
ActiveSheet.PivotTables("PivotTable2").AddDataField ActiveSheet.PivotTables( _
    "PivotTable2").PivotFields("6 Adj Dist"), "Sum of 6 Adj Dist", xlSum
ActiveSheet.PivotTables("PivotTable2").AddDataField ActiveSheet.PivotTables(
    "PivotTable2").PivotFields("7 Adj Dist"), "Sum of 7 Adj Dist", xlSum
ActiveSheet.PivotTables("PivotTable2").AddDataField ActiveSheet.PivotTables(
    "PivotTable2").PivotFields("8 Adj Dist"), "Sum of 8 Adj Dist", xlSum
With ActiveSheet.PivotTables("PivotTable2").PivotFields("TAZ")
    .PivotItems(" - ").Visible = False
End With
With ActiveSheet.PivotTables("PivotTable2")
    .ColumnGrand = False
```

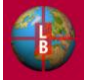

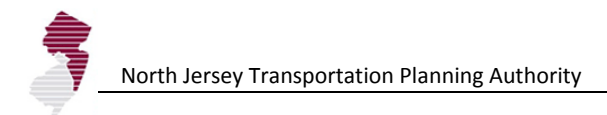

```
.RowGrand = False
End With
Range("BL5:BS2999").Select
Selection.Copy
Sheets("TAZ_Overrides").Select
Range("E3").Select
Selection.PasteSpecial Paste:=xlPasteValues, Operation:=xlNone, SkipBlanks
        :=False, Transpose:=False
Application.CutCopyMode = False
'Range("E3").Formula = "=$A$1+5"
'Range("F3").Formula = "=$A$1+10"
'Range("G3").Formula = "=$A$1+15"
'Range("H3").Formula = "=$A$1+20"
'Range("I3").Formula = "=$A$1+25"
'Range("J3").Formula = "=$A$1+30"
'Range("K3").Formula = "=$A$1+35"
'Range("L3").Formula = "=$A$1+40"
Sheets("HH Distributed").Select
Range("BK3:BS3999").Clear
Range("U2").Select
.
'POPULATION
.
.
Sheets("Pop Distributed").Select
Range("V2") = "TAZ"
Range("W2") = "1 MCD Adj"
Range("X2") = "1 Model"
Range("Y2") = "1 Adj Dist"
Range("Z2") = "2 MCD Adj"
Range("AA2") = "2 Model"
Range("AB2") = "2 Adj Dist"
Range("AC2") = "3 MCD Adj"
Range("AD2") = "3 Model"
Range("AE2") = "3 Adj Dist"
Range("AF2") = "4 MCD Adj"
Range("AG2") = "4 Model"
Range("AH2") = "4 Adj Dist"
Range("AI2") = "5 MCD Adj"
Range("AJ2") = "5 Model"
Range("AK2") = "5 Adj Dist"
Range("AL2") = "6 MCD Adj"
Range("AM2") = "6 Model"
Range("AN2") = "6 Adj Dist"
Range("A02") = "7 MCD Adj"
Range("AP2") = "7 Model"
Range("AQ2") = "7 Adj Dist"
Range("AR2") = "8 MCD Adj"
Range("AS2") = "8 Model"
Range("AT2") = "8 Adj Dist"
.
Range("U3").Formula = "=VLOOKUP($D3,'MCD Adj HH'!$D$6:$AZ$389,3,FALSE)"
Range("V3").Formula = "=A3"
Range("W3").Formula = "=VLOOKUP($D3,'MCD Adj HH'!$D$6:$AZ$389,7,FALSE)"
Range("X3").Formula = "=VLOOKUP($D3, 'MCD Adj HH'!$D$6:$AZ$389,6,FALSE)"
Range("Y3").Formula = "=IF($W3<>0,($W3-$U3)*$H3/$X3,0)"
```

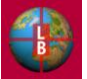

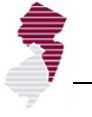

```
Range("Z3").Formula = "=VLOOKUP($D3,'MCD Adj HH'!$D$6:$AZ$389,13,FALSE)"
Range("AA3").Formula = "=VLOOKUP($D3, 'MCD Adj HH'!$D$6:$AZ$389,12,FALSE)"
Range("AB3").Formula = "=IF($Z3<>0, ($Z3-$X3)*$I3/$AA3,0)"
Range("AC3").Formula = "=VLOOKUP($D3,'MCD Adj HH'!$D$6:$AZ$389,19,FALSE)"
Range("AD3").Formula = "=VLOOKUP($D3, 'MCD Adj HH'!$D$6:$AZ$389,18,FALSE)"
Range("AE3").Formula = "=IF($AC3<>0,($AC3-$AA3)*$J3/$AD3,0)"
Range("AF3").Formula = "=VLOOKUP($D3, 'MCD Adj HH'!$D$6:$AZ$389,25,FALSE)"
Range("AG3").Formula = "=VLOOKUP($D3,'MCD Adj HH'!$D$6:$AZ$389,24,FALSE)"
Range("AH3").Formula = "=IF($AF3<>0,($AF3-$AD3)*$K3/$AG3,0)"
Range("AI3").Formula = "=VLOOKUP($D3, 'MCD Adj HH'!$D$6:$AZ$389,31,FALSE)"
Range("AJ3").Formula = "=VLOOKUP($D3,'MCD Adj HH'!$D$6:$AZ$389,30,FALSE)"
Range("AK3").Formula = "=IF($AI3<>0, ($AI3-$AG3)*$L3/$AJ3,0)"
Range("AL3").Formula = "=VLOOKUP($D3, 'MCD Adj HH'!$D$6:$AZ$389,37,FALSE)"
Range("AM3").Formula = "=VLOOKUP($D3, 'MCD Adj HH'!$D$6:$AZ$389,36,FALSE)"
Range("AN3").Formula = "=IF($AL3<>0,($AL3-$AJ3)*$M3/$AM3,0)"
Range("AO3").Formula = "=VLOOKUP($D3,'MCD Adj HH'!$D$6:$AZ$389,43,FALSE)"
Range("AP3").Formula = "=VLOOKUP($D3, 'MCD Adj HH'!$D$6:$AZ$389,42,FALSE)"
Range("AQ3").Formula = "=IF($A03<>0,($A03-$AM3)*$N3/$AP3,0)"
Range("AR3").Formula = "=VLOOKUP($D3, 'MCD Adj HH'!$D$6:$AZ$389,49,FALSE)"
Range("AS3").Formula = "=VLOOKUP($D3, 'MCD Adj HH'!$D$6:$AZ$389,48,FALSE)"
Range("AT3").Formula = "=IF($AR3<>0, ($AR3-$AP3)*$03/$AS3,0)"
.
Range("U3:AT3").Select
Selection.Copy
Range("U4:AT3999").Select
Selection.PasteSpecial Paste:=xlPasteAll, Operation:=xlNone, SkipBlanks _
        :=False, Transpose:=False
Sheets ("Pop Distributed"). Calculate
Range("U3:AT3999").Select
Selection.Copy
Selection.PasteSpecial Paste:=xlPasteValues, Operation:=xlNone, SkipBlanks
        :=False, Transpose:=False
Application.CutCopyMode = False
Range("U2").Select
.
'TAZ Summary by Pivot Table
Sheets ("Pop Distributed"). Select
ActiveWorkbook.PivotCaches.Create(SourceType:=xlDatabase, SourceData:= _
    "Pop_Distributed!R2C22:R3999C46", Version:=xlPivotTableVersion12).
    CreatePivotTable TableDestination:="Pop Distributed!R4C63", TableName:=
    "PivotTable2", DefaultVersion:=xlPivotTableVersion12
Sheets("Pop Distributed").Select
Cells(4, 63).Select
With ActiveSheet.PivotTables("PivotTable2").PivotFields("TAZ")
    .Orientation = xlRowField
    .Position = 1
    End With
ActiveSheet.PivotTables("PivotTable2").AddDataField ActiveSheet.PivotTables(
    "PivotTable2").PivotFields("1 Adj Dist"), "Sum of 1 Adj Dist", xlSum
ActiveSheet.PivotTables("PivotTable2").AddDataField ActiveSheet.PivotTables(
    "PivotTable2").PivotFields("2 Adj Dist"), "Sum of 2 Adj Dist", xlSum
ActiveSheet.PivotTables("PivotTable2").AddDataField ActiveSheet.PivotTables(
    "PivotTable2").PivotFields("3 Adj Dist"), "Sum of 3 Adj Dist", xlSum
```

```
ActiveSheet.PivotTables("PivotTable2").AddDataField ActiveSheet.PivotTables(
    "PivotTable2").PivotFields("4 Adj Dist"), "Sum of 4 Adj Dist", xlSum
ActiveSheet.PivotTables("PivotTable2").AddDataField ActiveSheet.PivotTables(
    "PivotTable2").PivotFields("5 Adj Dist"), "Sum of 5 Adj Dist", xlSum
ActiveSheet.PivotTables("PivotTable2").AddDataField ActiveSheet.PivotTables(
    "PivotTable2").PivotFields("6 Adj Dist"), "Sum of 6 Adj Dist", xlSum
ActiveSheet.PivotTables("PivotTable2").AddDataField ActiveSheet.PivotTables(
    "PivotTable2").PivotFields("7 Adj Dist"), "Sum of 7 Adj Dist", xlSum
ActiveSheet.PivotTables("PivotTable2").AddDataField ActiveSheet.PivotTables(
    "PivotTable2").PivotFields("8 Adj Dist"), "Sum of 8 Adj Dist", xlSum
With ActiveSheet.PivotTables("PivotTable2").PivotFields("TAZ")
   .PivotItems(" - ").Visible = False
End With
With ActiveSheet.PivotTables("PivotTable2")
    .ColumnGrand = False
    .RowGrand = False
End With
Range("BL5:BS2999").Select
Selection.Copy
Sheets("TAZ Overrides").Select
Range("M3").Select
Selection.PasteSpecial Paste:=xlPasteValues, Operation:=xlNone, SkipBlanks
       :=False, Transpose:=False
Application.CutCopyMode = False
'Range("M3").Formula = "=$A$1+5"
'Range("N3").Formula = "=$A$1+10"
'Range("03").Formula = "=$A$1+15"
'Range("P3").Formula = "=$A$1+20"
'Range("Q3").Formula = "=$A$1+25"
'Range("R3").Formula = "=$A$1+30"
'Range("S3").Formula = "=$A$1+35"
'Range("T3").Formula = "=$A$1+40"
'Range("A1").Select
.
Sheets("Pop Distributed").Select
Range("BK3:BS3999").Clear
Range("U2").Select
'Add values to calculation sheet
Sheets("Pop (1)").Select
Range("P4").Resize(2999, 1).Formula = "=TAZ Overrides!$E4"
Range("AU4").Resize(2999, 1).Formula = "=TAZ Overrides!$M4"
Sheets("Pop (2)").Select
Range("P4").Resize(2999, 1).Formula = "=TAZ_Overrides!$F4"
Range("AU4").Resize(2999, 1).Formula = "=TAZ Overrides!$N4"
Sheets("Pop (3)").Select
Range("P4").Resize(2999, 1).Formula = "=TAZ Overrides!$G4"
Range("AU4").Resize(2999, 1).Formula = "=TAZ_Overrides!$04"
Sheets("Pop (4)").Select
Range("P4").Resize(2999, 1).Formula = "=TAZ_Overrides!$H4"
```

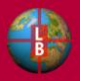

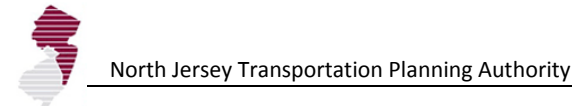

```
Range("AU4").Resize(2999, 1).Formula = "=TAZ Overrides!$P4"
Sheets("Pop (5)").Select
Range("P4").Resize(2999, 1).Formula = "=TAZ Overrides!$I4"
Range("AU4").Resize(2999, 1).Formula = "=TAZ Overrides!$Q4"
Sheets("Pop (6)").Select
Range("P4").Resize(2999, 1).Formula = "=TAZ Overrides!$J4"
Range("AU4").Resize(2999, 1).Formula = "=TAZ Overrides!$R4"
Sheets("Pop (7)").Select
Range("P4").Resize(2999, 1).Formula = "=TAZ Overrides!$K4"
Range("AU4").Resize(2999, 1).Formula = "=TAZ Overrides!$S4"
Sheets("Pop (8)").Select
Range("P4").Resize(2999, 1).Formula = "=TAZ Overrides!$L4"
Range("AU4").Resize(2999, 1).Formula = "=TAZ Overrides!$T4"
Sheets("Emp (1)").Select
Range("P4").Resize(2999, 1).Formula = "=TAZ_Overrides!$U4"
Sheets("Emp (2)").Select
Range("P4").Resize(2999, 1).Formula = "=TAZ Overrides!$V4"
Sheets("Emp (3)").Select
Range("P4").Resize(2999, 1).Formula = "=TAZ Overrides!$W4"
Sheets("Emp (4)").Select
Range("P4").Resize(2999, 1).Formula = "=TAZ Overrides!$X4"
Sheets("Emp (5)").Select
Range("P4").Resize(2999, 1).Formula = "=TAZ Overrides!$Y4"
Sheets("Emp (6)").Select
Range("P4").Resize(2999, 1).Formula = "=TAZ Overrides!$Z4"
Sheets("Emp (7)").Select
Range("P4").Resize(2999, 1).Formula = "=TAZ Overrides!$AA4"
Sheets("Emp (8)").Select
Range("P4").Resize(2999, 1).Formula = "=TAZ Overrides!$AB4"
Sheets ("Control Total Check"). Select
'Application.ScreenUpdating = False
'Application.StatusBar = "Updating Result Tables..."
Calculate
Sheets("HHPivot").Select
Range("F15").Select
ActiveSheet.PivotTables("PivotTable2").PivotCache.Refresh
Sheets ("Emp Pivot"). Select
Range("F17").Select
ActiveSheet.PivotTables("PivotTable2").PivotCache.Refresh
Sheets("Pop Pivot").Select
Range("F16").Select
ActiveSheet.PivotTables("PivotTable2").PivotCache.Refresh
Sheets ("MCD Adj HH"). Select
Calculate
Application.StatusBar = False
Application.ScreenUpdating = True
Sheets ("Control Total Check"). Select
```

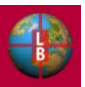

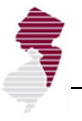

iResp = MsgBox("Municipal adjustments saved.", vbOKOnly)

End Sub

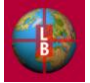

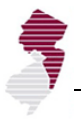

| Name:                                                                                                    | ManualAdjustEMP                                                                                                    |
|----------------------------------------------------------------------------------------------------|----------------------------------------------------------------------------------------------------|
| Purpose:                                                                                                    | Apply municipal adjustment assumptions for employment to allocation calculations.                                                                                                    |
| Control:                                                                                                    | Update button on MDC Adj Emp tab                                                                                                    |
| Location:                                                                                                    | Module 5                                                                                                    |
| Sub ManualAdjustEMP()<br>Sheets("Emp_Distributed").Select                                                                                                    |                                                                                                    |
| Range ("V2'<br>Range ("W2'<br>Range ("W2'<br>Range ("X2'<br>Range ("X2'<br>Range ("AA2<br>Range ("AA2 | <pre>"TAZ" " = "TAZ" " = "1 MCD Adj" " = "1 Model" " = "1 Adj Dist" " = "2 McD Adj" "" = "2 Mcdel" "" = "2 Mcdel" "" = "3 McD Adj" "" = "3 McD Adj" "" = "3 Mcdel" "" = "4 McD Adj" "" = "4 McD Adj" "" = "4 Mcdel" "" = "4 Adj Dist" "" = "5 McD Adj" "" = "5 McD Adj" "" = "6 McD Adj" "" = "6 Mcdel" "" = "6 Mcdel" "" = "7 McD Adj" "" = "7 Mcdel" "" = "8 McD Adj" "" = "8 Mcdel" "" = "8 Adj Dist"</pre> |
| '<br>Range ("U3'<br>Range ("V3'<br>Range ("W3'<br>Range ("X3'<br>'                                                                                                    | <pre>').Formula = "=VLOOKUP(\$D3,'MCD Adj Emp'!\$D\$6:\$AZ\$389,2,FALSE)" ').Formula = "=A3" ').Formula = "=VLOOKUP(\$D3,'MCD Adj Emp'!\$D\$6:\$AZ\$389,4,FALSE)" ').Formula = "=VLOOKUP(\$D3,'MCD Adj Emp'!\$D\$6:\$AZ\$389,3,FALSE)" ').Formula = "=IF(\$W3&lt;&gt;0,(\$W3-\$U3)*\$H3/\$X3,0)"</pre>                                                                                                    |
| Range ("Z3'<br>Range ("AA3<br>Range ("AB3                                                                                                    | ').Formula = "=VLOOKUP(\$D3,'MCD Adj Emp'!\$D\$6:\$AZ\$389,8,FALSE)"<br>3").Formula = "=VLOOKUP(\$D3,'MCD Adj Emp'!\$D\$6:\$AZ\$389,7,FALSE)"<br>3").Formula = "=IF(\$Z3<>0,(\$Z3-\$X3)*\$I3/\$AA3,0)"                                                                                                    |
| Range ("ACC<br>Range ("ADC<br>Range ("AEC<br>'                                                                                                    | 3").Formula = "=VLOOKUP(\$D3,'MCD Adj Emp'!\$D\$6:\$AZ\$389,12,FALSE)"<br>3").Formula = "=VLOOKUP(\$D3,'MCD Adj Emp'!\$D\$6:\$AZ\$389,11,FALSE)"<br>3").Formula = "=IF(\$AC3<>0,(\$AC3-\$AA3)*\$J3/\$AD3,0)"                                                                                                    |
| Range("AF3<br>Range("AG3<br>Range("AH3<br>'                                                                                                    | 3").Formula = "=VLOOKUP(\$D3,'MCD Adj Emp'!\$D\$6:\$AZ\$389,16,FALSE)"<br>3").Formula = "=VLOOKUP(\$D3,'MCD Adj Emp'!\$D\$6:\$AZ\$389,15,FALSE)"<br>3").Formula = "=IF(\$AF3<>0,(\$AF3-\$AD3)*\$K3/\$AG3,0)"                                                                                                    |
| Range("AI3<br>Range("AJ3<br>Range("AK3<br>'                                                                                                    | 3").Formula = "=VLOOKUP(\$D3,'MCD Adj Emp'!\$D\$6:\$AZ\$389,20,FALSE)"<br>3").Formula = "=VLOOKUP(\$D3,'MCD Adj Emp'!\$D\$6:\$AZ\$389,19,FALSE)"<br>3").Formula = "=IF(\$AI3<>0,(\$AI3-\$AG3)*\$L3/\$AJ3,0)"                                                                                                    |
| Range ("AL<br>Range ("AM<br>Range ("AN                                                                                                    | 3").Formula = "=VLOOKUP(\$D3,'MCD Adj Emp'!\$D\$6:\$AZ\$389,24,FALSE)"<br>3").Formula = "=VLOOKUP(\$D3,'MCD Adj Emp'!\$D\$6:\$AZ\$389,23,FALSE)"<br>3").Formula = "=IF(\$AL3<>0,(\$AL3-\$AJ3)*\$M3/\$AM3,0)"                                                                                                    |

```
Range("AO3").Formula = "=VLOOKUP($D3,'MCD Adj Emp'!$D$6:$AZ$389,28,FALSE)"
Range ("AP3").Formula = "=VLOOKUP($D3, 'MCD Adj Emp'!$D$6:$AZ$389,27,FALSE)"
Range("AQ3").Formula = "=IF($AO3<>0,($AO3-$AM3)*$N3/$AP3,0)"
Range("AR3").Formula = "=VLOOKUP($D3, 'MCD Adj Emp'!$D$6:$AZ$389,32,FALSE)"
Range ("AS3").Formula = "=VLOOKUP($D3, 'MCD Adj Emp'!$D$6:$AZ$389,31,FALSE)"
Range("AT3").Formula = "=IF($AR3<>0, ($AR3-$AP3)*$03/$AS3,0)"
Range("U3:AT3").Select
Selection.Copy
Range("U4:AT3999").Select
Selection.PasteSpecial Paste:=xlPasteAll, Operation:=xlNone, SkipBlanks
       :=False, Transpose:=False
Sheets("Emp Distributed").Calculate
Range("U3:AT3999").Select
Selection.Copy
Selection.PasteSpecial Paste:=xlPasteValues, Operation:=xlNone, SkipBlanks
       :=False, Transpose:=False
Application.CutCopyMode = False
Range("U2").Select
'TAZ Summary by Pivot Table
Sheets("Emp Distributed").Select
ActiveWorkbook.PivotCaches.Create(SourceType:=xlDatabase, SourceData:=
    "Emp Distributed!R2C22:R3999C46", Version:=xlPivotTableVersion12).
    CreatePivotTable TableDestination:="Emp Distributed!R4C63", TableName:=
    "PivotTable2", DefaultVersion:=xlPivotTableVersion12
Sheets("Emp Distributed").Select
Cells(4, 63).Select
With ActiveSheet.PivotTables("PivotTable2").PivotFields("TAZ")
    .Orientation = xlRowField
    .Position = 1
    End With
ActiveSheet.PivotTables("PivotTable2").AddDataField ActiveSheet.PivotTables(
    "PivotTable2").PivotFields("1 Adj Dist"), "Sum of 1 Adj Dist", xlSum
ActiveSheet.PivotTables("PivotTable2").AddDataField ActiveSheet.PivotTables(
    "PivotTable2").PivotFields("2 Adj Dist"), "Sum of 2 Adj Dist", xlSum
ActiveSheet.PivotTables("PivotTable2").AddDataField ActiveSheet.PivotTables(
    "PivotTable2").PivotFields("3 Adj Dist"), "Sum of 3 Adj Dist", xlSum
ActiveSheet.PivotTables("PivotTable2").AddDataField ActiveSheet.PivotTables(
    "PivotTable2").PivotFields("4 Adj Dist"), "Sum of 4 Adj Dist", xlSum
ActiveSheet.PivotTables("PivotTable2").AddDataField ActiveSheet.PivotTables( _
    "PivotTable2").PivotFields("5 Adj Dist"), "Sum of 5 Adj Dist", xlSum
ActiveSheet.PivotTables("PivotTable2").AddDataField ActiveSheet.PivotTables( _
    "PivotTable2").PivotFields("6 Adj Dist"), "Sum of 6 Adj Dist", xlSum
ActiveSheet.PivotTables("PivotTable2").AddDataField ActiveSheet.PivotTables(
    "PivotTable2").PivotFields("7 Adj Dist"), "Sum of 7 Adj Dist", xlSum
ActiveSheet.PivotTables("PivotTable2").AddDataField ActiveSheet.PivotTables(
    "PivotTable2").PivotFields("8 Adj Dist"), "Sum of 8 Adj Dist", xlSum
With ActiveSheet.PivotTables("PivotTable2").PivotFields("TAZ")
    .PivotItems(" - ").Visible = False
End With
With ActiveSheet.PivotTables("PivotTable2")
    .ColumnGrand = False
```

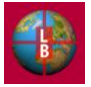

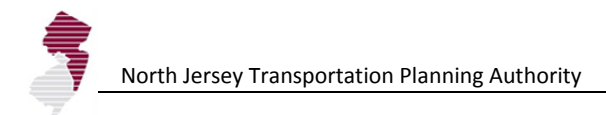

```
.RowGrand = False
End With
Range("BL5:BS2999").Select
Selection.Copy
Sheets("TAZ_Overrides").Select
Range("U3").Select
Selection.PasteSpecial Paste:=xlPasteValues, Operation:=xlNone, SkipBlanks
        :=False, Transpose:=False
Application.CutCopyMode = False
'Range("U3").Formula = "=$A$1+5"
'Range("V3").Formula = "=$A$1+10"
'Range("W3").Formula = "=$A$1+15"
'Range("X3").Formula = "=$A$1+20"
'Range("Y3").Formula = "=$A$1+25"
'Range("Z3").Formula = "=$A$1+30"
'Range("AA3").Formula = "=$A$1+35"
'Range("AB3").Formula = "=$A$1+40"
'Range("A1").Select
Sheets ("Emp Distributed"). Select
Range("BK3:BS3999").Clear
Range("U2").Select
.
'Add values to calculation sheet
Sheets("Pop (1)").Select
Range("P4").Resize(2999, 1).Formula = "=TAZ Overrides!$E4"
Range("AU4").Resize(2999, 1).Formula = "=TAZ Overrides!$M4"
Sheets("Pop (2)").Select
Range("P4").Resize(2999, 1).Formula = "=TAZ_Overrides!$F4"
Range("AU4").Resize(2999, 1).Formula = "=TAZ Overrides!$N4"
Sheets("Pop (3)").Select
Range("P4").Resize(2999, 1).Formula = "=TAZ Overrides!$G4"
Range("AU4").Resize(2999, 1).Formula = "=TAZ Overrides!$04"
Sheets("Pop (4)").Select
Range("P4").Resize(2999, 1).Formula = "=TAZ Overrides!$H4"
Range("AU4").Resize(2999, 1).Formula = "=TAZ Overrides!$P4"
Sheets("Pop (5)").Select
Range("P4").Resize(2999, 1).Formula = "=TAZ Overrides!$I4"
Range("AU4").Resize(2999, 1).Formula = "=TAZ_Overrides!$Q4"
Sheets("Pop (6)").Select
Range("P4").Resize(2999, 1).Formula = "=TAZ Overrides!$J4"
Range("AU4").Resize(2999, 1).Formula = "=TAZ Overrides!$R4"
Sheets("Pop (7)").Select
Range("P4").Resize(2999, 1).Formula = "=TAZ Overrides!$K4"
Range("AU4").Resize(2999, 1).Formula = "=TAZ_Overrides!$S4"
Sheets("Pop (8)").Select
Range("P4").Resize(2999, 1).Formula = "=TAZ Overrides!$L4"
Range("AU4").Resize(2999, 1).Formula = "=TAZ Overrides!$T4"
Sheets("Emp (1)").Select
Range("P4").Resize(2999, 1).Formula = "=TAZ_Overrides!$U4"
```

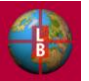

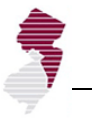

Sheets("Emp (2)").Select Range("P4").Resize(2999, 1).Formula = "=TAZ\_Overrides!\$V4" Sheets("Emp (3)").Select Range("P4").Resize(2999, 1).Formula = "=TAZ Overrides!\$W4" Sheets("Emp (4)").Select Range("P4").Resize(2999, 1).Formula = "=TAZ Overrides!\$X4" Sheets("Emp (5)").Select Range("P4").Resize(2999, 1).Formula = "=TAZ Overrides!\$Y4" Sheets("Emp (6)").Select Range("P4").Resize(2999, 1).Formula = "=TAZ Overrides!\$Z4" Sheets("Emp (7)").Select Range("P4").Resize(2999, 1).Formula = "=TAZ Overrides!\$AA4" Sheets("Emp (8)").Select Range("P4").Resize(2999, 1).Formula = "=TAZ\_Overrides!\$AB4" Sheets("Control Total Check").Select 'Application.ScreenUpdating = False 'Application.StatusBar = "Updating Result Tables..." Calculate Sheets("HHPivot").Select Range("F15").Select ActiveSheet.PivotTables("PivotTable2").PivotCache.Refresh Sheets("Emp Pivot").Select Range("F17").Select ActiveSheet.PivotTables("PivotTable2").PivotCache.Refresh Sheets("Pop Pivot").Select Range("F16").Select ActiveSheet.PivotTables("PivotTable2").PivotCache.Refresh Sheets ("MCD Adj HH"). Select Calculate Application.StatusBar = False Application.ScreenUpdating = True Sheets("Control Total Check").Select

End Sub

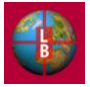

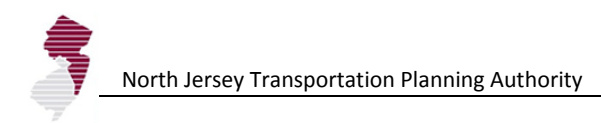

[This page left intentionally blank.]

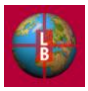

## APPENDIX D – DESCRIPTION OF MODEL TESTING

This appendix contains an overview of the testing procedures that were undertaken to ensure that the revised DEFM is functioning as designed. The testing included exercises to confirm that the navigation and streamlining improvements were functioning properly and that the links to the GeoDatabase were maintained. Overall the aim of the testing was to ensure that the allocations were properly calculated and the scenario features operated as intended. The testing included the following activities and findings.

## NAVIGATION

The DEFM was updated to streamline navigation through the model by the user. These revisions involved the redesign of data entry screens and the workflow for the scenario development process. Testing of these features involved the following.

- Scenario workflow Beginning with <u>Start</u> screen, the process of user data entry was tested including:
  - the ability of the user to enter a scenario name and notes.
  - the ability to change allocation rules for households and employment and the function of the Recalculate button to show changes in the total.
  - the <u>Density</u> assumption page was checked to ensure that the Development Context Type, zone and density information was reading correctly from the source tables and that revised density assumptions entered by the user were applied properly in the calculation process including links to <u>Pop (Baseline)</u> and <u>Emp (Baseline)</u> tabs.
- <u>Start</u> screen and <u>Expert Mode</u> links Each button on the Start tab was tested to ensure it linked properly with the intended model screens and tables. The navigation links on the Expert Mode tab were also checked along with backward navigation enabling the user to retrace steps back to the <u>Start</u> page. The following tests were performed.
  - The check boxes on the **Expert Mode** tab were tested to ensure that they were properly linked to the calculation pages. The model was run with and without the county level control total function.
  - Errors found in the Use Available Composite Zoning and Apply Average Density Assumption check boxes (links and formulas on the <u>Pop (Baseline)</u> tab) were corrected.
  - Household size upper limit and replacement functions were tested with alternate values along with the lower limit employment density value.
  - The recalc on and off function was verified.
- **Run Model** button The function of the run model button on the <u>Start</u> tab and <u>Density</u> tab was verified.

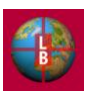

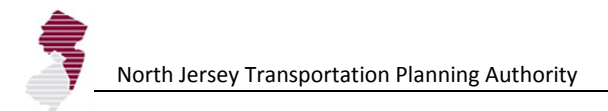

• Output screens – The output screens were checked to ensure that they were properly linked to the pivot tables and that the municipal and county level totals were accurate for each time step.

## **OPERATIONS**

Key operational features of the revised DEFM were tested including the newly implemented scenario save and load functions and the tables linked to the GeoDatabase.

- Save-Out and Load-On functions These functions were overhauled in the revision of the DEFM and so required thorough testing.
  - The Save-Out function was tested for the ability to save revised tables to a formatted .xlsx file. Alternate values were entered into tables and saved as scenarios to ensure that each change in the assumption tables was properly written to the saved data file.
  - The Load-In function was tested to ensure that values were pasted into the proper input cells and that only properly formatted data files would be accepted for Load-In by the DEFM.
  - Reloading of baseline data was checked to confirm that allocations could be reset to their original values after a new scenario was created and saved.
- GeoDatabase Connections The nine tables linked to the Geo-Database were checked to ensure that the links could be maintained and refreshed with a change in directory structure and file location.
  - The Refresh Database Connection button on the <u>ExpertMode</u> tab was checked for function to update each table. Changes were made to each table in the GeoDatabase and after refresh the DEFM was checked to ensure that the changes were reflected in the linked tables.
  - The table refresh function was checked for its function when the location of the GeoDatabase was changed. (This requires user intervention to confirm the location of the GeoDatabase as each table is updated as described on page 18, above).
  - The placement of two tables on one tab was corrected. Under some circumstances this resulted in the overwriting of data in the second table if the number of columns in the first table was altered. Each linked table is now placed on its own tab in the DEFM.
  - Full replacement of a data table was tested through a change in the Development Context Typology table in the GeoDatabase. The DEFM table with the PlaceType categories was replaced with the older Strategy Evaluation District categories. All tables in the DEFM (e.g., <u>Density</u> tab) were checked to ensure that the replacement was reflected and the model was run using the older density categories to ensure that the allocation process would occur properly. The linked table was then replaced with the original PlaceType assignments and the model was rerun. The original baseline allocation was achieved showing that the table replacement was successful without resulting in errors or changes in the allocation calculations.

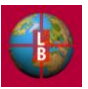

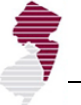

- Addition of TAZs was tested by adding 5 dummy zones to the TAZ table and verifying that they were properly imported into the DEFM data tables.
- Time Definition The time definition assumptions were altered to ensure that the change in the definition of a time step (e.g., from 2000 to 2005 base year) was carried through the model calculation and output tables. 2005 base year and 2000 previous reference year data were tested to ensure that the model could be updated with revised demographics. (Employment data for this time period was not available so the 2000 baseline and 1990 previous year were retained in the delivered version of the DEFM.
- Known Project List To ensure the proper function of this new feature in the DEFM, a variety of data entry tests were performed.
  - Household and employment totals below the calculated allocation in a TAZ were entered into the table to ensure that the allocated total was not affected.
  - Household and employment totals above the calculated allocation in a TAZ were entered into the table to ensure that the allocation was altered to account for the known project total.
  - 10 example projects were entered with a mix of TAZs and time-steps to ensure that the target household and employment numbers were reflected in the allocations.
  - The known project list was reordered to ensure that position in the table had no effect on transfer of the data to the calculation sheets (<u>Pop (1)</u>, <u>Emp (1)</u>, etc.).
  - During the course of the testing an error in the application of the known project list to the last time step was identified and corrected (macro error).
- Municipal Adjustment To ensure the proper function of this new feature in the DEFM, a variety of data entry tests were performed.
  - Household, population, and employment targets were entered into municipalities chosen for a spot check. Two from each county were altered in multiple time-steps to ensure that they were properly reflected in the calculation sheets (e.g., column P of the <u>Pop (8)</u> tab) and the output tables.
  - County control totals were verified to ensure that the allocation was properly accounting for the adjustments by altering the totals in other municipalities within the county.
  - The function of the control total check tables was verified by entering municipal adjustments in excess of a county's control total for a time step.
  - During the course of the testing an error in the application of the municipal adjustments to the last two time steps was identified and corrected (cell reference error in macro).
  - The TAZ-level adjustment function was verified by altering the default allocation of a municipal adjustment to the TAZs in a municipality.
- Map connection Several scenarios were generated and GeoDatabase output tables were generated (**Export to GeoDB** button on the <u>Start</u> tab) for each one to test the link to the GeoDatabase.

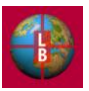
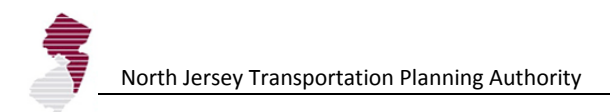

## CALCULATION

Model calculations were checked, by altering input assumptions and base data to ensure that changes were properly reflected in the calculation tables and final model results. Checks included those outlined above and the following:

- Alteration of density assumptions
- Alteration of allocation rules
- Alteration in vacant land increase assumptions and blanket vacant land adjustment checkbox (on/off)
- Alteration in transit node and highway corridor indicator values
- Alteration in average density assumptions (on/off)
- Change in vacant land constrained (on/off)
- Change in county control total constraint (on/off)
- Change in Development Context Typology (reversion to Strategy Evaluation District types)
- Change in Time Definition (use of 2005 base year and 2000 previous reference year)
- Verification of proper municipal totals from TAZs (spot check) including check of TAZ-MCD split calculation for split zones.
- Verification of county control total allocation (in scenarios where vacant land / development capacity is available at a county level for each time step).
- Verification of Known Project list assumptions in and Municipal Adjustments in final output tables.

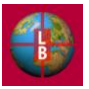

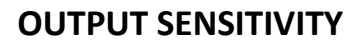

Testing of the revised DEFM included the development of an allocation factor sensitivity test, modeled after testing conducted during the original development of the DEFM. This testing was designed to demonstrate how allocation factors could be varied to develop scenarios, and how the function of the DEFM remains consistent with the earlier version.

Three scenarios were created in the DEFM as follows.

- Example Baseline Allocation This example places weight relatively evenly across the allocation factors. The baseline corresponds to settings used in the original DEFM testing (developed through workshop exercises with the sub-regions) that were found to provide a balanced allocation with respect to vacant and center-oriented scenarios (see below). The baseline scenario setting is characterized by the following.
  - Even weights across measures (see Figure D-1 for settings).

| Allocation Factor Weights (Enter Values to Sum to 100 | )   |
|-------------------------------------------------------|-----|
| Previous Share of Growth in Households                | 20  |
| Share of Total Households                             | 20  |
| Accessibility Index - Highway                         | 10  |
| Accessibility Index - Transit                         | 10  |
| Vacant Developable Land                               | 15  |
| State Plan Area Designation                           | 20  |
| Proximity to Highway Corridor                         | 0   |
| Proximity to Transit Corridor                         | 5   |
|                                                       |     |
|                                                       |     |
| Total:                                                | 100 |

## Figure D-1 Allocation Factor Weights – Baseline Scenario

- PlaceType Average Density Setting The Apply Average Density Adjustment check box was enabled on the <u>ExpertMode</u> tab. This applies the average density for a Development Context Type to all TAZs in that category, smoothing out high and low extremes in the observed data.
- Vacant Land Allocation– This example places all weight in the allocation on the availability of vacant developable land in a TAZ. Other development potential indicators are not included in the allocation calculation. This simulates the extreme example of land availability as the only factor in the location of future household and employment growth. The scenario was based on the following settings.
  - 100% Weight to Vacant Land Indicator
  - TAZ-Level Effective Density The Apply Average Density Adjustment check box was disabled (off) on the <u>ExpertMode</u> tab. This results in the use of observed densities (calculated TAZ by TAZ)—maintaining any trends in above or below average density.

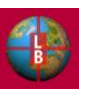

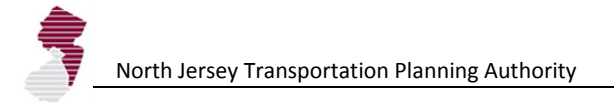

- Transit-Oriented Allocation
  - 50% Transit Accessibility / 50% Transit Node
  - PlaceType Average Density Setting The Apply Average Density Adjustment check box was enabled on the <u>ExpertMode</u> tab. This applies the average density for a Development Context Type to all TAZs in that category, smoothing out high and low extremes in the observed data.

The assumptions outlined above produced allocation results that were consistent with the intended purpose of each scenario.

Figure D-2 shows the results by scenario for aggregated groupings of the development context types (i.e., urban = all types labeled "metropolitan" and "urban;" suburban = "suburb" type; rural = "rural area" and "rural town" types; and vacation area is preserved as a separate category).

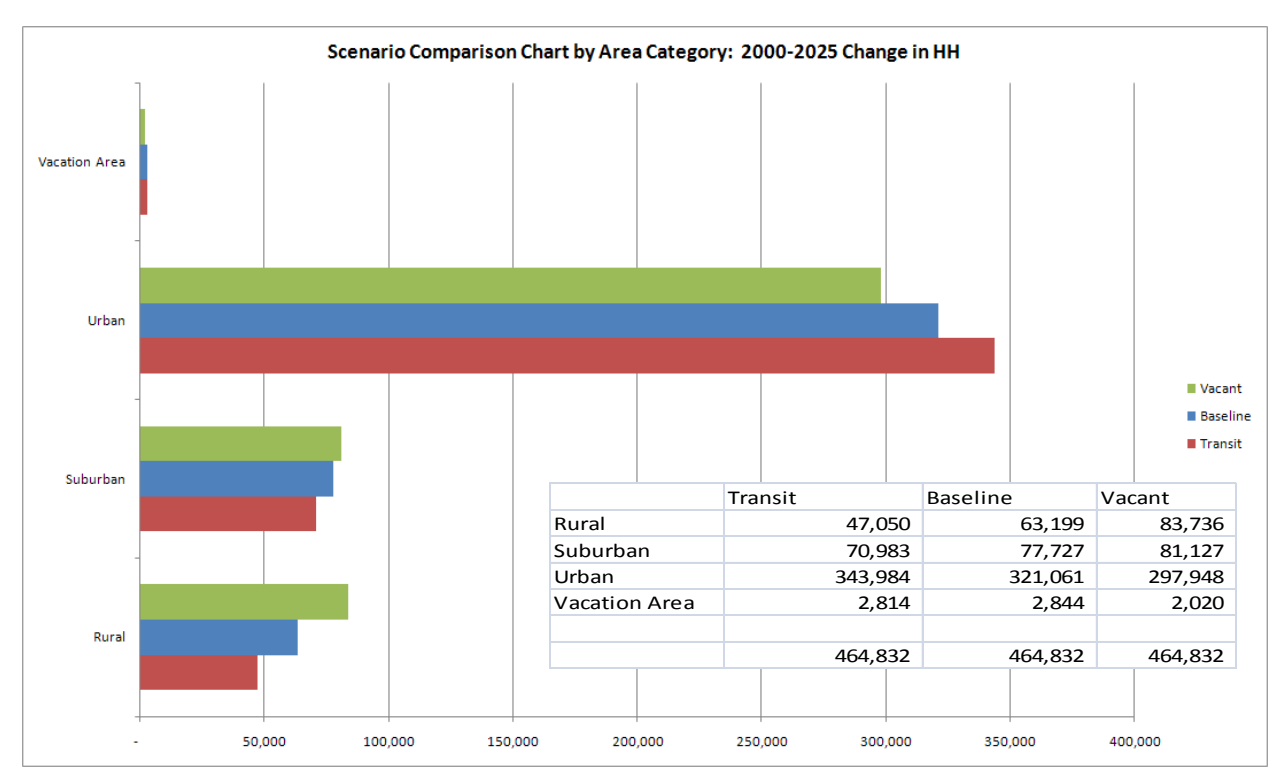

Figure D-2

As intended, the baseline scenario, which places allocation weights relatively evenly across the allocation factors results in an overall change in households that falls between the extremes derived from the "all vacant" scenario and the "transit/center-oriented" scenario. In the urban areas, for example, the change in households from 2000 to 2025 is just under 300,000 when vacant land is the only allocation factor. In the baseline scenario, the allocations for this grouping of TAZs is 321,000. For the scenario which places the predominant weight on the location of transit nodes and transit accessibility, the total household change in the period is 344,000. The findings are reversed, as we would expect, for the other development context categories, which have a higher availability of vacant land and lower transit access, overall. Vacation areas, which in the North Jersey region are densely developed and have transit access, generally follow the pattern

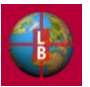

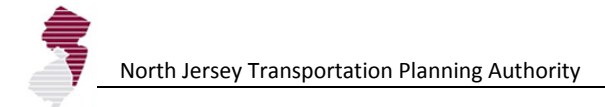

of the urban areas.

It is important to note that while the totals for each development context type change from scenario to scenario as the allocation factors are varied, the overall total (464,832) stays constant, reflecting the sum of the county control totals specified for this period in the DEFM.

Figure D-3 provides the same scenario comparison for the full detail of the development context types. Notable is that while the pattern of transit oriented development favoring urban areas holds for the mature metropolitan, metropolitan with office, and urban center areas, the areas designated metropolitan with shopping center, show less growth in the transit scenario, indicative of higher levels of vacant land and lower levels of transit access in this areas.

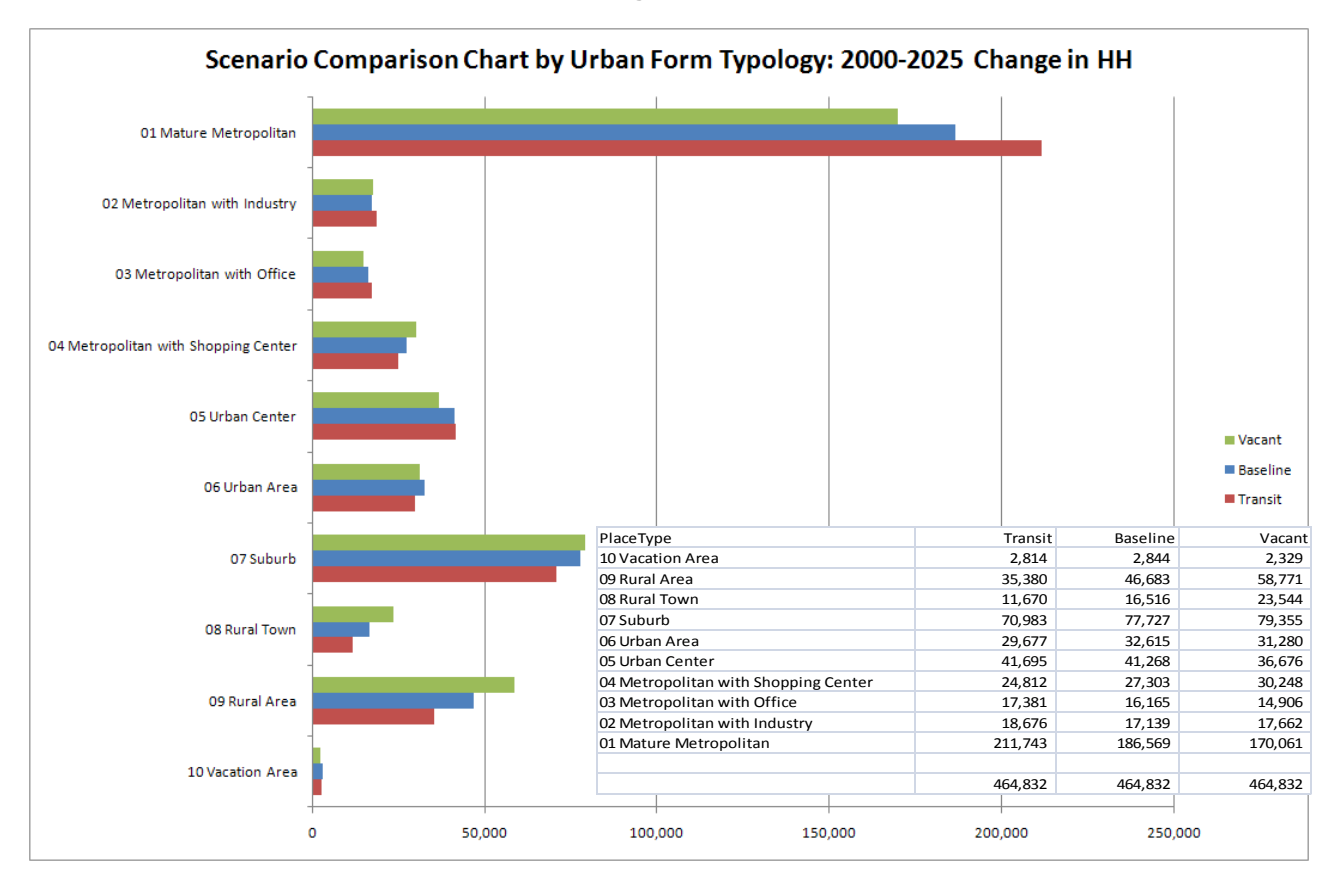

Figure D-3

The sensitivity test outlined above is consistent with the testing conducted during the original model development project. See Figure D-4 for the output of scenario tests done during the initial DEFM

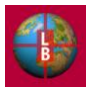

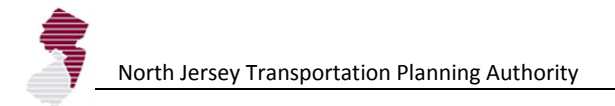

development project in 2004. While the development context types and allocation factors have changed with the latest task to update and refine the DEFM (making direct comparisons impossible) the direction and magnitude of the differences between a vacant land, and center-oriented scenario are similar to those presented above in Figure D-2.

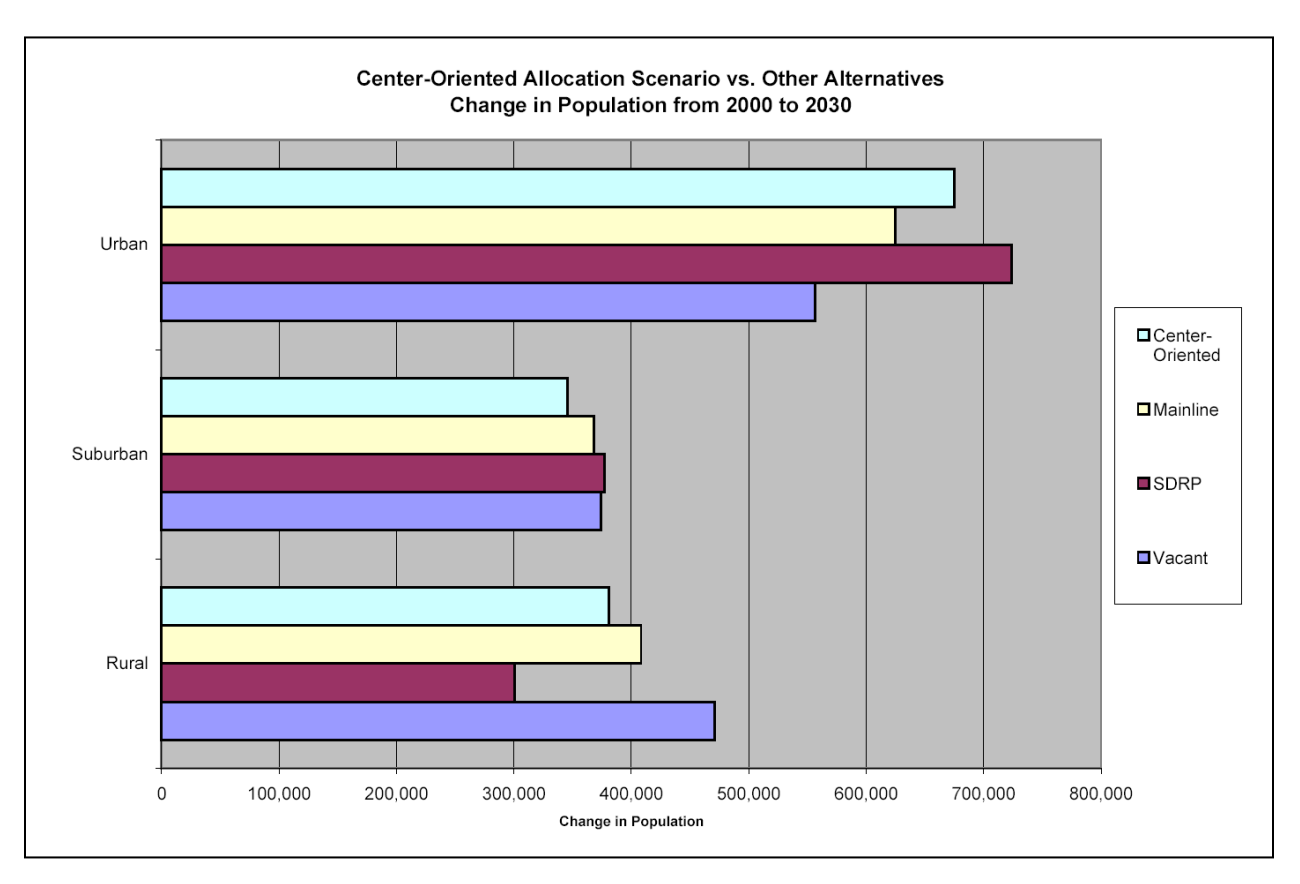

Figure D-4 Scenario Sensitivity Testing from Initial DEFM Model Development Project (2004)

The vacant land constraint plays an important role in limiting the allocation of households and employment to a level that corresponds with an area's development capacity (with allowances for redevelopment and errors in the vacant land inventory). Without the vacant land constraint, the allocation process relies strictly on the development potential indicators. Figure D-5 shows the results of the Transit-Oriented scenario described above, with and without the vacant land constraint, applied. For reference the Baseline scenario is also displayed.

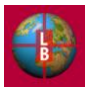

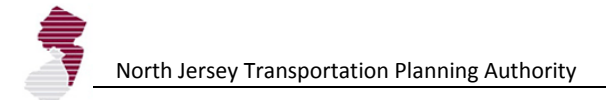

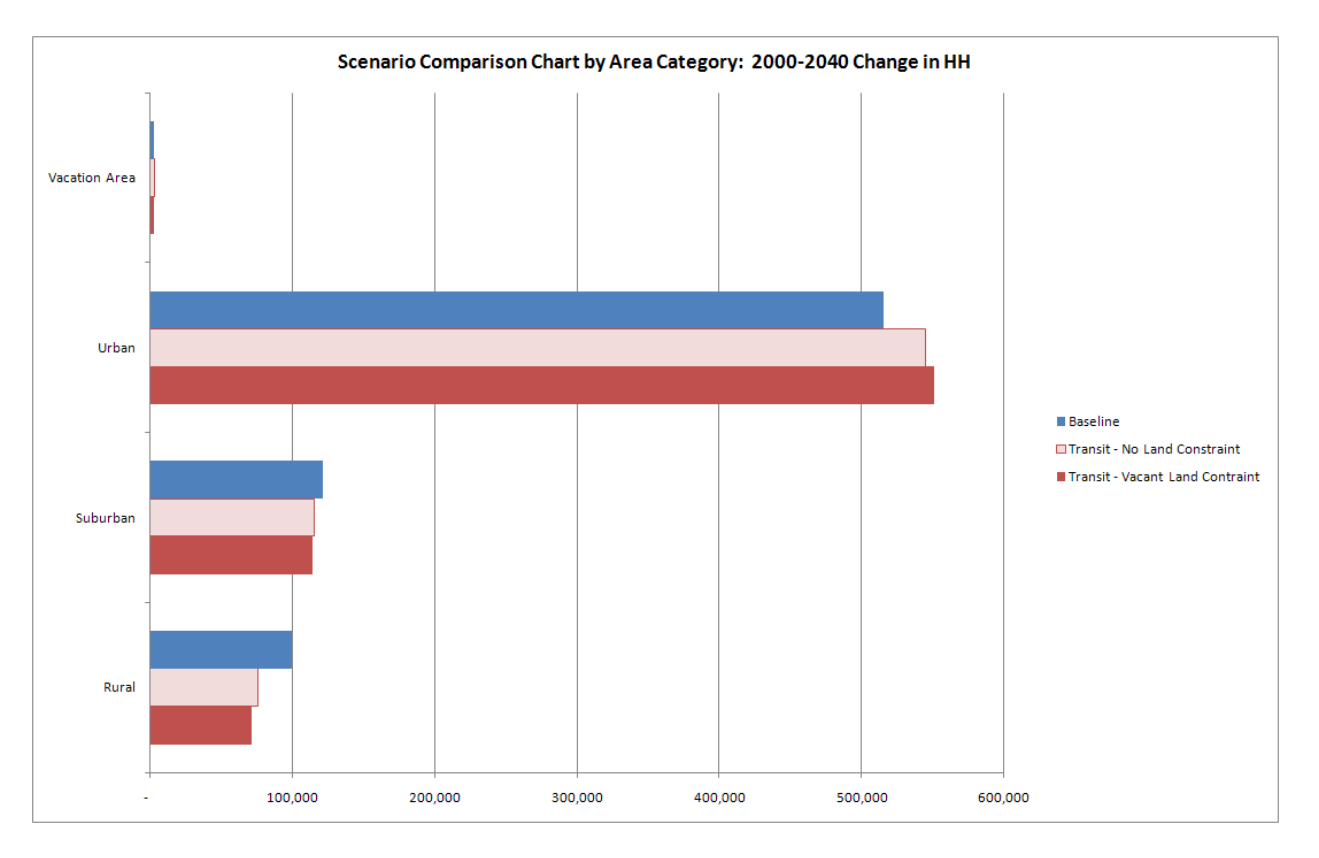

In general, a center-oriented urban scenario can be strengthened by increasing redevelopment potential and vacant land adjustment, freeing up more capacity in the core for development. Conversely, lower assumptions in redevelopment allowance and vacant land adjustment will favor allocation to suburban and rural areas which as a whole have excess capacity for development.

As the exercise in Figure D-5 shows, however, elimination of the vacant land constraint all-together does not necessarily result in more development directed toward the urban core. In the case of the transit scenarios, the allocation is more evenly distributed among the major development context categories without the function of the vacant land constraint. The removal of the vacant land constraint results in fewer households assigned to the urban areas and more households to the suburban and rural areas. This is most likely attributable to limited development densities around transit nodes and transit accessible locations near suburban and rural areas. When densities are not constrained, development opportunities increase in those areas. This illustrates how the vacant land constraint (and the corresponding assumptions on redevelopment capacity and vacant land adjustment) can be used to complement the allocation factors.

## CONCLUSION

The testing conducted for the revised version of the DEFM shows that the model features and calculations are functioning as intended. Testing revealed a few problem areas (cell reference and macro execution errors) that were resolved before final delivery. Sensitivity tests are generally consistent with expected results and the findings of previous model testing.

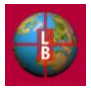